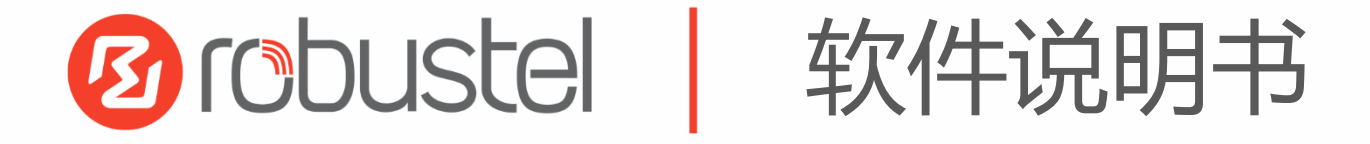

# RobustOS 软件说明书

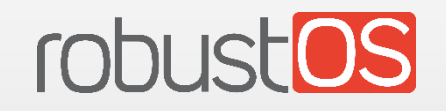

广州鲁邦通物联网科技股份有限公司

www.robustel.com.cn

#### 关于文档

本文档提供基于 RobustOS 的 DTU、路由器和网关产品的 Web 界面信息,包括功能介绍和操作配置。

版权所有©2022 广州鲁邦通物联网科技股份有限公司 保留一切权利。

#### 商标许可

② TOBUSTEL TOBUSTOS 是广州鲁邦通物联网科技股份有限公司的商标。本手册中提及的 其他商标和商业名称均属于各自持有者。

#### 免责声明

未经版权拥有者允许,不得以任何形式复制该文档的任意部分。由于方法、设计、生产工艺的不断改进,文档内容可能在未预先通知的情况下进行更新或修订。因未使用该文档导致任何错误或损坏,鲁邦通概不负责。

#### 技术支持

电话: +86-20-82321505

- 传真: +86-20-82321505
- 邮件: <u>support@robustel.com</u>
- 网址: <u>www.robustel.com.cn</u>

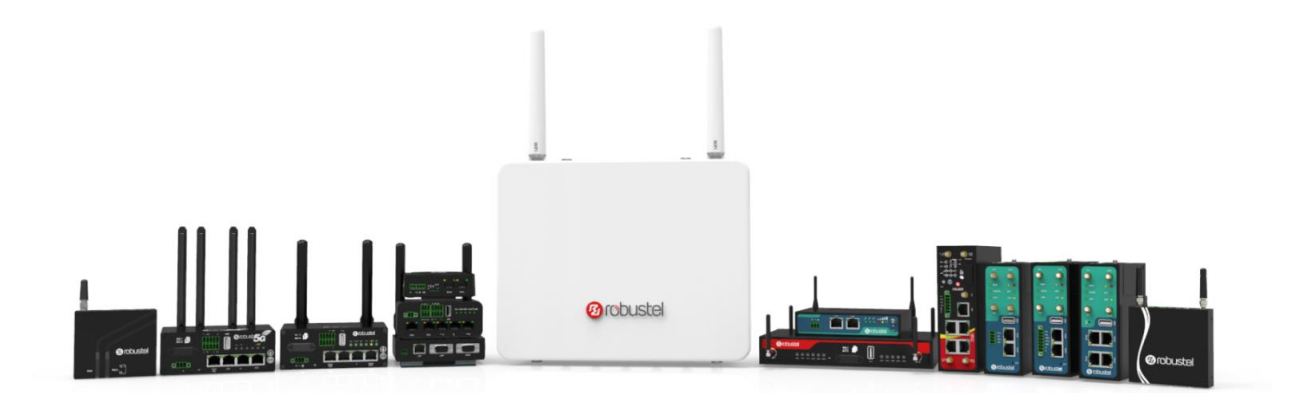

#### 版本历史

这里不断累积文档版本的更新记录。因此,最新版本的文档包含了所有历史版本的更新记录。

| 更新日期        | 文档版本    | 详细说明              |
|-------------|---------|-------------------|
| 2022年8月1日   | V.1.0.0 | 首次编写。             |
| 2022年10月18日 | V.1.1.0 | 适配 RobustOS V5.1; |
|             |         |                   |

## 目录

| 第1  | 章   | 产品       | 品概念                   | 6    |
|-----|-----|----------|-----------------------|------|
|     | 1.1 | 产。       | 品概述                   | 6    |
| 第2  | 章   | <b>X</b> | 页配置前准备                | 7    |
|     | 2.1 | 西25      | 置 PC 端                | 7    |
|     | 2.2 | 出力       | <sup>一</sup> 默认设置     | 10   |
|     | 2.3 | 恢复       | 夏出厂配置                 | 10   |
|     | 2.4 | 登        | 录 WEB 配置页面            | 11   |
|     | 2.5 | 控制       | 削面板                   | . 12 |
| 第 3 | 章   | 路        | 由器配置                  | 14   |
|     | 3.1 | 状        | 态                     | 14   |
|     |     | 31.1     | 系统信息                  | 14   |
|     |     | 3.1.2    | 互联网状态                 | 15   |
|     |     | 3.1.3    | Modem 状态              | 15   |
|     |     | 3.1.4    | 局域网状态                 | 16   |
|     | 3.2 | 接        | ]                     | 16   |
|     |     | 3.2.1    | 链路管理                  | 16   |
|     |     | 3.2.2    | 局域网                   | 29   |
|     |     | 3.2.3    | 以太网                   | 34   |
|     |     | 3.2.4    | 蜂窝网                   | 37   |
|     |     | 3.2.5    | Wi-Fi                 | 44   |
|     |     | 3.2.6    | USB                   | 57   |
|     |     | 3.2.7    | DI/DO                 | 57   |
|     |     | 3.2.8    | Al                    | 62   |
|     |     | 3.2.9    | 串口                    | 64   |
|     |     | 3.2.10   | LoRa                  | . 70 |
|     | 3.3 | Pac      | ket Forwarders        | 77   |
|     |     | 3.3.1    | Basic Station         | . 77 |
|     |     | 3.3.2    | Semtech UDP Forwarder | . 78 |
|     | 3.4 | M        | 各                     | . 80 |
|     |     | 3.4.1    | 路由                    | . 80 |
|     |     | 3.4.2    | 防火墙                   | . 82 |
|     |     | 3.4.3    | IP Passthrough        | . 93 |
|     | 3.5 | 虚        | 以专用网                  | . 94 |
|     |     | 3.5.1    | IPsec                 | . 94 |
|     |     | 3.5.2    | WireGuard             | 105  |
|     |     | 3.5.3    | OpenVPN               | 108  |
|     |     | 3.5.4    | GRE                   | 119  |
|     | 3.6 | 服务       | 务                     | 121  |
|     |     | 3.6.1    | 系统日志                  | 121  |
|     |     | 3.6.2    | 事件                    | 122  |

|      |     | 3.6.3      | NTP                                                              | 126 |
|------|-----|------------|------------------------------------------------------------------|-----|
|      |     | 3.6.4      | 短信                                                               | 127 |
|      |     | 3.6.5      | Email                                                            | 129 |
|      |     | 3.6.6      | DDNS                                                             | 130 |
|      |     | 3.6.7      | SSH                                                              | 132 |
|      |     | 3.6.8      | 电话                                                               | 132 |
|      |     | 3.6.9      | Ignition                                                         | 134 |
|      |     | 3.6.10     | GPS                                                              | 134 |
|      |     | 3.6.11     | Web 服务器                                                          | 139 |
|      |     | 3.6.12     | 高级                                                               | 140 |
|      |     | 3.6.13     | Smart Roaming V2                                                 | 141 |
|      | 3.7 | 系约         | -<br>元                                                           | 148 |
|      |     | 3.7.1      | 调试                                                               | 148 |
|      |     | 3.7.2      | 软件更新                                                             | 149 |
|      |     | 3.7.3      | 应用中心                                                             | 150 |
|      |     | 3.7.4      | 工具                                                               | 151 |
|      |     | 3.7.5      | 参数文件                                                             | 153 |
|      |     | 3.7.6      | 用户管理                                                             | 155 |
|      |     | 3.7.7      | 角色管理                                                             | 156 |
| 笋⊿   | 音   | 而已要        | 骨云句                                                              | 150 |
| י קא | Ŧ   | HUE        | נקאנע <i>בי</i> קאנע און איז איז איז איז איז איז איז איז איז איז | 135 |
|      | 4.1 | 蜂窝         | 豸网                                                               | 159 |
|      |     | 4.1.1      | 蜂窝网拨号                                                            | 159 |
|      |     | 4.1.2      | 短信远程控制                                                           | 161 |
|      | 4.2 | VPN        | Ⅰ配置示例                                                            | 164 |
|      |     | 4.2.1      | IPsec VPN                                                        | 164 |
|      |     | 4.2.2      | OpenVPN                                                          | 170 |
|      |     | 4.2.3      | GRE VPN                                                          | 172 |
| 第5   | 章   | CLI        | 命令介绍                                                             | 175 |
|      |     |            |                                                                  |     |
|      | 5.1 |            | 介绍                                                               | 175 |
|      | 5.2 | 命令         | ◇                                                                | 176 |
|      | 5.3 | <b>常</b> 月 | 日命令                                                              | 177 |
|      | 5.4 | CLI        | <u> </u>                                                         | 177 |
| 术语   | 表   |            |                                                                  | 184 |
|      |     |            |                                                                  |     |

# 第1章 概述

#### 1.1 产品概述

本软件说明书适用于所有基于 RobustOS 的产品,包括 DTU、路由器和网关产品,提供 Web 界面信息(配置和操作)。

| 产品<br>型号 | M1200 | M1201 | R1510 | R1510 Lite | R1511 | R1520 | ET8013 | R2000 | R2000 Dual | R2000 Ent | R2010 | R2011 | R2110 | R3000 | R3000 Lite | R3000 Quad | R3000 LG | R3010 | R5020 |
|----------|-------|-------|-------|------------|-------|-------|--------|-------|------------|-----------|-------|-------|-------|-------|------------|------------|----------|-------|-------|
| SIM 卡    | 2     | 1     | 1     | 1          | 1     | 2     | 1      | 2     | 2          | 2         | 2     | 2     | 2     | 2     | 2          | 2          | 2        | 1     | 2     |
| 以太网口     | -     | -     | 2     | 1          | 2     | 5     | 2      | 2     | 5          | 5         | 2     | 5     | 4     | 2     | 1          | 4          | 2        | 2     | 4     |
| PoE PD   | -     | -     | -     | -          | -     | *     | -      | *     | -          | *         | *     | *     | *     | -     | -          | -          | -        | -     | *     |
| PoE PSE  | -     | -     | -     | -          | -     | -     | -      | -     | ٧          | -         | -     | -     | -     | -     | -          | -          | -        | -     | -     |
| Wi-Fi    | -     | -     | ٧     | -          | ٧     | ٧     | -      | *     | ٧          | ٧         | ٧     | ٧     | ٧     | *     | I          | *          | -        | -     | ٧     |
| 蓝牙       | -     | -     | I     | I          | 1     | I     | -      | -     | I          | -         | I     | I     | *     | -     | 1          | I          | I        | -     | I     |
| GNSS     | -     | -     | -     | -          | -     | *     | -      | -     | -          | -         | -     | -     | *     | *     | -          | *          | *        | -     | *     |
| DI       | 2     | -     | ٧     | -          | 1     | ٧     | -      | -     | ٧          | -         | ٧     | -     | ٧     | 2     | I          | I          | 2        | -     | ٧     |
| DO       | V     | -     | ٧     | -          | -     | ٧     | -      | -     | -          | -         | ٧     | -     | ٧     | 2     | -          | -          | -        | -     | ٧     |
| AI       | -     | -     | -     | -          | -     | ٧     | -      | -     | -          | -         | -     | -     | -     | -     | -          | -          | -        | -     | -     |
| RS232    | V     | *     | -     | -          | *     | ٧     | -      | -     | -          | *         | *     | -     | ٧     | ٧     | ٧          | *          | *        | ٧     | ٧     |
| RS485    | V     | *     | -     | -          | *     | ٧     | ٧      | -     | -          | *         | *     | -     | ٧     | ٧     | ٧          | *          | *        | ٧     | ٧     |
| USB 主设备  | -     | -     | -     | -          | -     | ٧     | -      | -     | -          | ٧         | -     | -     | ٧     | ٧     | ٧          | ٧          | ٧        | ٧     | ٧     |
| RS422    | -     | *     | -     | -          | 1     | -     | -      | -     | -          | -         | -     | -     | -     | -     | -          | 1          | -        | -     | -     |
| CAN      | -     | *     | -     | -          | -     | -     | -      | -     | -          | -         | -     | -     | -     | -     | -          | -          | -        | ٧     | -     |
| 语音       | -     | -     | -     | -          | -     | -     | ٧      | -     | -          | *         | -     | -     | -     | -     | -          | -          | -        | ٧     | -     |
| MicroSD  | -     | -     | -     | -          | -     | -     | -      | -     | -          | -         | -     | -     | ٧     | ٧     | -          | ٧          | ٧        | -     | ٧     |

因为硬件配置或接口因产品而异,请根据产品的接口情况参考具体章节。

注: √= 支持, -= 不支持, \*= 可选

RobustOS 基于 Linux 系统上开发,适用于公司大部分路由器设备。除基本的网络功能和协议外, 系统带给客户更多样、更方便、更实用的自定义体验。与此同时,鲁邦通将为合作伙伴和客户提供 SDK, 允许用户使用 C、C++自行开发功能。另外,还提供丰富的运行于 RobustOS 上的 App 应用程序,满足 碎片化的物联网应用市场需求。

# 第2章 网页配置前准备

设备支持网页配置,支持使用的浏览器有 Microsoft Edge、Google Chrome 和 Firefox 等,而支持 使用的操作系统包括 Ubuntu,macOS,Window 7/8/10/11 等。连接设备的方式有多种,既可通过外 部中继器/集线器连接,也可以直接连接到电脑。设备直接连接到电脑的以太网口时,如果设备作为 DHCP 服务器,那么电脑可以直接从设备获取 IP;电脑也可以设置和设备同在一网段的静态 IP,这样 电脑与设备就构成了一个小型的局域网。电脑与设备已成功建立连接后,在电脑浏览器上输入设备 的默认登录地址,即可进入设备的 Web 登录界面。

#### 2.1 配置 PC 端

在 PC 端,有两种方法配置其 IP 地址;一是在 PC 端的本地连接上开启自动获取 IP 地址,二是在 PC 端的本地连接上配置一个跟设备在同一个子网的静态 IP 地址。

本节以配置 Windows 10 系统为例。Windows 7/8/11 系统的配置方式均相似。

1. 寻找键盘的Windows徽标键 (后文简称Win键),按下**Win键 + R**,输入 "**Control**",运

行控制面板。打开控制面板后,左键单击"查看网络状态和任务"。

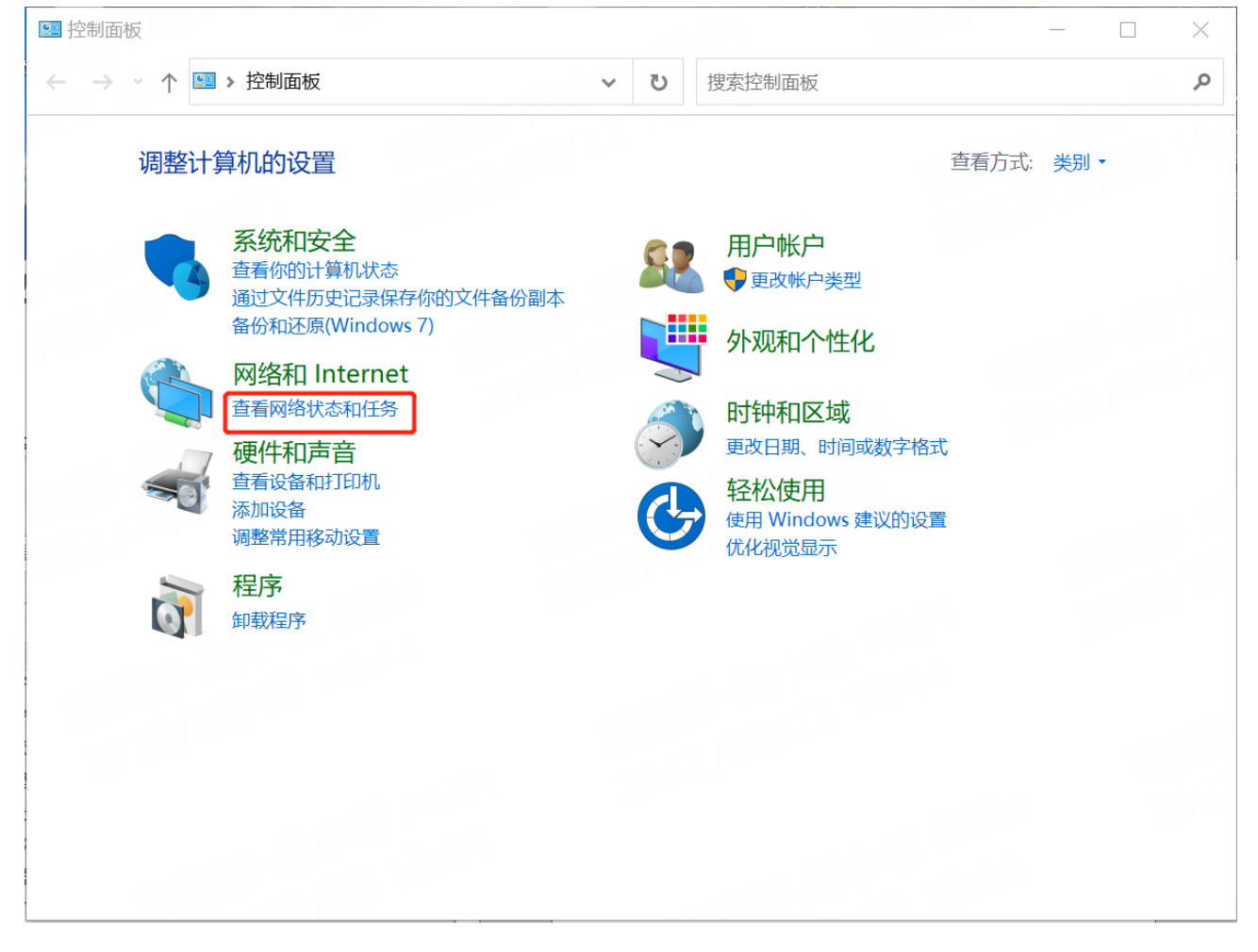

| 网络和共享中心              |                          |      |          |       |            | _          | $\times$ |
|----------------------|--------------------------|------|----------|-------|------------|------------|----------|
| - 🔿 🔹 个 💐 « 网络和 Inte | r > 网络和共享中心 v            | Ū    | 搜索控制面板   | Ĩ.    |            |            | Q        |
| 控制面板主页               | 查看基本网络信息并设置              | 置连接  |          |       |            |            |          |
| 更改适配器设置              | 查看活动网络                   |      | 1        |       |            | 100        |          |
| 更改高级共享设置             | <b>Robustel-Visitor</b>  |      |          | 访问类型: | Internet   |            |          |
| 媒体流式处理选项             | 公用网络                     |      | A GLAS   | 连接:   | Wi-Fi (Rol | bustel)    |          |
|                      | Unidentified network     |      |          | 访问类型: | 无法连接到      | ] Internet |          |
|                      | 公用网络                     |      |          | 连接:   | 🐖 Ethernet | ]          |          |
|                      | 更改网络设置                   |      |          |       |            |            |          |
|                      | 设置新的连接或网络<br>设置宽带、拨号或 VF | N 连接 | ; 或设置路由器 | 或接入点。 |            |            |          |
|                      | 📑 问题疑难解答                 |      |          |       |            |            |          |
|                      | 诊断并修复网络问题,               | 或者获  | 院得疑难解答信息 |       |            |            |          |
|                      |                          |      |          |       |            |            |          |
|                      |                          |      |          |       |            |            |          |
| 另请参阅                 |                          |      |          |       |            |            |          |
| Internet 选项          |                          |      |          |       |            |            |          |
| Windows Defender 防火墙 |                          |      |          |       |            |            |          |

2. 单击"控制面板 > 网络和共享中心",点击"以太网";

3. 在"本地连接状态"窗口中,单击"属性";

| 。 Ethernet 状态 |            | 04.0           |                | × |
|---------------|------------|----------------|----------------|---|
| 常规            |            |                |                |   |
| 连接            |            |                |                | _ |
| IPv4 连接:      |            | 无 Inte         | ernet 访问权限     |   |
| IPv6 连接:      |            | Ŧ              | 网络访问权限         |   |
| 媒体状态:         |            |                | 已启用            |   |
| 持续时间:         |            |                | 00:45:53       |   |
| 速度:           |            |                | 100.0 Mbps     |   |
| 详细信息([        | )          |                |                |   |
| 山勾」           | 已发送 ——     | <b>.</b> –     | 已接收            |   |
| 字节:           | 16,638,193 |                | 1,731,946      |   |
| ● 属性(P)       | €♥禁用(D)    | 诊断( <u>G</u> ) |                |   |
|               |            |                | 关闭( <u>C</u> ) |   |

#### 4. 选择 "Internet 协议版本 4 (TCP/IPv4)",并单击 "属性";

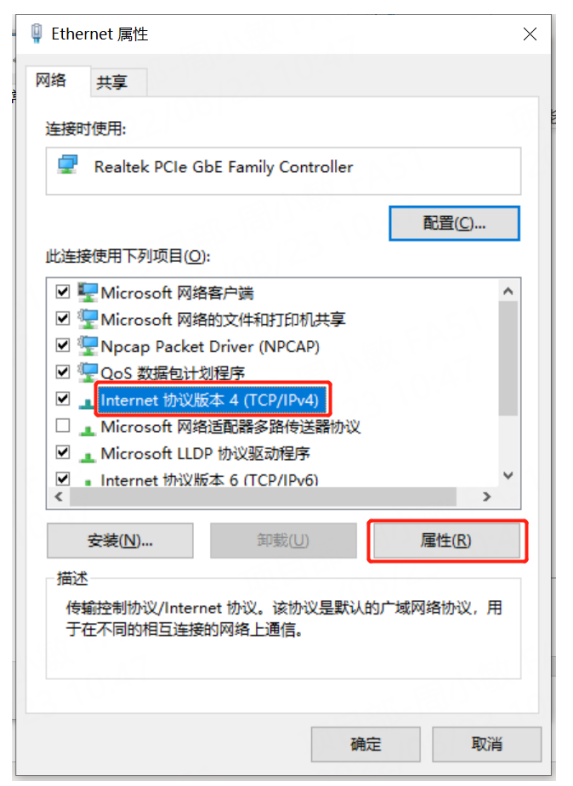

#### 5. 两种方法配置PC的IP地址:

(1) 自动从 DHCP 服务器获取 IP 地址, 单击"自动获得 IP 地址";

| Internet 协议版本 4 (TCP/IPv4) 属性             | :                       | × |
|-------------------------------------------|-------------------------|---|
| 常规 备用配置                                   |                         |   |
| 如果网络支持此功能,则可以获取自动排<br>络系统管理员处获得适当的 IP 设置。 | 節派的 IP 设置。否则,你需要从网      |   |
| ● 自动获得 IP 地址( <u>O</u> )                  |                         |   |
| ○使用下面的 IP 地址(S):                          |                         |   |
| IP 地址():                                  | $\cdot$ $\cdot$ $\cdot$ |   |
| 子网掩码(山):                                  | • • •                   |   |
| 默认网关(D):                                  |                         |   |
| ●自动获得 DNS 服务器地址(B)                        |                         |   |
| ──使用下面的 DNS 服务器地址(E):                     |                         |   |
| 首选 DNS 服务器(P):                            | · · · · ·               |   |
| 备用 DNS 服务器(A):                            |                         |   |
| □ 退出时验证设置(L)                              | 高级(1)                   |   |
|                                           | 确定取消                    |   |

(2)手动给PC配置一个跟设备地址在同一个子网的静态IP地址,单击并配置"使用下面的IP地址";

| Internet 协议版本 4 (TCP/IPv4) 属性             | ×                     |
|-------------------------------------------|-----------------------|
| 常规                                        |                       |
| 如果网络支持此功能,则可以获取自动推<br>络系统管理员处获得适当的 IP 设置。 | 简派的 IP 设置。否则,你需要从网    |
|                                           |                       |
| ○ 自动获得 IP 地址(Q)                           |                       |
| ● 使用下面的 IP 地址(S):                         |                       |
| IP 地址(I):                                 | 192.168.0.2           |
| 子网掩码( <u>U</u> ):                         | 255.255.255.0         |
| 默认网关(D):                                  | 192.168.0.1           |
| ○ 自动获得 DNS 服务器地址(B)                       |                       |
| ●使用下面的 DNS 服务器地址(E):                      |                       |
| 首选 DNS 服务器(P):                            | 114 . 114 . 114 . 114 |
| 备用 DNS 服务器( <u>A</u> ):                   |                       |
| □退出时验证设置(L)                               | 高级( <u>V</u> )        |
|                                           | 确定取消                  |

6. 单击"确定"以完成配置。

### 2.2 出厂默认设置

登录配置页面前,您有必要了解以下的默认设置。

| 项目                        | 描述                                        |
|---------------------------|-------------------------------------------|
| 用户名                       | admin                                     |
| 密码                        | admin                                     |
| ETH0                      | WAN 模式或则 192.168.0.1/255.255.255.0,LAN 模式 |
| ETH1/2/3/4 <sup>(*)</sup> | 192.168.0.1/255.255.255.0,LAN 模式          |
| DHCP 服务器                  | 开启                                        |

\* 不同设备的 ETH 接口数量存在差异,详情请参阅设备的产品规格书。

### 2.3 恢复出厂配置

| 功能       | 操作                                         |
|----------|--------------------------------------------|
| 重启       | 在工作状态下,按住 RST 按钮 2~5 秒。                    |
| 恢复默认设置   | 在工作状态下,按住 RST 按钮 5~10 秒。RUN LED 指示灯快速闪烁后,释 |
|          | 放 RST 按钮,设备即可恢复到默认设置。                      |
| 恢复默认出厂设置 | 在一分钟内操作"恢复默认设置"两次,设备即可恢复到默认出厂设置。           |

### 2.4 登录 WEB 配置页面

- 1. 在 PC 上,打开浏览器,如 Microsoft Edge、Google Chrome 和 Firefox 等;
- 2. 在浏览器的地址栏上输入设备的 IP 地址 <u>http://192.168.0.1/</u>以进入用户登录身份认证界面;

|              | 🙆 路日 | 白器网管  | ×             | +         |
|--------------|------|-------|---------------|-----------|
| $\leftarrow$ | C    | ▲ 不安全 | 192.168.0.1/i | ndex.html |

3. 在登录页面输入"用户名"、"密码",选择语言为"简体中文",再单击"登录"按钮。 注: 如果连续6次输入错误的用户名或密码,登录页面将被锁定5分钟。

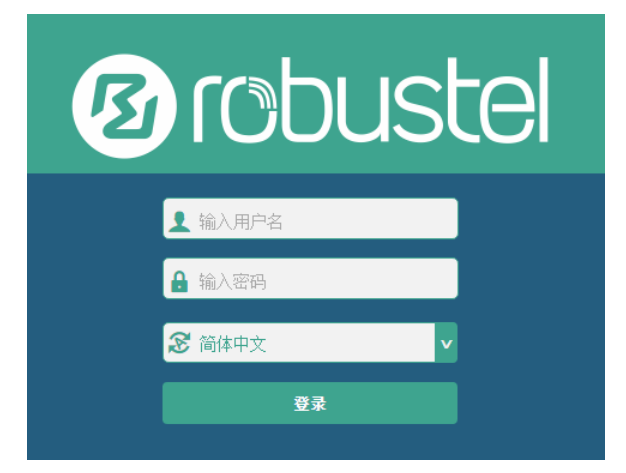

### 2.5 控制面板

| 12 robust    | el        |                  |                                | ◎用   重启   注销 |
|--------------|-----------|------------------|--------------------------------|--------------|
|              | 状态        | 167 (<br>A 167 ( |                                |              |
| 状态           | へ 系统信息    | ering Nurrain    |                                | 100 A        |
| 接口           |           | 设备型号             | R1520-4L(V)                    |              |
| 网络           | 2014      | 系统运行时间           | 0 days, 00:02:27               |              |
|              |           | 系统时间             | Thu Dec 8 02:21:48 2022        |              |
| 虚拟专用网        |           | 内存使用情况           | 70M Free/128M Total            |              |
| 服务           | 3317      | 固件版本             | 5.1.0_rc2 (47d8f3f8)           |              |
| 系统           | 29        | 硬件版本             | 1.1                            |              |
|              |           | 内核版本             | 4.9.152                        |              |
|              |           | 序列号              | 05670220090009                 |              |
|              | ヘ 互联网状态   |                  | p - 20e                        |              |
|              |           | 链路描述             | WWAN1                          | 1000         |
|              |           | 连接时间             | 0 days, 00:01:24               |              |
|              |           | IP地址             | 10.137.225.178/255.255.255.252 | 1.000        |
|              | A         | 网关               | 10.137.225.177                 |              |
|              |           | DNS              | 120.80.80.80 221.5.88.88       |              |
| 101/2012/201 | へ Modem状态 |                  | n Ale                          |              |
|              |           | Modem型号          | EG25                           |              |
|              |           | 注册状态             | Registered to home network     |              |
|              |           | 网络运营商            | CHN-UNICOM                     |              |
|              | 0.24      | 网络类型             | LTE                            |              |
|              |           | 信号强度             | 31 (-51dBm)                    |              |
| 0.024        | へ 局域网状态   | <u> </u>         |                                |              |
|              | - 1852    | IP地址             | 192.168.1.1/255.255.255.0      |              |
|              |           | MAC地址            | 34:FA:40:1A:1F:1E              |              |
| 는 말을 알았는     |           | E. Bay           | 201 × 0.20                     | *            |

成功登录设备后,主页如下图所示(这里以 R1520 为例):

在主页内,用户可以执行保存配置,重启设备,注销登录等操作。 使用默认用户名和密码登录设备时,页面会有以下窗口提示:

▲ 为了设备安全,强烈建议修改默认密码。

单击 × 符号以关闭弹窗。如需修改密码,请参阅"<u>3.7.6 用户管理</u>"。

| 项目 | 说明                  | 按钮 |
|----|---------------------|----|
| 应用 | 单击该按钮,使提交的所有配置更改生效。 | 应用 |
| 重启 | 重启设备。               | 重启 |

×

| 注销 | 单击安全退出配置页面,并返回登录页面。 | 注销 |
|----|---------------------|----|
| 提交 | 单击该按钮,提交当前页面修改的内容。  | 提交 |
| 取消 | 单击该按钮取消当前页面的内容修改。   | 取消 |

注:修改配置的步骤如下:

- 1) 在一个页面中修改;
- 2) 单击页面下方的 提交 ;
- 3) 在另一个页面中修改;
- 4) 单击页面下方的 提交 ;
- 5) 完成所有页面的修改;
- 6) 単击 🕅 。

# 第3章 设备配置

### 3.1 状态

### 3.1.1 系统信息

本节显示设备的系统状态信息。

| へ 系统信息 |                                            |
|--------|--------------------------------------------|
| 设备型号   | R1520-4L(V)                                |
| 系统运行时间 | 0 days, 00:01:29                           |
| 系统时间   | Mon Oct 17 09:57:55 2022 (NTP not updated) |
| 内存使用情况 | 68M Free/128M Total                        |
| 固件版本   | 5.1.0 (5a92c1f9)                           |
| 硬件版本   | 1.1                                        |
| 内核版本   | 4.9.152                                    |
| 序列号    | 05670220090009                             |

| 系统信息   |                                 |  |
|--------|---------------------------------|--|
| 项目     | 说明                              |  |
| 设备型号   | 显示设备的型号。                        |  |
| 系统运行时间 | 显示系统从启动到当前的运行时长。                |  |
| 系统时间   | 显示当前的系统时间。                      |  |
| 内存使用情况 | 显示当前的内存使用情况和总内存容量。              |  |
| 固件版本   | 显示当前的固件版本。                      |  |
| 硬件版本   | 显示当前的硬件版本。                      |  |
| 内核版本   | 显示当前的内核版本。                      |  |
| 序列号    | 显示设备出厂的序列号。从序列号里可以获取设备的出厂时间等信息。 |  |

### 3.1.2 互联网状态

本节显示设备的互联网状态信息。

| ▲ <b>互联网状态</b> |                               |
|----------------|-------------------------------|
| 链路描述           | WWAN1                         |
| 连接时间           | 0 days, 00:00:40              |
| IP地址           | 10.177.73.148/255.255.255.248 |
| 网关             | 10.177.73.149                 |
| DNS            | 120.80.80.80 221.5.88.88      |

| 互联网状态 |                                 |  |  |
|-------|---------------------------------|--|--|
| 项目    | 说明                              |  |  |
| 链路描述  | 显示当前在线的链路:WWAN1,WWAN2,WAN或WLAN。 |  |  |
| 连接时间  | 显示当前链路工作了多长时间。                  |  |  |
| IP 地址 | 显示当前获取到的蜂窝网IP地址。                |  |  |
| 网关    | 显示当前的网关地址。                      |  |  |
| DNS   | 显示当前的DNS服务器。                    |  |  |

### 3.1.3 Modem 状态

| へ Modem状态 |                           |
|-----------|---------------------------|
| Modem型号   | EG25                      |
| 注册状态      | Not registered, searching |
| 网络运营商     | CHN-UNICOM                |
| 网络类型      | WCDMA                     |
| 信号强度      | 8 (-97dBm)                |

| Modem状态  |               |  |  |
|----------|---------------|--|--|
| 项目       | 说明            |  |  |
| Modem 型号 | 显示无线模块的型号。    |  |  |
| 注册状态     | 显示当前的网络状态。    |  |  |
| 运营商      | 显示当前注册网络的运营商。 |  |  |

| Modem状态 |              |  |
|---------|--------------|--|
| 项目 说明   |              |  |
| 网络类型    | 显示当前的网络服务类型。 |  |
| 信号强度    | 显示当前的信号强度。   |  |

### 3.1.4 局域网状态

本节显示设备的局域网状态信息。

| へ 局域网状态 |                           |
|---------|---------------------------|
| IP地址    | 192.168.0.1/255.255.255.0 |
| MAC地址   | 34:FA:40:0A:A4:2A         |

| 局域网状态  |                     |  |
|--------|---------------------|--|
| 项目 说明  |                     |  |
| IP 地址  | 显示设备在当前局域网的IP地址和掩码。 |  |
| MAC 地址 | 显示设备的 MAC 地址。       |  |

### 3.2 接口

### 3.2.1 链路管理

用户可以在本节中管理链路连接,链路管理功能支持选择单/双链路。同时,每条链路支持配置链路检 测功能,使网络连接一直保持在线。

| 链路管理   | 状态 |      |           |
|--------|----|------|-----------|
| へ 常规设置 |    |      |           |
|        |    | 主链路  | WWAN1 🥑 🍞 |
|        |    | 备份链路 | None v    |
|        |    | 异常重启 | ON OFF 7  |

| 常规设置@链路管理                                                                                                    |  |  |
|----------------------------------------------------------------------------------------------------|--|--|
| 项目 说明 默认                                                                                                    |  |  |
| 可选择 "WWAN1"、 "WWAN2"、 "WAN"或 "WLAN"。         • WWAN1: 选择SIM1作为主要的无线链路。       WWAN1         • WWAN2: 选择SIM2作为主要的无线链路。 |  |  |

| 常规设置@链路管理 |                                               |        |  |
|-----------|-----------------------------------------------|--------|--|
| 项目        | 说明                                            | 默认     |  |
|           | • WAN: 使用WAN作为主要的有线链路。                        |        |  |
|           | • WLAN:选择WLAN作为主要的无线链路。                       |        |  |
|           | <b>注</b> : WLAN链路仅当开启Wi-Fi的Client模式后才可用,详情请参阅 |        |  |
|           | " <u>3.2.5 Wi-Fi</u> "。                       |        |  |
|           | 可选择"WWAN1"、"WWAN2"、"WAN"或"None"。              |        |  |
|           | • WWAN1: 使用SIM1作为备份的无线链路。                     |        |  |
|           | • WWAN2:使用SIM2作为备份的无线链路。                      |        |  |
| 备份链路      | • WAN: 使用WAN作为备份的有线链路。                        | None   |  |
|           | • WLAN: 使用WLAN作为备份的无线链路。                      | itelie |  |
|           | <b>注</b> :WLAN链路仅当开启Wi-Fi的Client模式后才可用,详情请参阅  |        |  |
|           | " <u>3.2.5 Wi-Fi</u> "。                       |        |  |
|           | • None: 代表不设置备份链路。                            |        |  |
|           | 可选择"冷备份"、"热备份"或"负载均衡"。                        |        |  |
|           | • 冷备份:备份链路在切换时才拨号上线。                          |        |  |
| 各份模式      | • 热备份:备份链路一直保持在线。                             | 冷备份    |  |
|           | 注:热备份不适用于双SIM卡备份。                             |        |  |
|           | • 负载均衡:同时使用两条链路。                              |        |  |
|           | • 此功能仅当备份链路不为None时才显示。                        |        |  |
| 恢复间隔      | 当备份链路在冷备份模式下使用时,指定等待多少分钟后切回主链                 |        |  |
|           | 路以检测主链路是否恢复正常。0表示不主动回切。                       | 0      |  |
|           | 注:此功能仅当选择冷备份模式时才显示。                           |        |  |
| 异常重启      | 单击切换按钮以启用/禁用异常重启功能。启用后,当没有可用链                 | 055    |  |
|           | 路时整个系统将重新启动。                                  |        |  |

注:单击⑦以寻求帮助。

链路设置用于配置链路连接的参数,包括 WWAN1,WWAN2,WAN 和 WLAN。 建议启用 Ping 检测,以保持设备的网络连接一直在线。Ping 检测提高了网络连接的可靠性。

| へ 链路设 | 置     |    |      |  |
|-------|-------|----|------|--|
| 索引    | 类型    | 描述 | 连接类型 |  |
| 1     | WWAN1 |    | DHCP |  |
| 2     | WWAN2 |    | DHCP |  |
| 3     | WAN   |    | DHCP |  |
| 4     | WLAN  |    | DHCP |  |

单击 WWAN1/WWAN2/WAN/WLAN 最右侧的 ☑ 以进入配置窗口。

#### WWAN1/WWAN2

| 链路管理   |         |
|--------|---------|
| へ 常規设置 |         |
| 索引     | 1       |
|        | WWAN1 V |
| 描述     |         |

#### 启用"自动选择 APN"时,窗口显示如下:

| へ WWAN设置 |         |          |
|----------|---------|----------|
|          | 自动选择APN | ON OFF   |
|          | 拨号号码    | *99***1# |
|          | 认证类型    | 自动       |
|          | PPP优先   | ON OFF ? |
|          | 流量限制切卡  | ON OFF ? |
|          | 流量限制额度  | 0 ?      |
|          | 结算日     |          |

禁用"自动选择 APN"时,窗口显示如下:

| へ WWAN设置 |          |
|----------|----------|
| 自动选择APN  | ONOFF    |
| APN      | internet |
| 用户名      |          |
| 密码       |          |
| 拔号号码     | *99***1# |
| 认证类型     | 自动       |
| PPP优先    | ON OFF 😨 |
| 流量限制切卡   | ON OFF 😨 |
| 流量限制额度   | 0        |
| 结算日      | 1        |

| へ Ping检测设置 |             | ? |
|------------|-------------|---|
| 启用         | ON OFF      |   |
| 首选服务器      | 8.8.8.8     |   |
| 备用服务器      | 114.114.114 |   |
| Ping间隔     | 300 🝞       |   |
| Ping重试间隔   | 5           |   |
| Ping超时     | 3           |   |
| Ping超时单位   | Second(s) v |   |
| 最大尝试次数     | 3           |   |

#### へ 高级设置

| 启用NAT             | ON OFF |
|-------------------|--------|
| Auto MTU For WWAN | ON OFF |
| МТО               | 1500   |
| 上传带宽              | 10000  |
| 下载带宽              | 10000  |
| 指定首选DNS服务器        |        |
| 指定备用DNS服务器        |        |
| 启用调试              | ON OFF |
| <b>启用详细调试</b>     | ON OFF |

| 链路设置(WWAN) |                                                                                 |          |
|------------|---------------------------------------------------------------------------------|----------|
| 项目         | 说明                                                                              | 默认       |
|            |                                                                                 |          |
| 索引         | 显示表序号。                                                                          |          |
| 类型         | 显示链路类型。                                                                         | WWAN1    |
| 描述         | 输入链路描述,可以为空。                                                                    | 空        |
| WWAN 设置    |                                                                                 |          |
| 自动选择 APN   | 单击切换按钮以启用/禁用自动选择 APN 选项。开启自动选择 APN 后,设备会自动获取当前网络的 APN,无需手动输入;关闭该功能后,则需手动添加 APN。 | ON       |
| APN        | 输入由本地互联网服务供应商提供的蜂窝网拨号连接的接入点。                                                    | internet |

| 链路设置(WWAN)           |                                                                                            |                 |  |
|----------------------|--------------------------------------------------------------------------------------------|-----------------|--|
| 项目                   | 说明                                                                                         | 默认              |  |
| 用户名                  | 输入由本地互联网服务供应商提供的蜂窝网拨号连接的用户 名。                                                              | 空               |  |
| 密码                   | 输入由本地互联网服务供应商提供的蜂窝网拨号连接的密码。                                                                | 空               |  |
| 拨号号码                 | 输入由本地运营商所提供的网络拨号号码。                                                                        | *99***1#        |  |
| 认证类型                 | 根据本地 ISP 选择"自动", "PAP"或"CHAP"。                                                             | 自动              |  |
| PPP 优先               | 优先使用 PPP 拨号。                                                                               | OFF             |  |
| 流量限制切卡               | 单击切换按钮以启用/禁用流量限制切卡功能。启用后,当数据<br>流量到达限制值时会切换到另一张卡。<br><i>注: 仅用于双 SIM 卡备份。</i>               | OFF             |  |
| 流量限制额度               | 设置每月的数据流量限制。当指定数据流量限度时,系统会记录数据流量统计;流量记录将显示在"接口 > 链路管理 > 状态 > WWAN 使用数据统计"中; "0"表示禁用数据流量记录。 | 0               |  |
| 结算日                  | 指定每个月的数据流量结算日。该数据流量将在这一天被清零<br>重新计算。如不设置,不会统计流量。                                           | 1               |  |
|                      | Ping 检测设置                                                                                  |                 |  |
| 启用                   | 单击切换按钮以启用/禁用 Ping 检测机制,其为设备的一项保<br>留策略。                                                    | ON              |  |
| 首选服务器                | 设备 Ping 主地址/域名来检测当前网络连接是否正常。                                                               | 8.8.8.8         |  |
| 备用服务器                | 设备 Ping 备用地址/域名来检测当前网络连接是否正常。                                                              | 114.114.114.114 |  |
| Ping 间隔              | 设置 Ping 的间隔时间。                                                                             | 300             |  |
| Ping 重试间隔            | 设置 Ping 的重试间隔时间。当 ping 失败后,设备每隔一个 Ping 重试间隔再重新 ping。                                       | 5               |  |
| Ping 超时              | 设置 Ping 的超时时间。                                                                             | 3               |  |
| Ping 超时单位            | 设置 Ping 超时的单位。单位: 秒或者毫秒                                                                    | 秒               |  |
| 最大尝试次数               | 设置 Ping 的最大尝试次数。如果达到最大的连续 Ping 尝试次数,请切换到另一条链路或采取紧急行动。                                      | 3               |  |
| 高级设置                 |                                                                                            |                 |  |
| 启用 NAT               | 单击切换按钮以启用/禁用 NAT 功能。                                                                       | ON              |  |
| Auto MTU For<br>WWAN | 设置 WWAN 的 MTU 为 AUTO 模式。AUTO 模式下自动同步通<br>信模块的 MTU 值。                                       | ON              |  |
| MTU                  | 设置最大传输单元。<br>注: 只有"Auto MTU For WWAN"处于 OFF 状态时, MTU 才可用。                                  | 1500            |  |
| 上传带宽                 | 设置用于 QoS 的上传带宽,单位为 kbps。                                                                   | 10000           |  |

| 链路设置(WWAN)      |                                         |       |
|-----------------|-----------------------------------------|-------|
| 项目              | 说明                                      | 默认    |
| 下载带宽            | 设置用于 QoS 的下载带宽,单位为 kbps。                | 10000 |
| 指定首选 DNS<br>服务器 | 定义 DHCP 服务器分配给客户端的主要 DNS 服务器。           | 空     |
| 指定备用 DNS<br>服务器 | 定义 DHCP 服务器分配给客户端的备选 DNS 服务器。           | 空     |
| 启用调试            | 单击切换按钮以启用/禁用调试选项。开启:输出链路管理调试<br>信息。     | ON    |
| 启用详细调试          | 单击切换按钮以启用/禁用详细调试选项。开启:输出链路管理<br>详细调试信息。 | OFF   |

#### WAN

当"连接类型"选择"DHCP"时,设备将会从 DHCP 服务器自动获取 IP。

| 链路管理   |      |
|--------|------|
| ▲ 常規设置 |      |
| 索引     | 3    |
| 类型     | WAN  |
| 描述     |      |
| 连接类型   | DHCP |

当"连接类型"选择"静态 IP"时,出现下拉列表如下所示:

| へ 常规设置                                |           |
|---------------------------------------|-----------|
| 索引                                    | 3         |
| · · · · · · · · · · · · · · · · · · · | WAN       |
| 描述                                    |           |
| 连接类型                                  | 静态IP    v |
| へ WAN设置                               |           |
| 流量统计                                  | 0 ⑦       |
| 结算日                                   |           |
| へ 静态地址设置                              |           |
| IP地址设置                                |           |
| 网关                                    |           |
| 首选DNS服务器                              |           |
| 备用DNS服务器                              |           |

当"连接类型"选择"PPPoE"时,出现下拉列表如下所示:

| ∧ 常規设置    |       |
|-----------|-------|
| 索引        | 3     |
|           | WAN   |
| 描述        |       |
| 连接类型      | PPPoE |
| へ WAN设置   |       |
| 流量统计      | 0     |
| 结算日       | 1 🦻   |
| へ PPPoE设置 |       |
| 用户名       |       |
| 密码        |       |
| 认证类型      | 自动    |
| PPP专家选项   | 0     |

| へ Ping检测设置 |             | ?        |
|------------|-------------|----------|
| 启用         | ON OFF      |          |
| 首选服务器      | 8.8.8.8     |          |
| 备用服务器      | 114.114.114 | ]        |
| Ping间隔     | 300         | ?        |
| Ping重试间隔   | 5           | <b>?</b> |
| Ping超时     | 3           | •        |
| Ping超时单位   | Second(s) v |          |
| 最大尝试次数     | 3           | •        |
| へ 高级设置     |             |          |
| 启用NAT      | ON OFF      |          |
| мти        | 1500        | •        |
| 上传带宽       | 10000       | •        |
| 下载带宽       | 10000       |          |
| 指定首选DNS服务器 |             |          |
| 指定备用DNS服务器 |             |          |
|            |             |          |

| 启用详细调试 ON OFF |                                          |     |  |  |  |
|---------------|------------------------------------------|-----|--|--|--|
|               |                                          |     |  |  |  |
|               | 链路设置(WAN)                                |     |  |  |  |
| 项目            | 项目 说明                                    |     |  |  |  |
|               | 常规设置                                     |     |  |  |  |
| 索引            | 显示表序号。                                   |     |  |  |  |
| 类型            | 显示链路类型。                                  | WAN |  |  |  |
| 描述            | a述 输入链路的描述,支持留空。                         |     |  |  |  |
| 连接类型          | 可选"DHCP","静态 IP"或"PPPoE"。                |     |  |  |  |
|               | 静态地址设置                                   |     |  |  |  |
| IP 地址设置       | 设置可以访问互联网的带子网掩码的 IP 地址,如 192.168.1.1/24。 | 空   |  |  |  |
| 网关            | 设置 WAN 口 IP 的网关。                         | 空   |  |  |  |
| 首选 DNS 服务器    | 设置首选的 DNS 服务器。                           | 空   |  |  |  |
| 备用 DNS 服务器    | 设置备用的 DNS 服务器。                           | 空   |  |  |  |

| PPPoE 设置         |                                                                                                    |                 |  |  |  |  |  |
|------------------|----------------------------------------------------------------------------------------------------|-----------------|--|--|--|--|--|
| 用户名              | 输入由您的互联网服务供应商提供的用户名。                                                                                    | 空               |  |  |  |  |  |
| 密码               | 输入由您的互联网服务供应商提供的密码。                                                                                     | 空               |  |  |  |  |  |
| 认证类型             | 根据本地互联网服务供应商来选择"自动","PAP"或"CHAP"。                                                                       | 自动              |  |  |  |  |  |
| PPP 专家选项         | 输入用于 PPPoE 拨号的 PPP 专家选项。您可以添加其他关于 PPP 拨号初始化的字符串,多个字符串请用";"分隔开。                                          | 空               |  |  |  |  |  |
| WAN 设置           |                                                                                                    |                 |  |  |  |  |  |
| 流量统计             | 设置每月的数据流量限制。当指定数据流量限度时,系统会<br>记录数据流量统计;流量记录将显示在 <b>"接口&gt;链路管理&gt;状</b><br>态>WAN 使用数据统计"中;"0"表示不统计数据流量。 | 0               |  |  |  |  |  |
| 结算日              | 指定每个月的数据流量结算日。该数据流量将在这一天被清<br>零重新计算。                                                                    | 1               |  |  |  |  |  |
|                  | Ping 检测设置                                                                                               |                 |  |  |  |  |  |
| 启用               | 单击切换按钮以启用/禁用 Ping 检测机制,其为设备的一项保留策略。                                                                     | ON              |  |  |  |  |  |
| 首选服务器            | 设备 Ping 主地址/域名来检测当前网络连接是否正常。                                                                            | 8.8.8.8         |  |  |  |  |  |
| 备用服务器            | 设备 Ping 备用地址/域名来检测当前网络连接是否正常。                                                                           | 114.114.114.114 |  |  |  |  |  |
| Ping 间隔          | 设置 Ping 的间隔时间。                                                                                          | 300             |  |  |  |  |  |
| Ping 重试间隔        | 设置 Ping 的重试间隔时间。当 Ping 失败后,设备每隔一个 Ping 重试间隔再重新 ping。                                                    | 5               |  |  |  |  |  |
| Ping 超时          | 设置 Ping 的超时时间。                                                                                          | 3               |  |  |  |  |  |
| Ping 超时单位        | 设置 Ping 的超时单位。单位: 秒或者毫秒。                                                                                | 秒               |  |  |  |  |  |
| 最大尝试次数           | 3                                                                                                    |                 |  |  |  |  |  |
|                  | 高级设置                                                                                                    |                 |  |  |  |  |  |
| 启用 NAT           | 单击切换按钮以启用/禁用 NAT 功能。NAT 是 Network Address Translation,即网络地址转换。                                          | ON              |  |  |  |  |  |
| MTU              | 设置最大传输单元。                                                                                               | 1500            |  |  |  |  |  |
| 上传带宽             | 设置用于 QoS 的上传带宽,单位为 kbps。                                                                                | 10000           |  |  |  |  |  |
| 下载带宽             | 设置用于 QoS 的下载带宽,单位为 kbps。                                                                                | 10000           |  |  |  |  |  |
| 指定首选 DNS 服<br>务器 | 定义 DHCP 服务器分配给客户端的主要 DNS 服务器。                                                                           | 空               |  |  |  |  |  |
| 指定备用 DNS 服<br>务器 | 定义 DHCP 服务器分配给客户端的备选 DNS 服务器。                                                                           | 空               |  |  |  |  |  |
| 启用调试             | 单击切换按钮以启用/禁用调试选项。开启:输出链路管理调试信息。                                                                         | ON              |  |  |  |  |  |
| 启用详细调试           | 单击切换按钮以启用/禁用详细调试选项。开启:输出链路管                                                                             | OFF             |  |  |  |  |  |

理详细调试信息。

#### WLAN

当"连接类型"选择"DHCP"时,设备将会从 WLAN AP 自动获取 IP。请在下面窗口中完成 SSID 的参数配置。

| 链路管理     |      |          |
|----------|------|----------|
| ∧ 常規设置   |      |          |
|          | 索引   | 4        |
|          | 类型   | WLAN     |
|          | 描述   |          |
| 连        | 接类型  | DHCP     |
| へ WLAN设置 |      |          |
|          | SSID | Robustel |
| 连接到隐藏    | SSID | ON OFF   |
|          | 密码   |          |

当"连接类型"选择"静态 IP"时,请在下面静态地址设置的窗口中输入相关的参数:

| ▲ 常規设置   |       |        |   |
|----------|-------|--------|---|
|          | 索引    | 4      |   |
|          | 类型    | WLAN   |   |
|          | 描述    |        |   |
|          | 连接类型  | 静态IP v | ] |
| ✓ WLAN设置 |       |        |   |
| へ 静态地址设置 |       |        |   |
| IP       | 地址设置  |        | 7 |
|          | 网关    |        |   |
| 首选DN     | NS服务器 |        |   |
| 备用DN     | NS服务器 |        |   |

注: WLAN 连接类型不支持 "PPPoE"。

| へ Ping检测设置 |             | (2)      |
|------------|-------------|----------|
| 启用         | ON OFF      |          |
| 首选服务器      | 8.8.8.8     |          |
| 备用服务器      | 114.114.114 |          |
| Ping间隔     | 300         | ?        |
| Ping重试间隔   | 5           | 0        |
| Ping超时     | 3           | <b>?</b> |
| Ping超时单位   | Second(s) v |          |
| 最大尝试次数     | 3           | 0        |
| へ高级设置      |             |          |
| 启用NAT      | ON OFF      |          |
| MTU        | 1500        | )        |
| 上传带宽       | 10000       | ) 🤊      |
| 下载带宽       | 10000       | )        |
| 指定首选DNS服务器 |             | )        |
| 指定备用DNS服务器 |             | )        |

|               | 链路设置(WLAN)                                                                                 |        |  |  |  |
|---------------|--------------------------------------------------------------------------------------------|--------|--|--|--|
| 项目            | 默认                                                                                         |        |  |  |  |
|               | 常规设置                                                                                       |        |  |  |  |
| 索引            | 显示表序号。                                                                                     |        |  |  |  |
| 类型            | 显示链路类型。                                                                                    | WLAN   |  |  |  |
| 描述            | 输入链路描述,可以为空。                                                                               | 空      |  |  |  |
| 连接类型          | 可选"DHCP"或"静态 IP"。                                                                          | DHCP   |  |  |  |
|               | WLAN 设置                                                                                    |        |  |  |  |
| SSID          | 输入设备想要访问的接入点的 SSID。SSID(服务集标识)是<br>指 WLAN 的网络名字,请输入 1~32 个字符。                              | router |  |  |  |
| 连接到隐藏<br>SSID | 单击切换按钮以启用/禁用"连接到隐藏 SSID"功能。当设备<br>作为 WiFi Client 模式且需要连接已对外隐藏 SSID 的任何接入<br>点时,这里必须要开启该功能。 | OFF    |  |  |  |

启用调试

启用详细调试

ON

OFF

|                 | 链路设置(WLAN)                                                        |                 |  |  |  |  |
|-----------------|-------------------------------------------------------------------|-----------------|--|--|--|--|
| 项目              | 说明                                                                | 默认              |  |  |  |  |
| 密码              | 密码 输入设备想要访问的接入点的密码。请输入 8~63 个字符。                                  |                 |  |  |  |  |
|                 | 静态地址设置                                                            |                 |  |  |  |  |
| IP 地址设置         | 设置可以访问到互联网的 IP 加掩码,如 192.168.1.1/24。                              | 空               |  |  |  |  |
| 网关              | 输入 WiFi AP 的 IP 地址作为设备的网关地址。                                      | 空               |  |  |  |  |
| 首选 DNS 服务<br>器  | 设置首选的 DNS 服务器。                                                    | 空               |  |  |  |  |
| 备用 DNS 服务<br>器  | 设置备用的 DNS 服务器。                                                    | 空               |  |  |  |  |
|                 | Ping 检测设置                                                         |                 |  |  |  |  |
| 启用              | 单击切换按钮以启用/禁用 Ping 检测机制,其为设备的一项保<br>留策略。                           | ON              |  |  |  |  |
| 首选服务器           | 设备 Ping 主地址/域名来检测当前网络连接是否正常。                                      | 8.8.8.8         |  |  |  |  |
| 备用服务器           | 设备 Ping 备用地址/域名来检测当前网络连接是否正常。                                     | 114.114.114.114 |  |  |  |  |
| Ping 间隔         | 设置 Ping 的间隔时间。                                                    | 300             |  |  |  |  |
| Ping 重试间隔       | Ping 重试间隔       设置 Ping 的重试间隔时间。当 Ping 失败后,设备重新 Ping 的时间间隔。       |                 |  |  |  |  |
| Ping 超时         | 3                                                                 |                 |  |  |  |  |
| Ping 单位         | 设置 Ping 的单位。单位: 秒或者毫秒。                                            | 秒               |  |  |  |  |
| 最大尝试次数          | 设置 Ping 的最大尝试次数。如果达到最大的连续 ping 尝试次数,请切换到另一条链路或采取紧急行动。             | 3               |  |  |  |  |
|                 | 高级设置                                                              |                 |  |  |  |  |
| 启用 NAT          | 单击切换按钮以启用/禁用 NAT 功能。NAT 是 Network<br>Address Translation,即网络地址转换。 | ON              |  |  |  |  |
| MTU             | 设置最大传输单元。                                                         | 1500            |  |  |  |  |
| 上传带宽            | 设置用于 QoS 的上传带宽,单位为 kbps。                                          | 10000           |  |  |  |  |
| 下载带宽            | 设置用于 QoS 的下载带宽,单位为 kbps。                                          | 10000           |  |  |  |  |
| 指定首选 DNS<br>服务器 | 定义 DHCP 服务器分配给客户端的主要 DNS 服务器。                                     | 空               |  |  |  |  |
| 指定备用 DNS<br>服务器 | 定义 DHCP 服务器分配给客户端的备选 DNS 服务器。                                     | 空               |  |  |  |  |
| 启用调试            | 单击切换按钮以启用/禁用调试选项。开启:输出链路管理调试信息。                                   | ON              |  |  |  |  |
| 启用详细调试          | 单击切换按钮以启用/禁用详细调试选项。开启:输出链路管<br>理详细调试信息。                           | OFF             |  |  |  |  |

### 状态

本节用于查看当前链路的状态。

| 链路管   | 理     | 状态        |                  |                               |     |
|-------|-------|-----------|------------------|-------------------------------|-----|
| へ 链路状 | 충     |           |                  |                               | ••• |
| 索引    | 描述    | 状态        | 连接时间             | IP地址                          |     |
| 1     | WWAN1 | Connected | 0 days, 00:00:11 | 10.136.19.170/255.255.255.252 |     |

#### 单击链路状态窗口右侧的 •••• , 可选择当前链路的连接状态。

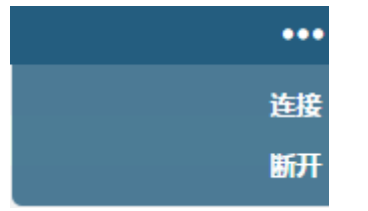

单击其中一行,将会显示链路连接的详细信息。

| へ 链路状 | 态     |           |                 |            |                               | ••• |
|-------|-------|-----------|-----------------|------------|-------------------------------|-----|
| 索引    | 描述    | 状态        | 连接时             | 间          | IP地址                          |     |
| 1     | WWAN1 | Connected | 0 days, 00      | :00:11     | 10.136.19.170/255.255.255.252 |     |
|       |       |           | 索引              | 1          |                               |     |
|       |       |           | 描述              | WWAN1      |                               |     |
|       |       |           | 状态              | Connected  | 1                             |     |
|       |       |           | 接口              | wwan       |                               |     |
|       |       |           | 连接时间            | 0 days, 00 | 0:00:11                       |     |
|       |       |           | IP地址            | 10.136.19  | .170/255.255.255.252          |     |
|       |       |           | 网关              | 10.136.19  | 0.169                         |     |
|       |       |           | <b>MTU</b> 1500 |            |                               |     |
|       |       |           | DNS             | 120.80.80  | .80 221.5.88.88               |     |
|       |       |           | 接收数据包           | 3          |                               |     |
| 发送数据包 |       |           | 发送数据包           | 3          |                               |     |
|       | 接收字节  |           |                 | 656        |                               |     |
|       |       |           | 发送字节            | 700        |                               |     |

| へ WWAN使用数据统计 |          | 0        |
|--------------|----------|----------|
|              | SIM1月度统计 | 清除       |
|              | SIM2月度统计 | 清除       |
| へ WAN使用数据统计  |          | 0        |
|              | WAN月度统计  | 清除       |
|              |          |          |
| へ WWAN设置     |          |          |
|              | 自动选择APN  | ON OFF   |
|              | 拨号号码     | *99***1# |
|              | 认证类型     | 自动       |
|              | 流量限制切卡   | ON OFF ? |
|              | 流量限制额度   | 0 ?      |

WWAN 使用数据统计和 WAN 使用数据统计分别统计蜂窝模块和 WAN 的数据包流量。

结算日

单击 清除 按钮即可清除 SIM1 或 SIM2 或 WAN 每月数据流量的使用统计信息。只有当启用"接

1

?

**口 > 链路管理 >链路设置 > WWAN1/WWAN2/WAN**"设置中的"流量限制额度"功能或"流量统计"功能,此项数据统计才会显示。

| へ WAN设置 |      |   |   |
|---------|------|---|---|
| [       | 流量统计 | 0 | 0 |
|         | 结算日  | 1 | 0 |

#### 3.2.2 局域网

本节用于配置局域网及相关参数。设备中可能有多个以太网端口,必须至少将一个 LAN 端口分配为 lan0,其默认 IP 为 192.168.0.1/255.255.25.0。

注:

- 1) R3000 Lite 只有一个以太网端口,只能分配为 LAN。
- 2) R2000 Lite 只有一个以太网端口,只能分配为LAN。
- 3) R1510 Lite 只有一个以太网端口,只能分配为 LAN。

局域网

| 局域网    | ľ    | ₿IP         | Tagge         | ed VLAN | 状态 |            |
|--------|------|-------------|---------------|---------|----|------------|
| へ 网络设置 |      |             |               |         |    | ?          |
| 索引     | 接口   | IP地址        | 子网掩码          | VLAN ID |    | +          |
| 1      | lan0 | 192.168.0.1 | 255.255.255.0 | 0       |    | <b>X X</b> |

**注:** lan0 无法删除。

单击 🕂 以添加一个新的 LAN 口;单击 🗙 以删除当前的 LAN 口;单击 🗹 以编辑当前 LAN 口的配置。

| 周城网    |               |
|--------|---------------|
| へ 常規设置 |               |
| 索引     | 1             |
| 接口     | lan0 v        |
| IPv4地址 | 192.168.0.1   |
| 子网掩码   | 255.255.255.0 |
| МТО    | 1500          |

| 常规设置@局域网 |                                                                                                    |               |  |
|----------|----------------------------------------------------------------------------------------------------|---------------|--|
| 项目       | 说明                                                                                                    | 默认            |  |
| 索引       | 显示表序号。                                                                                                    |               |  |
| 接口       | 显示当前编辑的接口。<br><b>注:</b> 只有在" <b>以太网 &gt; 端口 &gt; 端口设置"</b> 中选择<br>ETH1, ETH2, ETH3 或 ETH4 中的一个为 lan1 时, lan1 才<br>可配。 | lan0          |  |
| IPv4 地址  | 设置 LAN 口的 IP 地址。                                                                                                    | 192.168.0.1   |  |
| 子网掩码     | 设置 LAN 口的子网掩码。                                                                                                    | 255.255.255.0 |  |
| MTU      | 设置最大传输单元。                                                                                                    | 1500          |  |

|    | DHCP 设置                                                                                                    |     |
|----|----------------------------------------------------------------------------------------------------|-----|
| 启用 | 单击切换按钮以启用/禁用 DHCP 功能。                                                                                                    | ON  |
| 模式 | 选择 DHCP 的模式为"服务器"或"中继"。 <ul> <li>服务器:租赁 IP 地址给连接上 LAN 口的 DHCP 客户端。</li> <li>中继:设备可以成为 DHCP 中继,这将为解决 DHCP 客户端与 DHCP 服务器不在同一子网中的问题提供一条中继<br/>隧道。</li> </ul> | 服务器 |

|            | DHCP中继代理 |        |    |
|------------|----------|--------|----|
| ヘ DHCP高级设置 |          |        |    |
|            | 启用调试     | ON OFF |    |
|            |          |        |    |
| 局域网        |          |        |    |
| 项目         | 说明       |        | 默认 |

ON

中继

v

启用

模式

当"模式"选择"中继"时,窗口如下所示:

へ DHCP设置

| へ DHCP高级设置 | $0 \in \mathbb{N} \subseteq \mathbb{N} $ where $\mathbb{N}$ |
|------------|-------------------------------------------------------------|
| 网关         |                                                             |
| 首选DNS服务器   |                                                             |
| 备用DNS服务器   |                                                             |
| WINS服务器    |                                                             |
| 租约时间       | 120                                                         |
| 专家选项       |                                                             |
| 启用调试       | ON OFF                                                      |

| 当"模式"选择"服务器"时,窗口如下所示: |               |
|-----------------------|---------------|
| ▲ DHCP设置              |               |
| 启用                    | ON OFF        |
| 模式                    | 服务器           |
| 起始IPv4地址池             | 192.168.0.2   |
| 结束IPv4地址池             | 192.168.0.100 |
| 子网掩码                  | 255.255.255.0 |
|                       |               |

| 起始 IPv4 地址池 | 定义给 DHCP 客户端分配地址的 IP 地址池开端。                                                              | 192.168.0.2   |
|-------------|------------------------------------------------------------------------------------------|---------------|
| 结束 IPv4 地址池 | 定义给 DHCP 客户端分配地址的 IP 地址池结尾。                                                              | 192.168.0.100 |
| 子网掩码        | 定义 DHCP 客户端从 DHCP 服务端获取的 IP 地址的子网掩码。                                                     | 255.255.255.0 |
| DHCP 中继代理   | 输入 DHCP 中继服务器的 IP 地址。                                                                    | 空             |
|             | DHCP 高级设置                                                                                |               |
| 网关          | 定义 DHCP 服务器分配给客户端的网关,必须与 DHCP 地址池 在相同的网段。                                                | 空工            |
| 首选 DNS 服务器  | 定义 DHCP 服务器分配给客户端的主要 DNS 服务器。                                                            | 空             |
| 备用 DNS 服务器  | 定义 DHCP 服务器分配给客户端的备份 DNS 服务器。 空                                                          |               |
| WINS 服务器    | 器 输入 WINS 服务器的地址。Windows 系统因特网命名服务 (WINS)管理局域网中的所有设备,可以为空。                               |               |
| 租约时间        | 设置租约时间,单位为分钟。租约时间是指动态 IP 地址的网络用户占用 IP 地址的租约周期。                                           | 120           |
| 静态租约        | 通过 MAC 地址绑定租约,使其对应一个 IP 地址。<br>格式为 MAC,ip;MAC,ip;,例如:<br>FF:ED:CB:A0:98:01,192.168.0.200 | 空             |
| 专家选项        | 专家选项 输入关于 DHCP 的高级选项。格式为 config-desc;config-desc,                                        |               |
| 启用调试        | 单击切换按钮以启用/禁用调试功能。开启:输出 DHCP 信息<br>到调试口。                                                  | OFF           |

### 多IP

本节用于配置 LAN 口多 IP 地址

| 局域网      |    | 多IP  | Tagged VLAN | 状态 |   |
|----------|----|------|-------------|----|---|
| へ 多IP地址i | 设置 |      |             |    |   |
| 索引       | 接口 | IP地址 | 子网掩码        |    | + |

单击 🗹 以编辑 LAN 口的多 IP; 单击×以删除 LAN 口的多 IP; 单击 🕂 以添加一个新的多 IP。

| ≸IP      |              |
|----------|--------------|
| へ IP地址设置 |              |
| 索引       | 1            |
| 接口       | lan0 v       |
| IP地址     | 172.16.24.24 |
| 子网掩码     | 255.255.0.0  |

| IP 地址设置 |                  |    |  |  |
|---------|------------------|----|--|--|
| 项目      | 说明               | 默认 |  |  |
| 索引      | 显示表序号。           |    |  |  |
| 接口      | 显示当前编辑的接口。       |    |  |  |
| IP 地址   | 设置 LAN 口的 IP 地址。 | 空  |  |  |
| 子网掩码    | 设置 LAN 口的子网掩码。   | 空  |  |  |

### **VLAN** 标记

本节用于配置 VLAN

| 局域网     |          | ₿IP |     | VLAN标记 | 状态        |        |
|---------|----------|-----|-----|--------|-----------|--------|
| へ VLAN设 | <b>T</b> |     |     | T      | Star Soll | 3 1 6. |
| 索引      | 启用       | 接口  | VID | IP地址   | 子网掩码      | +      |

单击 ☑ 以编辑 LAN 口的 VLAN 标记 IP; 单击 ¥ 以删除 LAN 口的 VLAN 标记 IP; 单击 ┿ 以添加一个 新的 LAN 口的 VLAN 标记 IP。

| VLAN标记          | 20221  |
|-----------------|--------|
| ∧ VLAN Settings |        |
| 索引              | 1      |
| 启用              | ON OFF |
| 接口              | lan0 v |
| VID             | 100    |
| IP地址            |        |
| 子网掩码            |        |
| -185520~~       | 提交关闭   |

| VLAN 设置 |                              |     |  |  |
|---------|------------------------------|-----|--|--|
| 项目      | 说明                           | 默认  |  |  |
| 索引      | 显示表序号。                       |     |  |  |
| 启用      | 单击切换按钮以启用/禁用 VLAN 功能。        | ON  |  |  |
| 接口      | 显示当前编辑的接口。                   |     |  |  |
| VID     | 设置 VLAN ID, 取值范围 从 1 到 4094。 | 100 |  |  |
| IP 地址   | 设置 VLAN 的 IP 地址。             | 空   |  |  |

| VLAN 设置 |                |    |  |  |
|---------|----------------|----|--|--|
| 项目      | 说明             | 默认 |  |  |
| 子网掩码    | 设置 VLAN 的子网掩码。 | 空  |  |  |

### 状态

本节用于显示局域网的连接状态等信息。

| 局域网     | 1            | <b>≸IP</b>     | VLAN标记                                                                                                    | 状态               |        |   |
|---------|--------------|----------------|----------------------------------------------------------------------------------------------------|------------------|--------|---|
| へ 接口状态  | so Avu       |                | -<br>The second second second second second second second second second second second second second second second se | 6 El 64 9        |        |   |
| 索引      | 接口           | IP地址           | MAC地址                                                                                                    |                  |        |   |
| 1       | lan0 192     | .168.0.1/255.2 | 34:FA:40:1A:1F                                                                                                    | :1E              |        | ~ |
| へ已连接设   | 备            |                | γA                                                                                                    |                  |        |   |
| 索引      | IP地址         | MAC地址          | 接口                                                                                                    | 无活动时间            |        |   |
| 1       | 192.168.0.73 | 00:E0:4C:10:0  | 00:57 lan0                                                                                                    | 0s               |        | ~ |
| へ DHCP租 | 的表           |                |                                                                                                    | 201 C.C. 44      | )  , _ |   |
| 索引      | IP地址         | MAC地址          | 接口                                                                                                    | 使用时间             |        |   |
| 1       | 192.168.0.73 | 00:e0:4c:10:0  | 00:57 lan0                                                                                                    | 0 days, 01:49:05 |        | ~ |

单击其中一行,其详细的状态信息将显示于当前行的下面。

| へ 接口状态 | $_{\rm ep}$ $_{\rm ev}$ |                   |       |                           |
|--------|-------------------------|-------------------|-------|---------------------------|
| 索引     | 接口                      | IP地址              | I     | MAC地址                     |
| 1      | lan0                    | 192.168.0.1/255.2 | 34:FA | A:40:1A:1F:1E             |
|        |                         |                   | 索引    | 1                         |
|        |                         |                   | 接口    | lan0                      |
|        |                         | IP                | 地址    | 192.168.0.1/255.255.255.0 |
|        |                         | MAC               | 地址    | 34:FA:40:1A:1F:1E         |
|        |                         | 接收数               | 据包    | 2092                      |
|        |                         | 发送数               | 据包    | 1270                      |
|        |                         | 接收                | 字节    | 210015                    |
|        |                         | 发送                | 字节    | 1437074                   |

### 3.2.3 以太网

本节用于设置以太网的相关参数。设备中可能有多个以太网端口。设备中的 ETHO 可以配置为 WAN 端口或 LAN 端口,而其他以太网端口只能配置为 LAN 端口。所有以太网端口的默认设置为 lan0,其 默认 IP 为 192.168.0.1/255.255.255.0。

注:

- 1) R2000 Dual 可以通过 ETH1~ETH4 向后面的设备供电(在端口设置中启用 POE)。
- 2) R3000 Lite 只有一个以太网端口,只能配置为LAN。
- 3) R2000 Lite 只有一个以太网端口,只能配置为LAN。
- 4) R1510 Lite 只有一个以太网端口,只能配置为LAN。

#### 端口

本节用于配置端口的类型。

| へ 端口设置 | to PV |      |      | THE PARTY | 7 |
|--------|-------|------|------|-----------|---|
| 索引     | 端口    | 端口分配 | 端口启用 | 端口速率      |   |
| 1      | eth0  | wan  | true | 自动        |   |
| 2      | eth1  | lan0 | true | 自动        |   |
| 3      | eth2  | lan0 | true | 自动        |   |
| 4      | eth3  | lan0 | true | 自动        |   |
| 5      | eth4  | lan0 | true | 自动        |   |

#### 单击 eth0 最右侧的 🗹,在弹出的端口窗口中修改网口的参数。

| へ 端口设置 |          |
|--------|----------|
| 索引     | 1        |
| 端口     | eth0 v   |
| 端口分配   | lan0 v   |
| 端口启用   | ON OFF ? |
|        | 提交关闭     |

注:

- 1) R3000 Quad 和 R2000 系列设备不支持"端口启用"功能。
- 2) 仅R3000 系列产品支持指定端口速率。

| 端口     |          |
|--------|----------|
| へ 端口设置 | 2        |
| 索引     | 1        |
| 端口     | eth0 v   |
| 端口分配   | lan0 v 🦻 |
| 端口速率   | 自动       |
|        | 提交关闭     |

|                | 端口设置                                                                                       |      |  |
|----------------|--------------------------------------------------------------------------------------------|------|--|
| 选项             | 说明                                                                                         | 默认   |  |
| 索引             | 显示表序号。                                                                                     |      |  |
| 端口             | 显示当前编辑的端口,无法编辑。                                                                            |      |  |
| 端口分配           | 选择网口的类型,WAN口或者LAN口。当在"接口 > 局域网 > 局域网 > 网络设置 > 常规配置"里设置其为LAN口时,可以下拉框选择lan0或lan1 或lan2或lan3。 | lan0 |  |
| 端口启用           | 单击以启用或禁用端口。                                                                                | ON   |  |
| 端口速率<br>(可选)   | 设置以太网端口速率。                                                                                 |      |  |
| POE 启用<br>(可选) | 单击以启用或禁用POE功能。当POE功能启用时,它将连接POE电压。                                                         | ON   |  |

| 69V 2 8 |
|---------|
|         |

| 启用转发加速引擎             | ON |
|----------------------|----|
| THE DIRECTORY OF THE |    |

I擎 ON OFF ⑦

| 高级设置  |                             |     |
|-------|-----------------------------|-----|
| 选项    | 说明                          | 默认  |
| 启用转发加 | 单击以启用或禁用转发加速引擎功能。           |     |
| 速引擎   | 转发加速引擎可以提高以太网端口速率,但会影响 QoS。 | UFF |

注: 仅 R5020 支持"转发加速引擎"功能。

### 状态

本节用于查看端口连接的状态。

| 端口     |                           | 状态   |
|--------|---------------------------|------|
| へ 端口状态 | $^{\circ}$ PVU $^{\circ}$ |      |
| 索引     | 端口                        | 连接状态 |
| 1      | eth0                      | Down |
| 2      | eth1                      | Down |
| 3      | eth2                      | Down |
| 4      | eth3                      | Down |
| 5      | eth4                      | Down |
| 单击其中一行, | 其详细的状态信息将显示于当前行的下面。 |
|---------|---------------------|
|---------|---------------------|

| 端口    |      | 状态   |      |      | a F         | 188 - Lan A-B-     |              |
|-------|------|------|------|------|-------------|--------------------|--------------|
| へ端口状る | 5    |      |      | Ŕ    | a El av     | 149 <sup>v v</sup> |              |
| 索引    | 端口   | 连接状态 |      |      | 201. do INV |                    |              |
| 1     | eth0 | Down |      |      |             |                    | $\checkmark$ |
| 2     | eth1 | Down |      |      |             |                    | ^            |
|       |      |      | 索引   | 2    |             |                    | A 2.         |
|       |      |      | 端口   | eth1 |             |                    |              |
|       |      |      | 连接状态 | Down |             |                    |              |
| 3     | eth2 | Down |      |      |             |                    | $\checkmark$ |
| 4     | eth3 | Down |      |      |             |                    | ~            |
| 5     | eth4 | Down |      |      |             | Alter              | ~            |

# 3.2.4 蜂窝网

设置蜂窝网和相关参数。不同的设备会有一或两个 SIM 卡槽。

| 蜂窝网   | 3    | 状态   | AT调试 |      |  |
|-------|------|------|------|------|--|
| へ高级蜂る | 國设置  |      |      |      |  |
| 索引    | SIM卡 | 电话号码 | 网络类型 | 频段选择 |  |
| 1     | SIM1 |      | 自动   | 全部   |  |
| 2     | SIM2 |      | 自动   | 全部   |  |

### 单击 SIM1 最右侧的 🗹 以编辑参数:

| へ 常规设置   | 14 - 1 A <sub>16</sub> , 19 8 8 8 8 |
|----------|-------------------------------------|
| 索引       | 1                                   |
| SIM卡     | SIM1 v                              |
| 电话号码     |                                     |
| PIN码     |                                     |
| MCC+MNC码 |                                     |
| 额外的AT命令  |                                     |
| Telnet端口 | 0                                   |
| 等待更新APN  | 90 ?                                |

当"网络类型"选择"自动"时,窗口如下所示:

| へ 蜂窝网网络设置                                                                                   |       |                                |
|---------------------------------------------------------------------------------------------|-------|--------------------------------|
|                                                                                             | 网络类型  | 自动 7 ⑦                         |
|                                                                                             | 频段选择  | 全部 🔽 🔽                         |
| へ 高级设置                                                                                      |       | 그 날 영영권 그는 것 이 수 집에 가지 않는 것이다. |
| 9 10 10 10 10 10 10 10 10 10 10 10 10 10                                                    | 启用调试  | ON OFF                         |
| 启用                                                                                          | 详细调试  | ON OFF                         |
| 网络                                                                                          | 注册超时  | 0 🦻                            |
| i<br>i<br>i<br>i<br>i<br>i<br>i<br>i<br>i<br>i<br>i<br>i<br>i<br>i<br>i<br>i<br>i<br>i<br>i | 选CID3 | ON OFF 😨                       |
| 启用自定义                                                                                       | apn列表 |                                |

当"频段选择"选择"指定"时,窗口如下所示:

注: 由于蜂窝模块的不同,频段设置可能存在一些差异。

| へ 蜂窝网网络设置 |      |        |
|-----------|------|--------|
|           | 网络类型 | 自动 🗸 😨 |
|           | 频段选择 | 指定 7   |

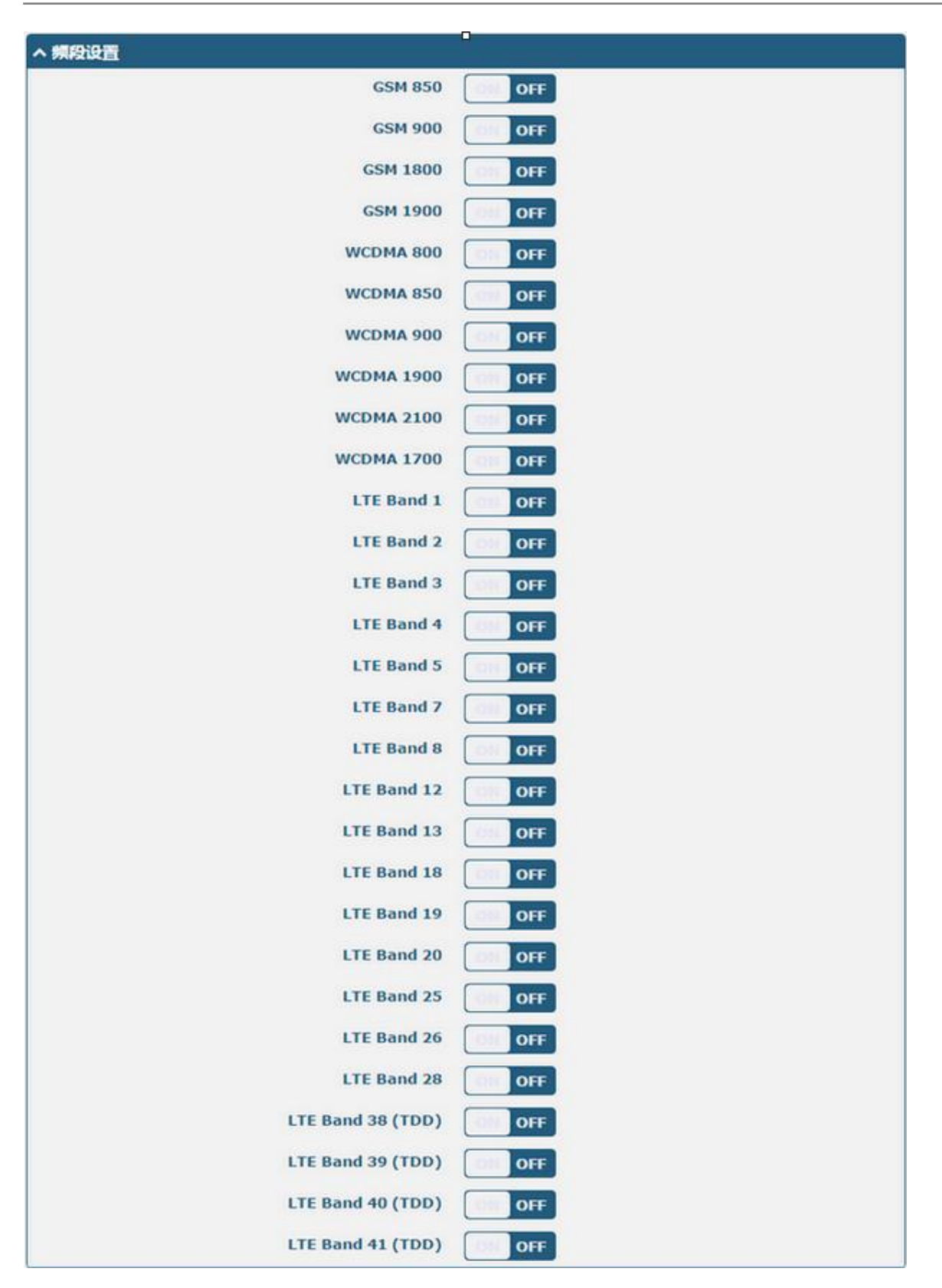

| へ 高级设置     | _ 1852 <u>295</u> |
|------------|-------------------|
| 启用调试       | ON OFF            |
| 启用详细调试     | ON OFF            |
| 网络注册超时     | 0                 |
| 首选CID3     | ON OFF 😨          |
| 启用自定义apn列表 | ON OFF ?          |

| 蜂窝网       |                                                                                                    |      |  |  |  |
|-----------|----------------------------------------------------------------------------------------------------|------|--|--|--|
| 项目        | 说明                                                                                                    | 默认   |  |  |  |
|           |                                                                                                    |      |  |  |  |
| 索引        | 显示表序号。                                                                                                    |      |  |  |  |
| SIM 卡     | 显示当前编辑的SIM卡。                                                                                                    | SIM1 |  |  |  |
| 电话号码      | 输入SIM卡的电话号码。                                                                                                    | 空    |  |  |  |
| PIN 码     | 输入用于解锁 SIM 卡的 PIN 代码, 4~8 位。                                                                                                    | 空    |  |  |  |
| MCC+MNC 码 | 用于锁定设备使用指定运营商的 SIM 卡。SIM 卡的 IMSI 与设备配<br>置不匹配时,无法使用该 SIM 卡。必须使用分号结尾,5~6 位                                                                                                    | 空    |  |  |  |
| 额外的 AT 命令 | 输入用于无线模块初始化的额外AT命令,提供给专家使用。                                                                                                    | 空    |  |  |  |
| Telnet 端口 | 指定一个端口。用户通过Telnet连接设备此端口发送AT命令到蜂窝<br>网模块。                                                                                                    | 0    |  |  |  |
| 等待更新 APN  | 连接网络后自动更新APN的时间间隔。单位:秒。<br>Modem需要支持自动更新APN。例如:HL7618RD                                                                                                    | 90   |  |  |  |
|           | 蜂窝网网络设置                                                                                                    |      |  |  |  |
| 网络类型      | 选择蜂窝网络类型,即网络访问顺序。可选"自动","仅用<br>2G","2G优先","仅用3G","3G优先","仅用4G"或"4G优<br>先"。<br>• 自动:自动连接到最佳信号网络<br>• 仅2G:仅连接2G网络<br>• 2G优先:优先接入2G网络<br>• 2G优先:优先接入2G网络<br>• 3G优先:优先接入3G网络<br>• 3G优先:优先接入3G网络<br>• 4G优先:优先接入4G网络<br><i>挂:</i><br>1)由于蜂窝模块的不同,可能存在一些不同的可选网络类<br>型。<br>2)点击"?"帮助查看详细信息的菜单中的字符。 | 自动   |  |  |  |

| 蜂窝网             |                                                    |     |  |  |
|-----------------|----------------------------------------------------|-----|--|--|
| 项目              | 说明                                                 | 默认  |  |  |
| 频段选择            | 可选"全部"或"指定"。当选择"指定"时,用户可以选择某<br>些特定频段。             | 全部  |  |  |
|                 | 高级设置                                               |     |  |  |
| 启用调试            | 单击切换按钮以启用/禁用调试选项。开启:输出链路管理调试信息。                    | ON  |  |  |
| 启用调试            | 单击切换按钮以启用/禁用此选项。开启:输出调试信息。                         | ON  |  |  |
| 启用详细调试          | 单击切换按钮以启用/禁用详细调试选项。开启:输出链路管理详<br>细调试信息。            | OFF |  |  |
| 网络注册超时          | 模块注册到网络所需的超时时间。单位:秒。<br>0表示使用默认设置。                 | 0   |  |  |
| 首选 CID3         | 有些运营商需要使用 APN3 才能正常上网,就像 Verizon 一样,可<br>根据实际情况开启。 | OFF |  |  |
| 启用自定义 APN<br>列表 | 启用客户自定义导入的 APN 列表                                  | ON  |  |  |

# 状态

本节用于查看蜂窝网的状态信息。

| 蜂窝网     | 状       | 态         | AT调试       | - 1 - 1 - 1 部に 1 2 3 ( | 8 |
|---------|---------|-----------|------------|------------------------|---|
| へ 蜂窝网信息 | 40 M -  |           | Self March | dit to a vere          |   |
| 索引      | Modem状态 | Modem型号   | IMS        | I 注册状态                 |   |
| 1       | Ready   | RM500U-CN | 460018296  | 21 Registered          |   |

| 单击其中一行, | 其详细的状态信息将显示于当前行的下面。 |
|---------|---------------------|
|---------|---------------------|

| 蜂窝网     | 状态      | 5                | \T调试        |                                                                                                    |
|---------|---------|------------------|-------------|----------------------------------------------------------------------------------------------------|
| へ 蜂窝网信息 |         |                  | Para        | Stav Contra da Contra da Contra da Contra da Contra da Contra da Contra da Contra da Contra da Contra da Contra                                                                                                    |
| 察引      | Modem状态 | Modem型号          | IMSI        | I 注册状态                                                                                                    |
| 1       | Ready   | RM500U-CN        | 4600182962  | 21 Registered                                                                                                    |
|         |         | 索引               | 1           |                                                                                                    |
|         |         | Modem状态          | Ready       |                                                                                                    |
|         |         | Modem型号          | RM500U-CN   | Set and the set of the set of the |
|         |         | 当前SIM卡           | SIM1        | 263 ION 1                                                                                                    |
|         |         | 电话号码             |             | 204                                                                                                    |
|         |         | IMSI             | 46001829621 | 1                                                                                                    |
|         |         | ICCID            | 89860121802 | 238437                                                                                                    |
|         |         | 注册状态             | Registered  |                                                                                                    |
|         |         | 运营商              | CHN-UNICOM  | 1                                                                                                    |
|         |         | 网络类型             | 5G          |                                                                                                    |
|         |         | 频段               | 78          |                                                                                                    |
|         |         | 参考信号接收功率         | -99 dBm     |                                                                                                    |
|         |         | 参考信号接收质量         | -3 dB       | 121-182-                                                                                                    |
|         |         | 信号与干扰加噪声比        | -4 dB       |                                                                                                    |
|         |         | 运营商识别号           | 46001       |                                                                                                    |
|         |         | 位置区码             |             | 58251 M                                                                                                    |
| 511     |         | 小区号              | 75893F086   |                                                                                                    |
|         |         | IMEI             | 86822705043 | 36013                                                                                                    |
|         |         | 固件版本             | RM500UCNAA  | AR01A12M2G_01.001.01.001                                                                                                    |
|         |         | Physical Cell ID | 333         | 2003/01/01                                                                                                    |
|         | Tra     | acking Area Code | 752A15      | 52 Jan 1997                                                                                                    |

| 蜂窝网信息    |                                                                       |  |  |
|----------|-----------------------------------------------------------------------|--|--|
| 项目       | 说明                                                                    |  |  |
| 索引       | 显示表序号。                                                                |  |  |
| Modem 状态 | 显示无线模块的运行状态。                                                          |  |  |
| Modem 型号 | 显示无线模块的型号。                                                            |  |  |
| 当前 SIM 卡 | 显示设备当前使用的SIM卡: SIM1或者SIM2。                                            |  |  |
| 电话号码     | 显示当前SIM卡的电话号码。<br>注:此选项需在"蜂窝网 > 高级蜂窝网设置 > SIM1/SIM2 > 电话号码"中<br>手动填入。 |  |  |

| 蜂窝网信息     |                                             |  |  |
|-----------|---------------------------------------------|--|--|
| 项目        | 说明                                          |  |  |
| IMSI      | 显示当前SIM卡的IMSI码。                             |  |  |
| ICCID     | 显示当前SIM卡的ICCID码。                            |  |  |
| 注册状态      | 显示当前的网络状态。                                  |  |  |
| 运营商       | 显示当前注册网络的运营商。                               |  |  |
| 网络类型      | 显示当前的网络服务类型。                                |  |  |
| 5G 架构     | 显示当前5G的类型。SA或则NSA。该选项仅在5G的产品上显示。            |  |  |
| 频段        | 显示当前使用的频段。                                  |  |  |
| 信号强度      | 显示当前的信号强度。(适用于2G, 3G和4G网络。5G网络请参阅5G网络的RSRP) |  |  |
| 参考信号接收功率  | 显示当前参考信号接收功率。(仅适用于4G网络或5G网络)                |  |  |
| 参考信号接收质量  | 显示当前参考信号接收质量。(仅适用于4G网络或5G网络)                |  |  |
| 载干比       | 注册到3G网络时显示载干比                               |  |  |
| 运营商识别号    | 显示当前运营商识别号。                                 |  |  |
| 位置区码      | 显示当前的位置区码,用于标识不同的位置区。                       |  |  |
| 小区号       | 显示当前的小区号,用于定位设备。                            |  |  |
| IMEI      | 显示无线模块的IMEI码。                               |  |  |
| 固件版本      | 显示当前无线模块的固件版本。                              |  |  |
| 信号与干扰加噪声比 | 显示当前信号与干扰加噪声比。(仅适用于4G网络或5G网络)               |  |  |
| 物理小区号     | 显示物理小区标识。                                   |  |  |

# AT 调试

本节用于 AT 命令调试。

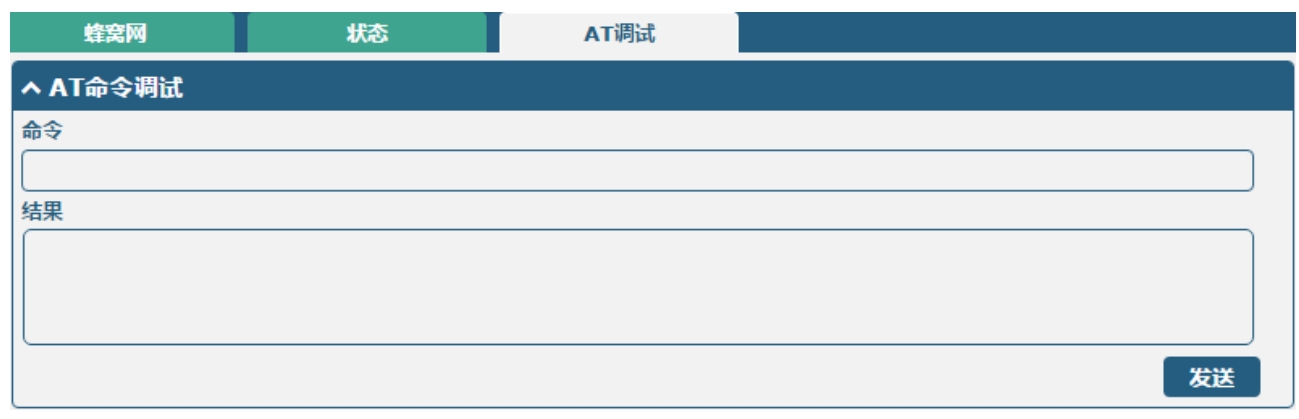

| AT 命令调试 |                               |    |  |
|---------|-------------------------------|----|--|
| 项目      | 说明                            | 默认 |  |
| 命令      | 在文本框中输入您要发送给蜂窝网模块的AT命令。       | 空  |  |
| 结果      | 设备在该文本框中显示移动通信模块回应的AT命令。    空 |    |  |
| 发送      | 单击该按钮以发送AT命令。                 |    |  |

### 3.2.5 Wi-Fi

本节用于配置 Wi-Fi AP 和 Wi-Fi 客户端的参数。设备支持 Wi-Fi AP 和 Wi-Fi 客户端功能,出厂默认为 Wi-Fi AP。

#### Wi-Fi AP

设置设备作为 Wi-Fi AP,选择 "AP"作为模式,然后单击"提交"。

#### 仅支持 2.4 GHz Wi-Fi:

| WiFi   | 接入点 | 高级           | 访问控制列表 | 状态 |
|--------|-----|--------------|--------|----|
| へ 常规设置 |     |              |        |    |
|        |     | <b>模式</b> AP | v      |    |
|        |     | 地区 SE        | 0      |    |

#### 支持 2.4 GHz 和 5 GHz Wi-Fi:

| WiFi   | 接入点2.4G | 接入点5G | 状态                        |  |
|--------|---------|-------|---------------------------|--|
| へ 常规设置 | 01 ~    | Ì ro- | 2 <sup>iav</sup> - 2 17 0 |  |
|        |         | 模式 AP | v 🦻                       |  |
|        |         | 地区SE  | ?                         |  |

注:

- 1) R5020/R2110 支持 2.4GHz 和 5 GHz Wi-Fi。
- 2) 完成配置后,请单击"提交"和"应用",配置方可生效。

# 接入点 2.4G

单击"接入点 2.4G"栏以配置 Wi-Fi AP 的参数,其"安全模式"默认为"公开"。

| WiFi   | 接入点2.4G | 接入点5G  |         | 状态          |                |          |
|--------|---------|--------|---------|-------------|----------------|----------|
| へ 常规设置 | 91 °    |        | A Far   | 3. M ( ), . | $\phi 0 \ge 0$ |          |
| 200    |         | 启用     | ON OF   | F           |                |          |
|        |         | 无线模式   | 11bgn混  | 合模式 >       |                |          |
|        |         | 带宽     | 20MHz   | v           | ?              | -<br>. 0 |
| 35254  |         | 通道     | auto    | v           | ?              |          |
| 202    |         | SSID   | RBT-834 | A-2.4G      |                |          |
| 3      |         | 广播SSID | ON OI   |             |                |          |
|        |         | 安全模式   | 公开      | v           | ?              |          |

当"安全模式"选择"WPA-个人"时,窗口显示如下:

| へ 常規设置  |               |
|---------|---------------|
| 启用      | ON OFF        |
| 无线模式    | 11bgn混合模式 v   |
| 带宽      | 20MHz 🥑 🍞     |
| 通道      | auto v 🝞      |
| SSID    | RBT-834A-2.4G |
| 广播SSID  | ON OFF        |
| 安全模式    | WPA-个人 ?      |
| WPA版本   | 自动            |
| 加密      | AES           |
| PSK密码   |               |
| 组密钥更新间隔 | 3600          |

### 当"安全模式"选择"WEP"时,窗口显示如下:

| ▲ 常規设置 |               |
|--------|---------------|
| 启用     | ON OFF        |
| 无线模式   | 11bgn混合模式 v   |
| 带宽     | 20MHz V 😯     |
| 通道     | auto v 😧      |
| SSID   | RBT-834A-2.4G |
| 广播SSID | ON OFF        |
| 安全模式   | WEP v         |
| WEP密钥  |               |

| 常规设置@接入点 2.4G |                                                                                                    |                   |  |  |
|---------------|----------------------------------------------------------------------------------------------------|-------------------|--|--|
| 项目            | 说明                                                                                                    | 默认                |  |  |
| 启用            | 单击切换按钮以启用/禁用 Wi-Fi AP 功能。                                                                                                    | OFF               |  |  |
| 无线模式          | <ul> <li>可选"11bgn 混合模式"、"仅 11B"、"仅 11g"或"仅 11n"。</li> <li>11bgn 混合模式: 三个协议混合,为了向后兼容。</li> <li>仅 11b: IEEE 802.11b, 11 Mbps, 2.4GHz。</li> <li>仅 11g: IEEE 802.11g, 54 Mbps, 2.4GHz。</li> <li>仅 11n: IEEE 802.11n, 300 Mbps。</li> </ul>                                                                                                    | <b>11bgn</b> 混合模式 |  |  |
| 带宽            | 可选信道宽度为"20MHz"或"40MHz"。<br><i>注:</i> 40MHz 信道带宽提供的可用数据传输速率是单条 20MHz<br>信道的两倍多。                                                                                                    | 20MHz             |  |  |
| 通道            | <ul> <li>不同带宽可选的通道如下:</li> <li>自动:设备会一直扫描所有的频率,直到找到一个可用的接入点或者可以接入的无线网络</li> <li>20MHz 带宽可用信道对应的 1~13 频道的频率:<br/>1-2412 MHz</li> <li>2-2417 MHz</li> <li>3-2422 MHz</li> <li>4-2427 MHz</li> <li>5-2432 MHz</li> <li>6-2437 MHz</li> <li>7-2442 MHz</li> <li>8-2447 MHz</li> <li>9-2452 MHz</li> <li>10-2457 MHz</li> <li>11-2462 MHz</li> <li>12-2467 MHz</li> <li>13-2472 MHz</li> </ul> | 自动                |  |  |

|         | • 40MHz 带宽可用信道对应的 1~13 频道的频率:               |               |  |  |
|---------|---------------------------------------------|---------------|--|--|
|         | 1–2412 MHz                                  |               |  |  |
|         | 2–2417 MHz                                  |               |  |  |
|         | 3–2422 MHz                                  |               |  |  |
|         | 4–2427 MHz                                  |               |  |  |
|         | 5–2432 MHz                                  |               |  |  |
|         | 6–2437 MHz                                  |               |  |  |
|         | 7–2442 MHz                                  |               |  |  |
|         | 8–2447 MHz                                  |               |  |  |
|         | 9–2452 MHz                                  |               |  |  |
|         | 10–2457 MHz                                 |               |  |  |
|         | 11–2462 MHz                                 |               |  |  |
|         | 12–2467 MHz                                 |               |  |  |
|         | 13–2472 MHz                                 |               |  |  |
|         | 输入 SSID(服务集标识),即 WLAN 的网络名字。客户端和            |               |  |  |
|         | AP 的 SSID 必须完全一致以使它们可以相互通信。当设备作             |               |  |  |
| SSID    | 为客户端模式时,键入其要连接的接入点 SSID。请输入 1-32            | RBI-XXXX-2.4G |  |  |
|         | 的字符。                                        |               |  |  |
| _       | 单击切换按钮以启用/禁用广播 SSID 功能。当开关切换为               |               |  |  |
|         | "OFF"时,其它无线设备不能自动发现这个无线接入点。                 |               |  |  |
| 厂播 SSID | 用户必须在其它无线设备上手动键入 SSID 让它们可以接入设              | ON            |  |  |
|         | 备 AP 发出的无线网络。                               |               |  |  |
|         | 可选"公开"、"WPA-个人"、"WEP"。                      |               |  |  |
|         | • 公开:用户可以无密码访问 AP,无需身份验证和数据加                |               |  |  |
|         | 密。                                          |               |  |  |
|         | 注:为了安全起见,尽量不要设置安全模式为"公                      |               |  |  |
| 安全模式    | 开"。                                         | 公开            |  |  |
|         | • WPA-个人:Wi-Fi 访问保护,只能提供一个密码用于身             |               |  |  |
|         | 份认证。                                        |               |  |  |
|         | • WEP: Wired Equivalent Privacy 有线等效保密,为无线设 |               |  |  |
|         | 备提供加密的数据传输。                                 |               |  |  |
| _       | 可选"自动"、"WPA"和"WPA2"和"WPA3*"。                |               |  |  |
|         | • 自动: 设备会自动选择最合适的 WPA 模式。                   |               |  |  |
| WPA 版本  | • WPA2 的安全特性比 WPA 更强。                       | 目初            |  |  |
|         | * 注:R151x 和 R201x 支持 WPA3。                  |               |  |  |
| _       | 可选"TKIP"和"AES"。                             |               |  |  |
|         | • TKIP: 临时密钥完整性协议(TKIP)加密使用无线连接。            |               |  |  |
|         | TKIP 加密可以用于 WPA-PSK 和 WPA 802.1 x 认证。       |               |  |  |
|         | • AES: AES 加密使用无线网络。可以使用 CCMP WPA-PSK       |               |  |  |
|         | 和 WPA 802.1 x 认证。AES 是一种比 TKIP 更强的加密算       |               |  |  |
| 加密      | 法。                                          | AES           |  |  |
|         | 注: 加密模式会影响到无线速率,不同的无线模式对加密模                 |               |  |  |
|         | 式支持不一样。如802.11n 不支持 WEP 安全模式,也不支持           |               |  |  |
|         | TKIP 算法,如强制使用,无线速率会降到54Mbps,即切换             |               |  |  |
|         | 到了 802.11g 模式。在 802.11n 的模式下推荐使用 AES 加密     |               |  |  |

|         | 算法。                                                               |      |
|---------|-------------------------------------------------------------------|------|
| PSK 密码  | 输入预共享密钥。请输入 8~63 字符。                                              | 空    |
| 组密钥更新间隔 | 输入组密钥更新间隔。                                                        | 3600 |
| WEP 密钥  | 输入 WEP 密钥。密钥长度应该是 10 或 26 个 16 进制字符, 这 取决于使用的是 64 位还是 128 位的 WEP。 | 空    |

#### へ 高级设置

| 最大   | 接入点个数    | 0 🤇      |
|------|----------|----------|
|      | 信号间隔     | 100      |
|      | DTIM周期   | 2        |
| 启用   | Short GI | ON OFF 7 |
| Fi I | B用AP隔离   | ON OFF 7 |
|      | 调试等级     | none v   |

| 高级设置@接入点 2.4G |                                                                                                    |      |  |  |
|---------------|----------------------------------------------------------------------------------------------------|------|--|--|
| 项目            | 说明                                                                                                    | 默认   |  |  |
| 最大接入点个数       | 设置允许接入设备 AP 的最大客户端个数。(0 值代表没有限制)                                                                        | 0    |  |  |
| 信号间隔          | 设置设备 AP 广播 Beacon 报文的信号间隔,用于声明某个无线网络的存在。                                                                | 100  |  |  |
| DTIM 周期       | 设置 Delivery Traffic Indication Message 周期,即交付传输指示信息的 周期。DTIM 用于省电模式中,设备 AP 会根据这个时间间隔来组播 流量。             | 2    |  |  |
| 启用 Short GI   | 单击切换按钮以启用/禁用 Short Guard Interval,即短保护间隔。其为两个符号之间的空白时间段,给信号延迟提供了缓冲时间。使用短的保护间隔可以增加 11%的数据率,但也会导致更高的包出错率。 | ON   |  |  |
| 启用 AP 隔离      | 单击切换按钮以启用/禁用 AP 隔离选项。启用后,隔离所有连接的<br>无线设备,使各个无线设备之间无法互相访问。                                               | OFF  |  |  |
| 调试等级          | 选择调试等级。可选"verbose"、"debug"、"info"、<br>"notice"、"warning"或"none"。                                        | none |  |  |

| へ ACL设置  |    |       |        |   |        |   |
|----------|----|-------|--------|---|--------|---|
|          |    | 启用ACL | ON OFF |   |        |   |
|          |    | ACL模式 | 接受     | v | 22/201 |   |
| へ 访问控制列表 |    |       | - r 5  |   | 3241   |   |
| 索引       | 描述 | MAC地址 |        |   |        | + |

单击 🕂 以添加 MAC 地址到访问控制列表中,最多可添加 64 个 MAC 地址。

| ▲ 访问控制列表 |  |
|----------|--|
| 索引       |  |
| 描述       |  |
| МАС地址    |  |

| ACL 设置@接入点 2.4G |                                                                                                    |     |  |  |
|-----------------|----------------------------------------------------------------------------------------------------|-----|--|--|
| 项目              | 说明                                                                                                    | 默认  |  |  |
| 启用 ACL          | 单击切换按钮以启用/禁用访问控制列表。                                                                                                  | OFF |  |  |
| ACL 模式          | 选择 ACL 模式。可选"接受"或"拒绝"。<br>• 接受:只有在访问控制列表里面的地址才能访问设备 AP。<br>• 拒绝:在访问控制列表里的地址都被拒绝访问设备 AP。<br>注:设备只能接受或拒绝存在于访问控制列表里的设备。 | 接受  |  |  |
| 访问控制列表@接入点 2.4G |                                                                                                    |     |  |  |
| 索引              | 显示表序号。                                                                                                    |     |  |  |
| 描述              | 输入对此访问控制列表的描述。                                                                                                    | 空   |  |  |
| MAC 地址          | 在此添加 MAC 地址。                                                                                                    | 空   |  |  |

# 接入点 5G

单击"接入点 5G"栏以配置 Wi-Fi AP 的参数,其"安全模式"默认为"公开"。

| WiFi   | 接入点2.4G | 接入点    | 5G      | 状态         |            |    |  |
|--------|---------|--------|---------|------------|------------|----|--|
| へ 常规设置 | 01 °    |        | - TEN   | Si av I. L | $0.0^{-1}$ |    |  |
|        |         | 启用     | ON OF   | FF         |            |    |  |
|        |         | 无线模式   | 11an    | v          |            |    |  |
|        |         | 带宽     | 20MHz   | v          | ?          |    |  |
| 3525   |         | 通道     | 36      | v          | ?          |    |  |
| 204    |         | SSID   | RBT-834 | A-5G       |            |    |  |
| 2      |         | 广播SSID | ON O    | FF         |            |    |  |
|        |         | 安全模式   | 公开      | v          | ?          | 18 |  |

当"安全模式"选择"WPA-个人"时,窗口显示如下:

| へ 常规设置     |             |
|------------|-------------|
| 启用         | ON OFF      |
| 无线模式       | 11an v      |
| 带宽         | 20MHz 🗸 🧭   |
| 通道         | 36 🗸 🖓      |
| SSID       | RBT-834A-5G |
| 广播SSID     | ON OFF      |
| 安全模式       | WPA-个人 V ?  |
| WPA版本      | 自动          |
| Encryption | AES         |
| PSK密码      | (           |
| 组密钥更新间隔    | 3600        |

### 当"安全模式"选择"WEP"时,窗口显示如下:

| へ 常规设置 |             |
|--------|-------------|
| 启用     | ON OFF      |
| 无线模式   | 11an v      |
| 带宽     | 20MHz V     |
| 通道     | 36 🗸 🧭      |
| SSID   | RBT-834A-5G |
| 广播SSID | ON OFF      |
| 安全模式   | WEP v 😧     |
| WEP密钥  |             |

| 常规设置@接入点 5G |                                                                                                    |       |  |  |  |
|-------------|----------------------------------------------------------------------------------------------------|-------|--|--|--|
| 项目          | 说明                                                                                                    | 默认    |  |  |  |
| 启用          | 单击切换按钮以启用/禁用 Wi-Fi AP 功能。                                                                                                    | OFF   |  |  |  |
| 无线模式        | <ul> <li>可选"11a/n"或"11/a/n/ac"。</li> <li>11a/n: 兼容 IEEE 802.11a(最高速率为 54 Mbps)和 IEEE 802.11n(最高速率为 300Mbps)。</li> <li>11a/n/ac: 兼容 IEEE 802.11a(最高速率为 54 Mbps)、IEEE802.11n(最高速率为 300 Mbps)和 802.11ac(最高速率 为 867 Mbs)。</li> </ul>                                                                                                    | 11a/n |  |  |  |
| 带宽          | 可选信道宽度为"20MHz","40MHz"或"80MHz"。<br>注:40MHz 信道带宽提供的可用数据传输速率是单条 20MHz<br>信道的两倍多;80MHz 信道带宽提供的可用数据传输速率是<br>单条 20 MHz 的四倍多。                                                                                                    | 20MHz |  |  |  |
| 通道          | <ul> <li>不同带宽可选的通道如下:</li> <li>20MHz 带宽可用信道对应的 36~165 频道的频率:<br/>36-5180 MHz</li> <li>40-5200 MHz</li> <li>44-5220 MHz</li> <li>48-5240 MHz</li> <li>149-5745 MHz</li> <li>153-5765 MHz</li> <li>157-5785 MHz</li> <li>161-5805 MHz</li> <li>165-5825 MHz</li> <li>40MHz 带宽可用信道对应的 36~165 频道的频率:<br/>36-5180 MHz</li> <li>40-5200 MHz</li> <li>40-5200 MHz</li> <li>44-5220 MHz</li> </ul> | 36    |  |  |  |

|               | 48–5240 MHz                                 |             |  |
|---------------|---------------------------------------------|-------------|--|
|               | 149–5745 MHz                                |             |  |
|               | 153–5765 MHz                                |             |  |
|               | 157–5785 MHz                                |             |  |
|               | 161–5805 MHz                                |             |  |
|               | 165–5825 MHz                                |             |  |
|               | • 80MHz 带宽可用信道对应的 36~165 频道的频率(仅无线          |             |  |
|               | 模式为 11ac 使用):                               |             |  |
|               | 36–5180 MHz                                 |             |  |
|               | 40–5200 MHz                                 |             |  |
|               | 44–5220 MHz                                 |             |  |
|               | 48–5240 MHz                                 |             |  |
|               | 149–5745 MHz                                |             |  |
|               | 153–5765 MHz                                |             |  |
|               | 157–5785 MHz                                |             |  |
|               | 161–5805 MHz                                |             |  |
|               | 165–5825 MHz                                |             |  |
|               | 注:以上列出了5GHz Wi-Fi 在不同频宽的所有可用信道,不同           |             |  |
|               | 国家和地区可用的信道不一样,需要 WEB 页面配置区域。                |             |  |
|               | 输入 SSID(服务集标识),即 WLAN 的网络名字。客户端和            |             |  |
| SCID          | AP 的 SSID 必须完全一致以使它们可以相互通信。当设备作             | PRT_VVVV_5C |  |
| 220           | 为客户端模式时,键入其要连接的接入点 SSID。请输入 1-32            | KBI-XXXX-3G |  |
|               | 的字符。                                        |             |  |
|               | 单击切换按钮以启用/禁用广播 SSID 功能。当开关切换为               |             |  |
| 广播 ເເເດ       | "OFF"时,其它无线设备不能自动发现这个无线接入点。                 |             |  |
| ) 徂 SSID      | 用户必须在其它无线设备上手动键入 SSID 让它们可以接入设              | UN          |  |
|               | 备 AP 发出的无线网络。                               |             |  |
|               | 可选"公开"、"WPA-个人"或"WEP"。                      |             |  |
|               | • 公开:用户可以无密码访问 AP,无需身份验证和数据加                |             |  |
|               | 密。<br>山。                                    |             |  |
| <b>它</b> 人措-P | 注:为了安全起见,尽量不要设置安全模式为"公开"。                   | Δ.π.        |  |
| 女王侠八          | • WPA-个人:Wi-Fi访问保护,只能提供一个密码用于身              | 公开          |  |
|               | 份认证。                                        |             |  |
|               | • WEP: Wired Equivalent Privacy 有线等效保密,为无线设 |             |  |
|               | 备提供加密的数据传输。                                 |             |  |
|               | 可选"自动"、"WPA"和"WPA2"。                        |             |  |
| WPA 版本        | • 自动:设备会自动选择最合适的 WPA 模式。                    | 自动          |  |
|               | • WPA2 的安全特性比 WPA 更强。                       |             |  |
|               | 可选"TKIP"和"AES"。                             |             |  |
| 加密            | • TKIP: 临时密钥完整性协议(TKIP)加密使用无线连接。            |             |  |
|               | TKIP 加密可以用于 WPA-PSK 和 WPA 802.1 x 认证。       |             |  |
|               | • AES: AES 加密使用无线网络。可以使用 CCMP WPA-PSK       | AES         |  |
|               | 和 WPA 802.1 x 认证。AES 是一种比 TKIP 更强的加密算       |             |  |
|               | 法。                                          |             |  |
|               | 注:加密模式会影响到无线速率,不同的无线模式对加密模                  |             |  |

|         | 式支持不一样。如802.11n 不支持 WEP 安全模式,也不支持<br>TKIP 算法,如强制使用,无线速率会降到54MBps,即切换<br>到了802.11g 模式。在802.11n 的模式下推荐使用 AES 加密<br>算法。 |      |
|---------|----------------------------------------------------------------------------------------------------|------|
| PSK 密码  | 输入预共享密钥。请输入 8~63 字符。                                                                                                 | 空    |
| 组密钥更新间隔 | 输入组密钥更新间隔。                                                                                                    | 3600 |
| WEP 密钥  | 输入 WEP 密钥。密钥长度应该是 10 或 26 个 16 进制字符, 这 取决于使用的是 64 位还是 128 位的 WEP。                                                    | 空    |

| へ 高级设置     |          |
|------------|----------|
| 最大接入点个数    | 0 (?)    |
| 信号间隔       | 100      |
| DTIM周期     | 2        |
| RTS        | 2347     |
| 分片阀值       | 2346     |
| 发射功率       | 最大       |
| 启用WMM      | ON OFF   |
| 启用Short GI | ON OFF ? |
| 启用AP隔离     | ON OFF ? |
| 调试等级       | none v   |

| 高级设置@接入点 5G |                                                                                                    |      |  |  |
|-------------|----------------------------------------------------------------------------------------------------|------|--|--|
| 项目          | 说明                                                                                                    | 默认   |  |  |
| 最大接入点个数     | 设置允许接入设备 AP 的最大客户端个数。(0 值代表没有限制)                                                                          | 0    |  |  |
| 信号间隔        | 设置设备 AP 广播 Beacon 报文的信号间隔,用于声明某个无线网络的存在。                                                                  | 100  |  |  |
| DTIM 周期     | 设置 Delivery Traffic Indication Message 周期,即交付传输指示信息的 周期。DTIM 用于省电模式中,设备 AP 会根据这个时间间隔来组播 流量。               | 2    |  |  |
| RTS/CTS 阀值  | 设置 Request To Send 阀值,即请求发送阀值。当阈值设置为 2347,<br>设备 AP 在送出数据之前不会发送检测信号;当阈值设置为 0 时,<br>设备 AP 在送出数据前一定会发送检测信号。 | 2347 |  |  |
| 分片阀值        | 设置 Wi-Fi AP 数据包的分包阈值。建议默认为 2346。                                                                          | 2346 |  |  |
| 发射功率        | 选择发射功率级别。可选"最大"、"高"、"中"或"低"。                                                                              | 最大   |  |  |
| 启用 WMM      | 单击切换按钮以启用/禁用 WMM 选项。                                                                                      | ON   |  |  |

| 启用 Short GI | 单击切换按钮以启用/禁用 Short Guard Interval,即短保护间隔。其为两个符号之间的空白时间段,给信号延迟提供了缓冲时间。使用短的保护间隔可以增加 11%的数据率,但也会导致更高的包出错率。 | ON   |
|-------------|----------------------------------------------------------------------------------------------------|------|
| 启用 AP 隔离    | 单击切换按钮以启用/禁用 AP 隔离选项。启用后,隔离所有连接的<br>无线设备,使各个无线设备之间无法互相访问。                                               | OFF  |
| 调试等级        | 选择调试等级。可选"verbose"、"debug"、"info"、<br>"notice"、"warning"或"none"。                                        | none |

| へ 访问控制列 | 表设置 |       |        |   |
|---------|-----|-------|--------|---|
|         |     | 启用ACL | ONOFF  |   |
|         |     | ACL模式 | 接受 v ? |   |
| へ 访问控制列 | 表   |       |        |   |
| 索引      | 描述  | MAC地址 |        | + |

单击 🕂 以添加 MAC 地址到访问控制列表中,最多可添加 64 个 MAC 地址。

| へ 访问控制列表 |   |
|----------|---|
| 索引       | 1 |
| 描述       |   |
| MAC地址    |   |

| 访问控制列表设置@接入点 5G                                                                                                    |                     |     |  |  |
|----------------------------------------------------------------------------------------------------|---------------------|-----|--|--|
| 项目                                                                                                    | 说明                  | 默认  |  |  |
| 启用 ACL                                                                                                    | 单击切换按钮以启用/禁用访问控制列表。 | OFF |  |  |
| ACL模式 选择 ACL 模式。可选"接受"或"拒绝"。 <ul> <li>接受:只有在访问控制列表里面的地址才能访问设备 AP。</li> <li>拒绝:在访问控制列表里的地址都被拒绝访问设备 AP。</li> </ul> <li><i>注:设备只能接受或拒绝存在于访问控制列表里的设备。</i></li> |                     | 接受  |  |  |
| 访问控制列表                                                                                                    |                     |     |  |  |
| 索引                                                                                                    | 显示表序号。              |     |  |  |
| 描述                                                                                                    | 输入对此访问控制列表的描述。      | 空   |  |  |
| MAC 地址                                                                                                    | 在此添加 MAC 地址。        | 空   |  |  |

单击"状态"栏以查看 AP 的连接状态。

| WiFi   | 接入点        | 高纲    | <u>k</u> | 访问控制列表                    | 状态         |
|--------|------------|-------|----------|---------------------------|------------|
| へ AP状态 |            |       | - TAT    | 3. <sup>34</sup> (~, 193) |            |
| 200    |            | 状态    | COMPLET  | ED                        |            |
|        |            | 通道    | 1        |                           |            |
|        |            | 通道带宽  | 20 MHz   |                           | a 1821 a . |
|        | Sin 2122   | MAC地址 | 34:FA:40 | :0E:F7:94                 |            |
| へ 相关站点 |            |       |          |                           |            |
| 索引 M   | IAC地址 IP地址 | Ŀ     | 名字       | 连接时间                      | 信号         |

## Wi-Fi 客户端

#### 配置设备作为 Wi-Fi 客户端

选择"客户端"作为模式,根据连接 AP 类型选择相应的客户端模式,并单击"提交"。

| WiFi   | 状态 |             |  |
|--------|----|-------------|--|
| へ 常规设置 |    |             |  |
|        |    | 模式 客户端 🗸 🧭  |  |
|        |    | 频段 2.4G V 🝞 |  |
|        |    | 地区 SE ⑦     |  |

随后"接口"列表会出现"WLAN"一栏,显示如下:

|             | 状态        | Man Ny Maria |                  |
|-------------|-----------|--------------|------------------|
| 状态          | へ 无线局域网状态 | 01 *         |                  |
| 接口          | 200-      | 状            | 状态 Disconnected  |
| 链路管理        |           | 运行时          | 动间               |
| 局域网以太网      |           | IP地          | 地址               |
| 蜂窝网<br>WiFi |           |              | 网关               |
| WLAN <      | 200       | DN           | DNS              |
| USB<br>DIDO |           | MAC地         | 2地址              |
| 串口          |           | 频            | 频率               |
| 网络          |           | SSI          | SID              |
| 虚拟专用网       |           |              |                  |
| 服务          | へ 连接状态    |              |                  |
|             | 案引        | SSID MA      | MAC地址 Channel 信号 |
| 系统          |           |              |                  |

单击"接口 > 链路管理 > 链路设置",并单击 WLAN 的编辑按钮,在弹出的"WLAN 设置"窗口内 配置 Wi-Fi 客户端的参数。

| へ WLAN设置  |        |
|-----------|--------|
| SSID      | router |
| 连接到隐藏SSID | ONOFF  |
| 密码        |        |

单击"接口 > WLAN"以查看 Wi-Fi 客户端的参数。

| 状态        |       |                             |
|-----------|-------|-----------------------------|
| ヘ 无线局域网状态 |       |                             |
|           | 状态    | Connected                   |
|           | 运行时间  | 0 days, 00:00:03            |
|           | IP地址  | 192.168.66.45/255.255.255.0 |
|           | 网关    | 192.168.66.1                |
|           | DNS   | 192.168.66.1                |
|           | MAC地址 | 04:F0:21:38:C9:09           |
|           | 频率    | 6                           |
|           | SSID  | 666666                      |

### 3.2.6 **USB**

本节用于配置 USB 的参数。设备的 USB 接口可以用于升级固件和更新配置。

| USB    | 密钥        |        |
|--------|-----------|--------|
| ^ 常规设置 |           |        |
|        | 启用USB     | ON OFF |
|        | 启用USB自动升级 | ON OFF |

### 密钥

本节用于 USB 的密钥生成和下载。

| USB  | 密钥 |           |      |
|------|----|-----------|------|
| へ 密钥 |    |           |      |
|      |    | USB自动升级密钥 | 生成密钥 |
|      |    | USB自动升级密钥 | 下载密钥 |

| USB         |                                                      |     |  |  |
|-------------|------------------------------------------------------|-----|--|--|
| 项目          | 说明                                                   | 默认  |  |  |
|             | 常规设置                                                 |     |  |  |
| 启用 USB      | 单击切换按钮以启用/禁用USB功能。                                   | ON  |  |  |
| 启用 USB 自动升级 | 单击切换按钮以启用/禁用该选项。在插入带有设备固件与其它相关文件的USB存储设备后,设备会自动升级固件。 | OFF |  |  |
| 密钥          |                                                      |     |  |  |
| USB 自动升级密钥  | 单击 <b>生成密钥</b> 按钮,即可生成密钥。单击 <b>下载密钥</b> 按钮,即可下载密钥。   |     |  |  |

**注**: 使用 USB 自动升级功能时,当出现跑马灯效果时,表示正在升级中,当跑马灯效果停止, USER 灯亮起时表示升级完成。升级后,设备不会自动重启。如一直没有出现跑马灯效果表示存在异常, 没有进入到自动升级流程。

### 3.2.7 DI/DO

本节用于设置数字输入(DI)和数字输出(DO)的参数。数字输入可用来触发告警,数字输出可用来 控制下端设备,以此达到实时监控设备的目的。

### DI

| DI     |       | DO |       | 状态 |  |
|--------|-------|----|-------|----|--|
| へ DI设置 |       |    |       |    |  |
| 索引     | 启用    | 模式 | 反向    |    |  |
| 1      | false | 电平 | false |    |  |

# 单击 DI 索引 1 最右边的 ☑ 按钮,其"模式"默认为"电平",显示如下:

| DI     |           |
|--------|-----------|
| へ 常規设置 |           |
| 索引     | 1         |
| 启用     | ON OFF    |
| 模式     | 电平 v      |
| 反向     | ON OFF    |
| 告答触发内容 | Alarm On  |
| 告警消除内容 | Alarm Off |

当"模式"选择为"计数"时,显示如下:

| DI     |                       |
|--------|-----------------------|
| へ 常規设置 |                       |
| 索引     | 1                     |
| 启用     | ON OFF                |
| 模式     | ·<br>·<br>·<br>·<br>· |
| 反向     | ON OFF                |
| 门限值    | 0                     |
| 告誓触发内容 | Alarm On              |
| 告警消除内容 | Alarm Off             |

| DI(数字输入) |                                         |     |  |  |
|----------|-----------------------------------------|-----|--|--|
| 项目       | 描述                                      | 默认值 |  |  |
| 索引       | 显示表序号。                                  |     |  |  |
| 启用       | 单击切换按钮为"ON"以开启数字输入功能。                   | OFF |  |  |
| 模式       | 可选择"电平"或"计数"。<br>• 电平:处于DI接入电平即可触发告警模式。 | 电平  |  |  |

|        | • 计数:处于事件计数器模式。                                      |           |
|--------|------------------------------------------------------|-----------|
| 反向     | 计数分为电平的上升沿计数或者是下降沿计数两种。如果当<br>前是上升沿计数,开启反向之后就是下降沿计数。 | OFF       |
| 门限值    | 门限值是模式为计数时特有的参数。设置门限值,当计数值<br>到达门限值时触发DI告警。          | 0         |
| 告警触发内容 | 触发DI告警时发送的信息内容。                                      | Alarm On  |
| 告警消除内容 | 消除DI告警时发送的信息内容。                                      | Alarm Off |

注:默认高电平告警,开启"反向"之后变成低电平告警。

#### DO

| DI     |       | DO     | 状态     |      |     |  |
|--------|-------|--------|--------|------|-----|--|
| へ DO设置 |       |        |        |      |     |  |
| 索引     | 启用    | 告警触发动作 | 告警消除动作 | 初始状态 | 告警源 |  |
| 1      | false | 高电平    | 低电平    | 上一次  | DI1 |  |

### 单击 DO 索引 1 最右边的 🗹 按钮,显示如下:

| DO     |        |
|--------|--------|
| へ 常規设置 |        |
| 索引     | 1      |
| 启用     | ON OFF |
| 告警触发动作 | 高电平 >  |
| 告警消除动作 | 低电平 >  |
| 初始状态   | 上一次    |
| 延时     | 0 🦻    |
| 保持时间   | 0 7    |
| 告警源    | DI1 V  |

|  | 当 | "告警触发动作" | 选择为 | "脉冲" | 时, | 窗口显示如下 |
|--|---|----------|-----|------|----|--------|
|--|---|----------|-----|------|----|--------|

| DO     |             |   |
|--------|-------------|---|
| へ 常規设置 |             |   |
| 索引     | 1           |   |
| 启用     | ON OFF      |   |
| 告警触发动作 | <b>脉冲 ∨</b> |   |
| 告警消除动作 | 低电平 >       |   |
| 初始状态   | 上一次         |   |
| 延时     | 0           | 0 |
| 保持时间   | 0           | 0 |
| 低电平脉宽  | 1000        | 3 |
| 高电平脉宽  | 1000        | 0 |
| 告警源    | DI1 V       |   |

当"告警消除动作"选择为"脉冲"时,窗口显示如下:

| DO     |             |
|--------|-------------|
| へ 常規设置 |             |
| 索引     | 1           |
| 启用     | ON OFF      |
| 告警触发动作 | 高电平         |
| 告警消除动作 | <b>脉冲 ×</b> |
| 初始状态   | 上一次         |
| 延时     | 0 🤇         |
| 保持时间   | 0 7         |
| 低电平脉宽  | 1000 🦻      |
| 高电平脉宽  | 1000 🦻      |
| 告答源    | DI1 V       |

| DO(数字输出) |                       |     |  |  |
|----------|-----------------------|-----|--|--|
| 项目       | 描述                    | 默认值 |  |  |
| 索引       | 显示表序号。                |     |  |  |
| 启用       | 单击切换按钮为"ON"以开启数字输出功能。 | OFF |  |  |

| 告警触发动作 | 当告警触发时,数字输出启动。可选择"高电平","低电<br>平"或"脉冲"。<br>• 高:高电平输出。<br>• 低:低电平输出。<br>• 脉冲:触发时产生脉冲模式参数中指定的方波。                   | 高电平  |
|--------|----------------------------------------------------------------------------------------------------|------|
| 告警消除动作 | 当告警消除后,数字输出启动。可选择"高电平","低电<br>平"或"脉冲"。<br>• 高电平:高电平输出。<br>• 低电平:低电平输出。<br>• 脉冲:触发时产生脉冲模式参数中指定的方波。               | 低电平  |
| 初始状态   | 指定上电时的数字输出状态。可选择"上一次","高电平"<br>或"低电平"。<br>• 上一次: DO 的状态将与上次断电的状态一致。<br>• 高电平: DO 接口处于高电平。<br>• 低电平: DO 接口处于低电平。 | 上一次  |
| 延时     | 设置数字输出告警启动的延时。输入0-3000(0=直接生成脉冲, 没有delay)。单位: 100ms。                                                            | 0    |
| 保持时间   | 输入数字输出状态保持的时间。当数字输出产生"告警触发动作"或"告警消除动作"状态为"高电平"时可用。输入 0-3000 秒(0:一直保持当前状态直到下一个动作出现)。单位:秒。                        | 0    |
| 低电平脉宽  | 指定低电平的宽度。在脉冲输出模式下,选定的数字输出通道<br>将生成一个预先定义好的方波。输入 1000-3000。单位: ms。                                               | 1000 |
| 高电平脉宽  | 指定高电平的宽度。在脉冲输出模式下,选定的数字输出通道<br>将生成一个预先定义好的方波。输入 1000-3000。单位: ms。                                               | 1000 |
| 告警源    | 数字输出启动可以由该告警激活。                                                                                                 | DI1  |

# 状态

| DI      |     | DO        | 状态        |    |
|---------|-----|-----------|-----------|----|
| へ DI状态  |     |           |           |    |
| 索引      | 电平  | 状态        | 计数        |    |
| 1       | Low | Alarm off |           |    |
| へ DI计数器 |     |           |           |    |
|         |     |           | DI 1计数器告警 | 清除 |
| へ DO状态  |     |           |           |    |
| 索引      | 电平  | 低电平脉宽     | 高电平脉系     | 傍  |
| 1       | Low |           |           |    |
| へ DO控制器 |     |           |           |    |
|         |     |           | DO1 电平    | 切换 |

## 3.2.8 AI

本节用于设置模拟输入(AI)的参数。模拟输入用于对一定量程范围内的模拟信号进行采集,常用于 采集传感器的电压、电流、温度、压力等连续变化的值。模拟输入所用到的 ADC 位数精度越高,模拟 量化就越精细,结果就越准确。

注:

1) R1520 支持AI 接口

| AI     |       | 状态   |      |
|--------|-------|------|------|
| へ AI设置 |       |      |      |
| 索引     | 启用    | 输入类型 | 采集间隔 |
| 1      | false | 电压   | 5    |

单击 AI 索引 1 最右边的 ☑ 按钮,其"输入类型"默认为"电压",显示如下:

| AI     |        |
|--------|--------|
| へ 常规设置 |        |
| 索引     | 1      |
| 启用     | ON OFF |
| 输入类型   | 电压 ?   |
| 最小电压门限 | 3      |
| 最大电压门限 | 20 🤇   |
| 采集间隔   | 5 🦻    |

当"输入类型"选择为"电流",显示如下:

| AI     |        |
|--------|--------|
| ヘ 常规设置 |        |
| 索引     | 1      |
| 启用     | ON OFF |
| 输入类型   | 电流 🗸 🖓 |
| 最小电流门限 | 4      |
| 最大电流门限 | 16     |
| 采集间隔   | 5 🤇    |

| AI(模拟输入)                                             |                                                                             |     |  |  |  |
|------------------------------------------------------|-----------------------------------------------------------------------------|-----|--|--|--|
| 项目                                                   | 描述                                                                          | 默认值 |  |  |  |
| 索引                                                   | 显示表序号。                                                                      |     |  |  |  |
| 启用                                                   | 单击切换按钮为"ON"以开启模拟输入功能。                                                       | OFF |  |  |  |
| 输入类型                                                 | <ul><li>可选择"电压"或"电流"。</li><li>电压:采集到的数据为电压。</li><li>电流:采集到的数据为电流。</li></ul> | 电压  |  |  |  |
| 最小电压门限                                               | 设置最小电压门限,当AI接口采集到的电压小于最小电压门 限时,会激发事件通知。单位:V。                                | 3   |  |  |  |
| 最大电压门限 设置最大电压门限,当AI接口采集到的电压大于最小电压门 限时,会激发事件通知。单位: V。 |                                                                             | 20  |  |  |  |
| 最小电流门限                                               | 设置最小电流门限,当AI接口采集到的电流小于最小电压门 限时,会激发事件通知。单位:mA。                               | 4   |  |  |  |

| 最大电流门限 | 设置最大电流门限,当AI接口采集到的电流大于最小电压门 限时,会激发事件通知。单位:mA。 | 16 |
|--------|-----------------------------------------------|----|
| 采集间隔   | 每隔多少秒采集一次最新的数据。单位:秒。                          | 5  |

# 状态

本节用于查看 AI 的状态。

| AI     |         | 状态   |      |         |    |  |
|--------|---------|------|------|---------|----|--|
| へ AI状态 |         |      |      |         |    |  |
| 索引     | 类型      | 最小门限 | 最大的  | 门限      | 数据 |  |
| 1      | voltage | 3    | 20   | )       |    |  |
|        |         |      | 索引   | 1       |    |  |
|        |         |      | 类型   | voltage |    |  |
|        |         |      | 最小门限 | 3       |    |  |
|        |         |      | 最大门限 | 20      |    |  |

## 3.2.9 串口

本节用于设置串口参数。可以将串口数据转换成 IP 数据或者通过 IP 数据转换成串口数据,然后通过 有线或无线网络传送数据,从而实现数据透明传输的功能。COM1 表示 RS232, COM2 表示 RS485。 注:

1) R2010, R3000-Quad 串行端口支持配置为 RS232 或 RS485。

| 串口类型   | 串口 | 状态                |   |
|--------|----|-------------------|---|
| ヘ 常规设置 |    |                   |   |
|        |    | <b>串口类型</b> RS485 | v |

| 串口   |               |       |  |  |
|------|---------------|-------|--|--|
| 项目   | 描述            | 默认值   |  |  |
| 串口类型 | 支持RS485或RS232 | RS485 |  |  |

# 串口

本节用于配置串口。

| 串口     |      | 状态    |        |      |  |
|--------|------|-------|--------|------|--|
| へ 串口设置 | 8    |       |        |      |  |
| 索引     | 端口   | 启用    | 波特率    | 应用模式 |  |
| 1      | COM1 | false | 115200 | 透传   |  |
| 2      | COM2 | false | 115200 | 透传   |  |

单击 COM1 最右端的 ☑ 按钮,弹出窗口如下:

| 串口       |          |
|----------|----------|
| へ 串口应用设置 |          |
| 索引       | 1        |
| 端口       | COM1 V   |
| 启用       | ON OFF   |
| 波特率      | 115200 v |
| 数据位      | 8 v      |
| 停止位      | 1 v      |
| 校验位      | 无        |
| 流控       | 无        |
| ▲ 数据打包   |          |
| 打包超时时间   | 50 🦻     |
| 打包数据长度   | 1200     |

在"服务器设置"一栏,当选择"透传"作为应用模式,"TCP 客户端"作为协议时,窗口如下所示:

| へ 服务器设置 |          |
|---------|----------|
| 应用模式    | 医传 🗸     |
| 协议      | TCP客户端 v |
| 服务器地址   |          |
| 服务器端口   |          |

当选择"透传"作为应用模式,"TCP 服务器"作为协议时,窗口如下所示:

| ▲ 服务器设置 |          |
|---------|----------|
| 应用模式    | 透传       |
| 协议      | TCP服务器 V |
| 本地IP    |          |
| 本地端口    |          |

当选择"透传"作为应用模式,"UDP"作为协议时,窗口如下所示:

| へ 服务器设置 |      |
|---------|------|
| 应用模式    | 透传 > |
| 协议      | UDP  |
| 本地IP    |      |
| 本地端口    |      |
| 服务器地址   |      |
| 服务器端口   |      |

当选择"Modbus RTU 网关"作为应用模式,"TCP 客户端"作为协议时,窗口如下所示:

| へ 服务器设置 |                |
|---------|----------------|
| 应用模式    | Modbus RTU网关 V |
| 协议      | TCP客户端         |
| 服务器地址   |                |
| 服务器端口   |                |

当选择"Modbus RTU 网关"作为应用模式,"TCP 服务器"作为协议时,窗口如下所示:

| へ 服务器设置 |                |
|---------|----------------|
| 应用模式    | Modbus RTU网关 V |
| 协议      | TCP服务器 V       |
| 本地IP    |                |
| 本地端口    |                |

当选择"Modbus RTU 网关"作为应用模式,"UDP"作为协议时,窗口如下所示:

| ▲ 服务器设置 |                |
|---------|----------------|
| 应用模式    | Modbus RTU网关 V |
| 协议      | UDP            |
| 本地IP    |                |
| 本地端口    |                |
| 服务器地址   |                |
| 服务器端口   |                |

#### 当选择"Modbus ASCII 网关"作为应用模式, "TCP 客户端"作为协议时, 窗口如下所示:

| へ 服务器设置 |                  |
|---------|------------------|
| 应用模式    | Modbus ASCII网关 v |
| 协议      | TCP客户端           |
| 服务器地址   |                  |
| 服务器端口   |                  |

#### 当选择"Modbus ASCII 网关"作为应用模式, "TCP 服务器"作为协议时, 窗口如下所示:

| ▲ 服务器设置 |                  |
|---------|------------------|
| 应用模式    | Modbus ASCII网关 v |
| 协议      | TCP服务器 v         |
| 本地IP    |                  |
| 本地端口    |                  |

当选择"Modbus ASCII 网关"作为应用模式, "UDP"作为协议时, 窗口如下所示:

| へ 服务器设置 |                  |
|---------|------------------|
| 应用模式    | Modbus ASCII网关 v |
| 协议      | UDP v            |
| 本地IP    |                  |
| 本地端口    |                  |
| 服务器地址   |                  |
| 服务器端口   |                  |

| 串口                                                                                                    |                                                                                                    |         |  |  |
|----------------------------------------------------------------------------------------------------|----------------------------------------------------------------------------------------------------|---------|--|--|
| 项目                                                                                                    | 说明                                                                                                    | 默认      |  |  |
|                                                                                                    | 串口应用设置                                                                                                    |         |  |  |
| 索引                                                                                                    | 显示表序号。                                                                                                    |         |  |  |
| 端口                                                                                                    | 显示当前串口的名字,无法编辑。                                                                                                    | COM1    |  |  |
| 启用                                                                                                    | 单击切换按钮以启用/禁用此端口。当选项为 OFF 时,表示串<br>行端口不可用。                                                                                                    | OFF     |  |  |
| 波特率                                                                                                    | 支持"300","600","1200","2400","4800",<br>"9600","19200","38400","57600",<br>"115200"。                                                                                                    | 115200  |  |  |
| 数据位                                                                                                    | 支持选择"7"和"8"。                                                                                                    | 8       |  |  |
| 停止位                                                                                                    | 支持选择"1"和"2"。                                                                                                    | 1       |  |  |
| 校验位                                                                                                    | 支持选择"无","奇校验"和"偶校验"。                                                                                                    | 无       |  |  |
| 流控                                                                                                    | 支持选择"无","硬件"和"软件"。                                                                                                    | 无       |  |  |
|                                                                                                    | 数据打包                                                                                                    |         |  |  |
| <ul> <li>投置打包超时时间。串口把数据排列在缓冲区,当达到间隔</li> <li>超时时间时,它就会把数据发送到移动广域网/以太网广域</li> <li>网。单位为毫秒。</li> <li>注:即使未达到间隔超时时间,当与被指定包长度或设置的</li> <li>定界符一样时,数据也会被发送。</li> </ul>                                          |                                                                                                    |         |  |  |
| 打包数据长度 设置打包数据长度。包长度设置指的是在发送之前,串口缓冲区允许积累的最大数据量。当包长度设置为0时,没有指定最大数据量;当达到指定的间隔超时时间时,检测到设定的定界符时或缓冲区满时,缓冲区的数据就会被发送出去;当包长度指定为1到3000字节之间时,缓冲区数据达到指定长度时会被发送出去。 <i>I: 即使没达到预设的包长度,当达到指定的间隔超时时间或设置的定界符,数据也会被发送出去。</i> |                                                                                                    |         |  |  |
| 服务器设置                                                                                                    |                                                                                                    |         |  |  |
| 应用模式                                                                                                    | <ul> <li>从"透传"、"Modbus RTU 网关"、"Modbus ASCII 网关"</li> <li>中选择。</li> <li>透传:设备将透明地传输未用任何协议封装的串行数据</li> <li>Modbus RTU 网关:设备将 Modbus RTU 数据转变为<br/>Modbus TCP 数据,反之亦然。</li> <li>Modbus ASCII 网关:设备将 Modbus ASCII 数据转变为<br/>Modbus TCP 数据,反之亦然。</li> </ul> | 透传      |  |  |
| 协议                                                                                                    | 从"TCP 客户端","TCP 服务器","UDP"中选择。<br>• TCP 客户端:设备作为 TCP 客户端,发起到 TCP 服务器<br>端的 TCP 连接。服务器地址既可以是 IP 地址又可以是域                                                                                                    | TCP 客户端 |  |  |

|                     | <ul> <li>名。</li> <li>TCP 服务器:设备作为 TCP 服务器端,监听来自 TCP 客户端的连接请求。</li> <li>UDP:设备作为 UDP 的客户端。</li> </ul> |   |
|---------------------|----------------------------------------------------------------------------------------------------|---|
| 服务器地址               | 输入对端服务器的地址。                                                                                          | 空 |
| 服务器端口               | 输入对端服务器的端口。                                                                                          | 空 |
| 本地 IP@透传            | 输入设备的 IP 地址。                                                                                         | 空 |
| 本地端口@透传             | 输入 TCP 或 UDP 的本地端口。                                                                                  | 空 |
| 本地 IP@Modbus 网<br>关 | 输入设备的 IP 地址。                                                                                         | 空 |
| 本地端口@<br>Modbus 网关  | 输入 Modbus 的本地端口。                                                                                     | 空 |

# 状态

本节用于查看当前串口的状态。

| 即      |       | 状态    |     |      |  |  |
|--------|-------|-------|-----|------|--|--|
| ヘ 串口状态 | i     |       |     |      |  |  |
| 索引     | 类型    | 发送    | 接收  | 连接状态 |  |  |
| 1      | RS232 | 0B    | 0B  |      |  |  |
| 2      | RS485 | 0B    | 0B  |      |  |  |
| 项目     |       | 状态    |     |      |  |  |
| ТХ     |       | 发送数据至 | 山串口 |      |  |  |
| RX     |       | 接收到串口 | 1数据 |      |  |  |

# 3. 2. 10 LoRa

此节用于设置 LoRaWAN 参数。仅适用于 R3000-LG。

### **General Settings**

本节用于配置网关 ID 。如下所示。

| General Settings                    | RF Settings | Filter Settings |         | Status    | 1. A8 |  |
|-------------------------------------|-------------|-----------------|---------|-----------|-------|--|
| ∧ General Settings                  |             |                 |         |           |       |  |
| Default Gateway ID 34FA40FFFE052762 |             |                 |         |           |       |  |
| User Defined Gateway ID Enable      |             |                 | ON O    |           |       |  |
| User Defined Gateway ID             |             |                 | 1234567 | 890ABCDEF |       |  |

| General Settings |                            |     |  |
|------------------|----------------------------|-----|--|
| 项目               | 说明                         | 默认值 |  |
| Default          |                            | 空   |  |
| Gateway ID       | 以且款认两天ID或日足文 个唯 的04位的广列 5。 |     |  |
| User Defined     |                            |     |  |
| Gateway ID       | 单击切换按钮以启用/禁用此选项。           | OFF |  |
| Enable           |                            |     |  |
| User Defined     |                            | 空   |  |
| Gateway ID       |                            |     |  |

## **RF Settings**

本节用于修改射频设置。

| General Settings                        | RF Settings       | Filter Settings     | Status       |                       |
|-----------------------------------------|-------------------|---------------------|--------------|-----------------------|
| ∧ RF Power Sett                         | ings              | ê Arres             | 3,64 (, 12,6 | $= V  \omega_{\rm c}$ |
|                                         | RF P              | ower Limit No Limit | V            |                       |
| ∧ RF Chain Setti                        | ngs               |                     |              | r S                   |
|                                         | Supported         | Frequency 863 870   | ×            |                       |
| 102 20                                  | Frequenci         | es Options User-def | ine v 🦻      |                       |
| 202                                     | RF Chain 0        | Frequency 8685000   | 00           |                       |
|                                         | RF Chain 1        | Frequency 8675000   | 00           |                       |
| A LoRa Multi Datarate Channels Settings |                   |                     |              |                       |
| Index RF C                              | hain IF frequence | х <b>у</b>          |              | +                     |

| RF Settings             |                                                                                                    |             |  |  |
|-------------------------|----------------------------------------------------------------------------------------------------|-------------|--|--|
| 项目                      | 说明                                                                                                    | 默认值         |  |  |
|                         | RF Power Settings                                                                                                    |             |  |  |
| <b>RF Power Limit</b>   | 显示射频功率限制。                                                                                                    | No Limit    |  |  |
|                         | RF Chain Settings                                                                                                    |             |  |  |
| Support<br>Frequency    | 显示支持的频率。                                                                                                    | 863 870     |  |  |
| Frequencies<br>Options  | 设置链路频率。<br>EU868:<br>868.1,868.3,868.5,867.1,867.3,867.5,867.7,867.9,<br>STD 868.3 and FSK 868.8;<br>RU868:<br>RF Chain 0:869000000,RF Chain 1:864500000,<br>868.9,869.1,869.3,864.1,864.3,864.5,864.7,864.9;<br>KZ868:<br>RF Chain 0:865300000,RF Chain 1:867500000,<br>865.1,865.3,865.5,867.1,867.3,867.5,867.7,867.9. | User-define |  |  |
| RF Chain 0<br>Frequency | 设置射频链路0的频率。                                                                                                    | 868500000   |  |  |
| RF Chain 1<br>Frequency | 设置射频链路1的频率。                                                                                                    | 867500000   |  |  |

| へ LoRa Mu | ulti Datarate | Channels Settings |  |
|-----------|---------------|-------------------|--|
| Index     | RF Chain      | IF frequency      |  |

### 单击+以添加 LoRa 多数据速率通道设置。

| RF Settings                             | 2024 <sup>(1)</sup> |
|-----------------------------------------|---------------------|
| ∧ LoRa Multi Datarate Channels Settings |                     |
| Index                                   | 1                   |
| RF Chain                                | RF Chain 0 v        |
| IF frequency                            | 0                   |
|                                         | 提交关闭                |

| LoRa Multi Datarate Channels Settings@RF Settings |                                                                |            |  |
|---------------------------------------------------|----------------------------------------------------------------|------------|--|
| 项目                                                | 说明                                                             | 默认值        |  |
| Index                                             | 显示表序号。                                                         | 1          |  |
| RF Chain                                          | 选择射频链路。                                                        | RF Chain 0 |  |
| IF frequency                                      | 输入中心频率,数值为-500000-500000,单位为 Hz。特定通道的中心频率与射频链路 0/1 的中心频率之间的偏移。 | 0          |  |

| ∧ LoRa Standard Channel Settings |            |  |  |
|----------------------------------|------------|--|--|
| Enable                           | ON OFF     |  |  |
| RF Chain                         | RF Chain 0 |  |  |
| IF frequency                     | 0          |  |  |
| Bandwidth                        | 500KHz v   |  |  |
| Spread Factor                    | SF9 v      |  |  |

| LoRa Standard Channel Settings@RF Settings |                                                                |            |  |
|--------------------------------------------|----------------------------------------------------------------|------------|--|
| 项目                                         | 说明                                                             | 默认值        |  |
| Enable                                     | 单击切换按钮以启用/禁用此选项。                                               | OFF        |  |
| RF Chain                                   | 选择射频链路。                                                        | RF Chain 0 |  |
| IF frequency                               | 输入中心频率,数值为-500000-500000,单位为 Hz。特定通道的中心频率与射频链路 0/1 的中心频率之间的偏移。 | 0          |  |
| Bandwidth                                  | 选择可选的带宽,单位是KHz。                                                | 500KHz     |  |
| Spread Factor                              | 输入可选的扩频因子。大扩频因子对应低速率,小扩频因子对应高                                  | SF9        |  |
|                                            | 速率。                                                            |            |  |
| > FSK Standard Channel Settings |              |  |
|---------------------------------|--------------|--|
| Enable                          | ON OFF       |  |
| RF Chain                        | RF Chain 0 v |  |
| IF frequency                    | 0            |  |
| Bandwidth                       | 500KHz v     |  |
| Datarate                        | 250000       |  |

| FSK Standard Channel Settings@RF Settings |                                                                |            |  |
|-------------------------------------------|----------------------------------------------------------------|------------|--|
| 项目                                        | 说明                                                             | 默认值        |  |
| Enable                                    | 单击切换按钮以启用/禁用此选项。                 OFF                           |            |  |
| RF Chain                                  | 选择射频链路。                                                        | RF Chain 0 |  |
| IF frequency                              | 输入中心频率,数值为-500000-500000,单位为 Hz。特定通道的中心频率与射频链路 0/1 的中心频率之间的偏移。 | 0          |  |
| Bandwidth                                 | 选择可选的带宽,单位是KHz。                                                | 500KHz     |  |
| Datarate                                  | 输入数据速率,从500到250000,单位为Bit。                                     | 250000     |  |

## **Filter Settings**

本节用于修改 LoRa 过滤器设置。

| General Settings | RF Settings | Filter Settings                                                                                                 | Status                |
|------------------|-------------|----------------------------------------------------------------------------------------------------|-----------------------|
| ∧ LoRa Filter S  | ettings     | First and the second second second second second second second second second second second second second second | 1971, <u>1</u> 961, 1 |
|                  |             | LoRa Filter ON OFF                                                                                              |                       |
| ∧ Whitelist Dev  | EUIs        | 52 M                                                                                                    |                       |
| Index            | DevEUI      | 0.010                                                                                                    |                       |

| Filter Settings |                  |     |
|-----------------|------------------|-----|
| 项目              | 说明               | 默认值 |
| LoRa Filter     | 单击切换按钮以启用/禁用此选项。 | OFF |
|                 |                  |     |

单击╋↓以添加白名单规则。

| Filter Settings   | $\sim 204^{21}$ |
|-------------------|-----------------|
| ∧ Whitelist Rules |                 |
| Inde              | x 1             |
| DevEU             | Ι               |
|                   | 提交关闭            |

| Whitelist Rules@Filter Settings |                                                     |     |
|---------------------------------|-----------------------------------------------------|-----|
| 项目                              | 说明                                                  | 默认值 |
| Index                           | 显示表序号。                                              | 1   |
| DevEUI                          | 输入设备的唯一标识符。开启该功能后,设备会基于 lora 节点发送的入网请求的 DevUI 进行过滤。 | 空   |

#### Status

本节用于查看当前节点状态。

| General Settings | RF Settings         | Filter Se | ettings    | Status                | 1 <u>.</u>        |
|------------------|---------------------|-----------|------------|-----------------------|-------------------|
| ^ Basic          | 01 °                |           | TATE       | 3. av. 1. <u>12</u> 6 |                   |
|                  |                     | Model     | SX1301     | 021101                |                   |
| ∧ RF package re  | ceived              |           |            |                       |                   |
|                  | CRC                 | Errors    | 0          |                       |                   |
| 35254            | Dup                 | licates   | 0          |                       |                   |
| 202              | Join Dup            | licates   | 0          |                       |                   |
| 6                | Join Re             | quests    | 0          |                       |                   |
|                  | Total P             | ackets    | 0          |                       | 1850              |
|                  | RF packets re       | ceived    | 0          |                       | 6-35-10°, n 0°    |
|                  | RF packets received | l State   | CRC_OK:    | 0.00%, CRC_FAIL: 0.00 | 0%, NO_CRC: 0.00% |
|                  | RF packets form     | varded    | 0 (0 bytes | )                     |                   |

| ∧ Packets sent         |  |
|------------------------|--|
| Duplicates Acked       |  |
| Packets Acked          |  |
| Total Join Responses   |  |
| Join Responses Dropped |  |
| Total Packets          |  |
| Packets Dropped        |  |

| ∧ Cente                        | Center Frequency |                      |  |
|--------------------------------|------------------|----------------------|--|
|                                |                  | RF Chain 0 Frequency |  |
|                                |                  | RF Chain 1 Frequency |  |
| ∧ LoRa Multi Datarate Channels |                  |                      |  |
| Index                          | RF Chain         | IF frequency         |  |

# ∧ LoRa Standard Channel

| RF Chain      |
|---------------|
| IF frequency  |
| Bandwidth     |
| Spread Factor |

# ∧ FSK Standard Channel RF Chain IF frequency

Bandwidth

Data Rate

| Status                    |                              |  |
|---------------------------|------------------------------|--|
| 项目                        | 说明                           |  |
|                           | Basic                        |  |
| Model                     | 显示 LoRa 模块型号。                |  |
|                           | RF Packets received          |  |
| CRC Errors                | 显示接收到的CRC错误的射频数据包数量。         |  |
| Duplicates                | 显示接收到的重复射频数据包的数量。            |  |
| Join Duplicates           | 显示接收到的重复射频加入请求数据包数量。         |  |
| Join Requests             | 显示接收到的射频加入请求数据包数量。           |  |
| Total Packets             | 显示接收到的总射频数据包数量。              |  |
| RF Packets Received       | 显示从节点发送到网关的数据包数量。            |  |
| RF Packets Received State | 显示射频数据包的接收状态。                |  |
|                           | • CRC_OK: CRC校验成功的数据包的百分比。   |  |
|                           | • CRC_Fail: CRC校验失败的数据包的百分比。 |  |
|                           | • NO_CRC: 没有经过CRC校验的数据包的百分比。 |  |
| RF Packets Forwarded      | 从网关发送到服务器的经过CRC校验的数据包。       |  |
| Packets sent              |                              |  |

| Duplicates Acked       | 显示发送重复响应的射频数据包数量。            |  |  |
|------------------------|------------------------------|--|--|
| Packets Acked          | 显示发送响应的射频数据包数量。              |  |  |
| Total Join Responses   | 显示发送重复加入响应射频数据包的总数量。         |  |  |
| Join Responses Dropped | 显示发送加入失败响应射频数据包数量。           |  |  |
| Total Packets          | 显示发送射频数据包总数量。                |  |  |
| Packets Dropped        | 显示丢弃的射频数据包数量。                |  |  |
|                        | Center Frequency             |  |  |
| RF Chain 0 Frequency   | LoRa 信道 0 的中心频率。             |  |  |
| RF Chain 1 Frequency   | LoRa信道1的中心频率。                |  |  |
|                        | LoRa Multi Datarate Channels |  |  |
| RF Chain               | LoRa信道索引。                    |  |  |
| IF Frequency           | LoRa信道的中频频率。                 |  |  |
|                        | LoRa standard Channel        |  |  |
| RF Chain               | LoRa标信道索引。                   |  |  |
| IF frequency           | LoRa标准信道的中频频率。               |  |  |
| Bandwidth              | LoRa标准信道带宽。                  |  |  |
| Spread Factor          | LoRa标准信道的传播因子。               |  |  |
| FSK Standard Channel   |                              |  |  |
| RF Chain               | FSK标准频道索引。                   |  |  |
| IF frequency           | FSK标准信道的中频频率。                |  |  |
| Bandwidth              | FSK标准信道带宽。                   |  |  |
| Data Rate              | FSK标准通道数据速率。                 |  |  |

## 3.3 Packet Forwarders

## 3. 3. 1 Basic Station

## **General Settings**

| General Settings | Status | Cert Manager       |     |
|------------------|--------|--------------------|-----|
| ∧ Gateway Setti  | ngs    |                    |     |
|                  |        | Enable ON O        | FF  |
| TLS Enable       |        |                    | FF  |
|                  | Serv   | er Address 127.0.0 | ).1 |
|                  | S      | Server Port 3001   |     |

| 常规设置           |                  |           |  |
|----------------|------------------|-----------|--|
|                | Gateway Settings |           |  |
| 项目             | 说明               | 默认值       |  |
| Enable         | 启用或关闭应用。         | OFF       |  |
| TLS Enable     | 启用或关闭 TLS 加密传输。  | OFF       |  |
| Server Address | 设置服务器地址。         | 127.0.0.1 |  |
| Server Port    | 设置服务器端口。         | 3001      |  |

# 状态

本节用于查看当前 Basic Station 状态。

| General Settings | Status          | Cert Manager |
|------------------|-----------------|--------------|
| ^ Basic          |                 |              |
|                  |                 | TC Status    |
| Station Version  |                 |              |
|                  | Package Version | (Protocol)   |
|                  | HAL Libra       | ary Version  |

| 项目              | 说明       |  |
|-----------------|----------|--|
| TC Status       | 平台的连接状态。 |  |
| Station Version | 应用程序版本。  |  |
| Package Version | 应用程度包版本  |  |
| (Protocol)      | 应用相户也成本。 |  |
| HAL Library     |          |  |
| Version         |          |  |

## **Cert Manager**

本节用于导入证书和查看当前证书信息。

| General Setting | s Status  | Cert Man    | anager                            |
|-----------------|-----------|-------------|-----------------------------------|
| ∧ CA File Imp   | oort      |             | (?                                |
|                 |           | CA Cert     | Choose File No file chosen Import |
|                 |           | Client Cert | Choose File No file chosen Import |
|                 |           | Client Key  | Choose File No file chosen Import |
| ∧ Certificate   | Files     |             |                                   |
| Index           | File Name | File Size   | ze Modification Time              |

| Cert Manager |                |     |  |  |
|--------------|----------------|-----|--|--|
|              | CA File Import |     |  |  |
| 项目           | 说明             | 默认值 |  |  |
| CA Cert      | 服务器 CA 证书。     |     |  |  |
| Client Cert  | 服务器分配给客户端的证书。  |     |  |  |
| Client Key   | 服务器分配给客户端的私钥。  |     |  |  |

## 3. 3. 2 Semtech UDP Forwarder

# **General Settings**

本节用于配置连接 LoRaWAN 服务器。

| General Settings Status     |           |
|-----------------------------|-----------|
| ∧ Gateway Settings          |           |
| Enable                      | ON OFF    |
| LoRaWan Public              | ON OFF    |
| Server Address              | 127.0.0.1 |
| Server Uplink Port          | 1780      |
| Service Downlink Port       | 1782      |
| Keepalive Interval          | 10        |
| statistics Refresh Interval | 300       |
| Push Timeout Millisecond    | 120       |

| General Settings               |                     |           |  |  |
|--------------------------------|---------------------|-----------|--|--|
| Gateway Settings               |                     |           |  |  |
| 项目                             | 说明                  |           |  |  |
| Enable                         | 启用或关闭应用。            | OFF       |  |  |
| LoRaWan<br>Public              | 启用或关闭使用公共的 LoRaWan。 |           |  |  |
| Server Address                 | 设置服务器地址。            | 127.0.0.1 |  |  |
| Server Uplink<br>Port          | 设置 UDP 上行连接端口。      |           |  |  |
| Service<br>Downlink Port       | 设置 UDP 下行连接端口。      |           |  |  |
| Keepalive<br>Interval          | 设置获取下行数据的时间间隔。      |           |  |  |
| Statistics<br>Refresh Interval | 设置统计间隔、USI 更新间隔。    |           |  |  |
| Push Timeout<br>Millisecond    | 设置上行数据超时时间。 12      |           |  |  |

#### Status

本节用于查看当前 Packet Forwarder 的状态。

| General Settings | Status                  |            |   |        |                   | v 8. |
|------------------|-------------------------|------------|---|--------|-------------------|------|
| ∧ Basic          | 017                     |            |   |        | 26 \              |      |
| 200 m            |                         | Status     |   |        |                   |      |
|                  | Packet Forwarder        | (Protocol) |   |        |                   | 0.65 |
|                  | HAL Libra               | ry Version |   |        |                   |      |
| ^ Uplink         | 20                      |            |   | MP P N | 1012 <sup>0</sup> |      |
|                  | Push Data Datag         | rams Sent  |   |        |                   |      |
|                  | Push Data Ack           | nowledged  | 8 |        |                   |      |
| ^ Downlink       | 9765 X <sup>W</sup> 013 | <u>.</u>   |   | - C    | 그는 - 김토 :         |      |
| 65               | Pull                    | Data Sent  |   |        |                   |      |
| A: 3 8           | Pull Resp Datagram      | s Received |   |        |                   |      |

| Status                                                |                               |  |  |
|-------------------------------------------------------|-------------------------------|--|--|
| 项目                                                    | 说明                            |  |  |
|                                                       | Basic                         |  |  |
| Status                                                | 显示网关的LoRaWAN状态。               |  |  |
| Status                                                | 显示数据包转发器的状态。                  |  |  |
| Packet Forwarder (Protocol)                           | 显示数据包转发器的版本。                  |  |  |
| HAL Library Version                                   | 显示网关集成的LoRaWAN芯片的驱动版本。        |  |  |
| Uplink                                                |                               |  |  |
| Push Data Datagrams Sent 从网关发送到服务器的数据包的总数量,包括转发的射频数据( |                               |  |  |
|                                                       | 统计数据包。                        |  |  |
| Push Data Acknowledged                                | 推送数据后所发送的响应数据包的百分比。           |  |  |
| Downlink                                              |                               |  |  |
| Pull Data Sent                                        | 显示发送到服务器的数据包的数量,以及接收到服务器的数据包的 |  |  |
|                                                       | 响应数据包的百分比。                    |  |  |
| Pull Resp Datagrasms Received 显示从服务器发送到网关的数据包的数量和大小。  |                               |  |  |

## 3.4 网络

# 3.4.1 路由

本节用于设置静态路由。静态路由是当设备使用手动配置的路由条目而不是来自动态路由流量的信息时发生的一种路由形式。路由信息协议(RIP)广泛应用于小型网络,使用率稳定。开放最短路径优先(OSPF)是在单个自治系统内的设备,用于大型网络。

# 静态路由

| 静态路由   | 1  | 状态  |      |    |    |   |
|--------|----|-----|------|----|----|---|
| へ 静态路由 | 表  |     |      |    |    |   |
| 索引     | 描述 | 目的点 | 子网掩码 | 网关 | 接口 | + |

单击 十,在弹出窗口里添加静态路由。最多可添加 20 条。

| ▲ 静态路由 |               |
|--------|---------------|
| 索引     | 1             |
| 描述     |               |
| 目的点    | 1.1.1.1       |
| 子网掩码   | 255.255.255.0 |
| 网关     | 192.168.2.1   |
| 接口     | lan0 v        |
| VID    | 0 ?           |

| 静态路由 |                                                        |      |  |  |  |  |
|------|--------------------------------------------------------|------|--|--|--|--|
| 选项   | 说明                                                     | 默认   |  |  |  |  |
| 索引   | 显示表序号。                                                 |      |  |  |  |  |
| 描述   | 输入该静态路由的描述。                                            | 空    |  |  |  |  |
| 目的点  | 输入目的主机或目的网络的 IP 地址。                                    | 空    |  |  |  |  |
| 子网掩码 | 输入目的主机或目的网络的子网掩码。                                      | 空    |  |  |  |  |
| 网关   | 输入该静态路由规则网关的 IP 地址。设备将会把与该目的地址和子网<br>掩码相匹配的全部数据转发给该网关。 | 空    |  |  |  |  |
| 接口   | 选择当前所要配置的链路的接口。                                        | wwan |  |  |  |  |
| VID  | 输入 VLAN ID。0 表示没有 VLAN ID。                             | 0    |  |  |  |  |

## 状态

本节用于查看当前路由的状态。

| 静态路由  | 4           | 状态            |               |      | 1       |      |
|-------|-------------|---------------|---------------|------|---------|------|
| へ 路由表 | $_{2}N_{O}$ |               |               |      | ) V P T |      |
| 索引    | 目的地         | 子网掩码          | 网关            | 接口   | 度量      |      |
| 1     | 192.168.0.0 | 255.255.255.0 | 0.0.0.0       | lan0 | 0       | ~    |
|       |             | 索引            | 1             |      |         | 5    |
|       |             | 目的地           | 192.168.0.0   |      |         | c.2. |
|       |             | 子网掩码          | 255.255.255.0 |      |         |      |
|       |             | 网关            | 0.0.0.0       |      |         |      |
|       |             | 接口            | lan0          |      |         |      |
|       |             | 度量            | 0             |      |         | 1822 |

## 3.4.2 防火墙

本节用于设置防火墙参数,包括设置访问控制以及添加过滤规则。过滤规则允许用户自定义接受或 丢弃指定的访问源,对其 IP 地址或 MAC 地址进行过滤。

单击"网络 > 防火墙 > 过滤"显示如下:

| へ 常规设置       |          |
|--------------|----------|
| 启用           | ON OFF   |
| 默认过滤策略       | 接受 > ?   |
| 远程输入策略       | 丢弃       |
| 本地输入策略       | 接受       |
| へ 访问控制       |          |
| 启用远程SSH访问    | ON OFF   |
| 启用本地SSH访问    | ON OFF   |
| 启用远程Telnet访问 | ON OFF   |
| 启用本地Telnet访问 | ON OFF   |
| 启用远程HTTP访问   | ON OFF   |
| 启用本地HTTP访问   | ON OFF   |
| 启用远程HTTPS访问  | ON OFF   |
| 响应远端Ping请求   |          |
| 启用防拒绝服务攻击    | ON OFF   |
| 启用vpn nat穿越  | ON OFF 😨 |

| へ白名单    |               |     |   | ? |
|---------|---------------|-----|---|---|
| 索引      | 描述            | 源地址 |   | + |
| 单击 🕇 添加 | 加白名单,最多可添加 50 | 条。  |   |   |
| 过滤      |               |     |   |   |
| へ白名単规   | 则             |     |   |   |
|         |               | 索引  | 1 |   |
|         |               | 描述  |   |   |
|         |               | 源地址 |   |   |

| へ 过滤规则 |     |     |        |      |      |    |   |
|--------|-----|-----|--------|------|------|----|---|
| 索引     | 源地址 | 源端口 | 源MAC地址 | 目标地址 | 目标端口 | 协议 | + |

单击 ╋ 添加过滤规则,最多可添加 50 条。当协议默认为"全部"或选择为"ICMP"时,窗口显示如下(以"全部"协议为例):

| 过滤     |    |
|--------|----|
| へ 过滤规则 |    |
| 索引     | 1  |
| 描述     |    |
| 源地址    | (  |
| 源MAC地址 |    |
| 目标地址   |    |
| 协议     | 全部 |
| 动作     | 丢弃 |

当选择"TCP","UDP"或"TCP-UDP"作为协议时,窗口显示如下(以"TCP"协议为例):

| ▲ 过滤规则 |     |
|--------|-----|
| 索引     | 1   |
| 描述     |     |
| 源地址    | 0   |
| 源端口    |     |
| 源MAC地址 |     |
| 目标地址   | ⑦   |
| 目标端口   | 0   |
| 协议     | ТСР |
| 动作     | 丢弃  |

| 过滤     |                                                                                                    |    |  |  |  |  |
|--------|----------------------------------------------------------------------------------------------------|----|--|--|--|--|
| 选项 说明  |                                                                                                    |    |  |  |  |  |
|        | 常规设置                                                                                                    |    |  |  |  |  |
| 启用     | 单击切换按钮以启用/禁用默认过滤规则。                                                                                                   | ON |  |  |  |  |
| 默认过滤策略 | <ul> <li>可选择"接受"或"丢弃"。</li> <li>接受:除了过滤规则表设置为丢弃的访问连接请求,其它的访问都被允许</li> <li>丢弃:除了过滤规则表设置为接受的访问连接请求,其它的访问都被丢弃</li> </ul> | 接受 |  |  |  |  |

| 远程输入策略                                                                                          | 当数据包通过防火墙链时,它将与远程输入链的所有规则进行<br>匹配。如果没有规则与所述数据包匹配,则执行相应的操作(丢<br>弃、拒绝或接受):<br>• 接受 - 数据包继续进入下一条链。<br>• 丢弃 - 数据包已停止并删除。<br>• 拒绝 - 数据包被停止、删除,与丢弃不同,拒绝消息将发<br>送到数据包的来源。                    |     |  |  |  |  |  |
|-------------------------------------------------------------------------------------------------|----------------------------------------------------------------------------------------------------|-----|--|--|--|--|--|
| 本地输入策略                                                                                          | <ul> <li>当数据包通过防火墙链时,它将与远程输入链的所有规则进行匹配。如果没有规则与所述数据包匹配,则执行相应的操作(丢弃、拒绝或接受):</li> <li>接受 - 数据包继续进入下一条链。</li> <li>丢弃 - 数据包已停止并删除。</li> <li>拒绝 - 数据包被停止、删除,与丢弃不同,拒绝消息将发送到数据句的来源</li> </ul> |     |  |  |  |  |  |
|                                                                                                 | 访问控制                                                                                                    |     |  |  |  |  |  |
| 启用远程 SSH 访问                                                                                     | 单击切换按钮以启用/禁用此选项。启用后,允许互联网上的用户通过 SSH 远程访问本设备。                                                                                                    | OFF |  |  |  |  |  |
| 启用本地 SSH 访问                                                                                     | 单击切换按钮以启用/禁用此选项。启用后,允许局域网内的用户通过 SSH 本地访问本设备。                                                                                                    | ON  |  |  |  |  |  |
| 启用远程 Telnet 访问                                                                                  | 单击切换按钮以启用/禁用此选项。启用后,允许互联网上的用户通过 Telnet 远程访问本设备。                                                                                                    | OFF |  |  |  |  |  |
| 启用本地 Telnet 访问                                                                                  | 单击切换按钮以启用/禁用此选项。启用后,允许局域网内的用户通过 Telnet 本地访问本设备。                                                                                                    | OFF |  |  |  |  |  |
| 启用远程 HTTP 访问                                                                                    | 程 HTTP 访问 单击切换按钮以启用/禁用此选项。启用后,允许互联网上的用 户通过 HTTP 远程访问本设备。                                                                                                    |     |  |  |  |  |  |
| 启用本地 HTTP 访问 单击切换按钮以启用/禁用此选项。启用后,允许局域网内的用 户通过 HTTP 本地访问本设备。                                     |                                                                                                    |     |  |  |  |  |  |
| 启用远程 HTTPS 访问                                                                                   | 单击切换按钮以启用/禁用此选项。启用后,允许互联网上的用户通过 HTTPS 远程访问本设备。                                                                                                    | ON  |  |  |  |  |  |
| 响应远端 Ping 请求                                                                                    | 单击切换按钮以启用/禁用此选项。启用后,本设备会回复互联 网上其他主机发来的 Ping 请求。                                                                                                    | ON  |  |  |  |  |  |
| 启用防拒绝服务攻击                                                                                       | 单击切换按钮以启用/禁用此选项。启用后,本设备拒绝服务攻击。拒绝服务攻击目的是企图让预期用户不能使用一台机器或网络资源。                                                                                                    | ON  |  |  |  |  |  |
| 启用 vpn_nat 穿越 单击切换按钮以启用/禁用此选项。启用后,本设备自动将 WAN/WWAN 收到的 VPN 报文目的 IP 地址修改为 LAN 口下挂设 备的 IP 地址并发送出去。 |                                                                                                    |     |  |  |  |  |  |
|                                                                                                 |                                                                                                    |     |  |  |  |  |  |
| 索引                                                                                              | 显示表序号。                                                                                                    |     |  |  |  |  |  |
| 描述                                                                                              | 输入对此白名单的描述。                                                                                                    | 空   |  |  |  |  |  |
| 源地址                                                                                             | 指定一个访问源,输入其源地址。                                                                                                    | 空   |  |  |  |  |  |
| 过滤规则                                                                                            |                                                                                                    |     |  |  |  |  |  |

| 索引       | 显示表序号。                                                                                                    |    |  |  |  |  |
|----------|----------------------------------------------------------------------------------------------------|----|--|--|--|--|
| 描述       | 输入对此过滤规则或 MAC 绑定规则的描述。                                                                                                    | 空  |  |  |  |  |
| 源地址      | 指定一个访问源,输入其源地址。                                                                                                    | 空  |  |  |  |  |
| 源端口      | 指定一个访问源,输入其源端口。                                                                                                    | 空  |  |  |  |  |
| 源 MAC 地址 | 指定一个访问源,输入其源 MAC 地址。                                                                                                    |    |  |  |  |  |
| 目标地址     | 输入访问源所要访问的目标地址,可以是本设备下接的 IP 设备。                                                                                                    |    |  |  |  |  |
| 目标端口     | 输入访问源所要访问的目标端口,可以是本设备下接的 IP 设备。                                                                                                    |    |  |  |  |  |
| 协议       | 选择访问所用的协议,可选"全部"、"TCP"、"UDP"、"ICMP"<br>或"TCP-UDP"。<br><i>注: 如果您不清楚当前的访问协议,建议选择"全部"。</i>                                                                 |    |  |  |  |  |
| 动作       | <ul> <li>设置对访问的过滤规则,可选"接受"或"丢弃"。</li> <li>接受:当默认过滤策略为删除时,本设备将删除符合此接受过滤列表的主机之外的所有连接请求。</li> <li>丢弃:当默认过滤策略为"接受"时,本设备将接受除符合此删除过滤列表的主机之外的所有连接请求</li> </ul> | 丢弃 |  |  |  |  |

#### NAT

本节用于设置与 NAT 相关的功能,包括 DMZ、端口映射和 NAT。

| 过滤      |          | NAT    | 高级      |        | 自定义规则    | 状态    |      |
|---------|----------|--------|---------|--------|----------|-------|------|
| へ DMZ设  | <u> </u> |        |         |        |          | an FA | x5 ^ |
|         |          |        | 启用      | ON OFF |          |       | 22   |
|         |          |        | 主机IP地址  |        |          |       |      |
|         |          |        | 源IP地址   |        | ?        |       |      |
| へ NAT设置 | Ĩ        |        | al BUNY | 1624 - |          |       | ?    |
| 索引      | 描述       | 远端IP地址 | 网络端口    | 本地IP   | 本地端口     | 协议    | +    |
| A NAT R | ules     | 51 204 | 617     |        | 4W<br>10 | ~210° | ?    |
| 索引      | 描述       | 源地址    | 输出接     |        | 目的地址     | NAT地址 | +    |

DMZ(Demilitarized Zone),即隔离区,也称非军事区。它是为了解决安装防火墙后外部网络的访问 用户不能访问内部网络服务器的问题,而设立的一个非安全系统与安全系统之间的缓冲区。DMZ 主 机是除了被占用和转发的端口外,其他所有端口都对指定地址开放访问的内网主机。 选择"网络>防火墙>NAT>DMZ"。将显示以下信息:

| 过滤      | NAT | 高级       | ž      | 自定义规则 | 状态                                           |
|---------|-----|----------|--------|-------|----------------------------------------------|
| へ DMZ设置 |     | N BANNER |        |       | $-^{\prime}$ $d_{\rm A}$ $_{g}$ $_{\rm als}$ |
|         |     | 启用       | ON OFF |       | 161 <sup>011</sup> 162                       |
|         |     | 主机IP地址   |        |       | 081111                                       |
|         |     | 源IP地址    |        | ?     |                                              |

| DMZ 设置   |                                              |     |  |  |  |  |
|----------|----------------------------------------------|-----|--|--|--|--|
| 选项       | 说明                                           | 默认  |  |  |  |  |
| 启用       | 单击切换按钮以启用/禁用 DMZ 功能。                         | OFF |  |  |  |  |
| 主机 IP 地址 | 输入内网隔离区主机的 IP 地址。                            | 空   |  |  |  |  |
| 源 IP 地址  | 设置可以和 DMZ 主机通话的主机。0.0.0.0 代表所有的地址都能与 DMZ 通话。 | 空   |  |  |  |  |

端口映射是指在本设备中手动定义,从公网某些端口收到的数据全部转发到内网的某个 IP 的某个端口。单击 "网络 > 防火墙 > NAT > NAT 设置"显示如下:

| へ NAT设置 |    |        |      |      |      |    | ? |
|---------|----|--------|------|------|------|----|---|
| 索引      | 描述 | 远端IP地址 | 网络端口 | 本地IP | 本地端口 | 协议 | + |

单击 🕂 添加端口映射规则,最多可添加 50 条。

| へ 端口映射规则 | s             |
|----------|---------------|
| 索引       | 1             |
| 描述       |               |
| 远端IP地址   |               |
| 远程端口     |               |
| 网络IP     |               |
| 接口       | unspecified v |
| 网络端口     |               |
| 本地IP     |               |
| 本地端口     |               |
| 协议       | TCP-UDP v     |

| 端口映射规则 |              |    |  |  |  |
|--------|--------------|----|--|--|--|
| 项目     | 说明           | 默认 |  |  |  |
| 索引     | 显示表序号。       |    |  |  |  |
| 描述     | 输入对此端口映射的描述。 | 空  |  |  |  |

| 端口映射规则   |                                                                                   |         |  |  |  |
|----------|-----------------------------------------------------------------------------------|---------|--|--|--|
| 项目       | 说明                                                                                | 默认      |  |  |  |
| 远端 IP 地址 | 定义允许访问本地 IP 地址的主机或网络, 空为不限制。<br>例如: 10.10.10.10/255.255.255.255 or 192.168.1.0/24 | 空       |  |  |  |
| 远程端口     | 定义允许访问本地 IP 地址的端口,空为不限制。<br>格式: port[:port]                                       | 空       |  |  |  |
| 网络 IP    | 如果该参数设置为空,则网络 IP 地址不受限制。例如, 10.10.10/255.255.255 或 192.168.1.0/24                 | 空       |  |  |  |
| 接口       | 选择要配置的链路的相应接口。                                                                    |         |  |  |  |
| 网络端口     | 输入外网访问本设备的对外端口。                                                                   | 空       |  |  |  |
| 本地 IP    | 输入想把数据转发到内网的设备的 IP 地址。                                                            | 空       |  |  |  |
| 本地端口     | 输入想把数据转发到内网的设备的端口号。                                                               | 空       |  |  |  |
| 协议       | 根据应用从"TCP", "UDP"或"TCP-UDP"中选择。                                                   | TCP-UDP |  |  |  |

NAT 设置,即自定义 NAT 规则。单击"网络>防火墙>NAT>NAT 规则"以显示以下内容。

| ∧ NAT I | Rules |     |      |      |       | ? |
|---------|-------|-----|------|------|-------|---|
| 索引      | 描述    | 源地址 | 输出接口 | 目的地址 | NAT地址 | + |

单击┿ 添加自定义规则。

| NAT     |               |       |
|---------|---------------|-------|
| へ NAT规则 |               |       |
| 索引      | 1             |       |
| 描述      |               |       |
| 源地址     |               |       |
| 输出接口    | unspecified v |       |
| 目的地址    |               |       |
| NAT地址   |               |       |
|         |               | 提交 关闭 |

| NAT Settings |                                                        |    |  |  |  |  |
|--------------|--------------------------------------------------------|----|--|--|--|--|
| 项目           | 说明                                                     | 默认 |  |  |  |  |
| 索引           | 指示列表的序号。                                               |    |  |  |  |  |
| 描述           | 输入此 NAT 规则的描述。                                         | 空  |  |  |  |  |
| 源地址          | 输入格式为 x.x.x.x、x.x.x.x/xx、x.x.x.x-x.x.x.x 的源地址,或 null 表 | 空  |  |  |  |  |

|        | 示任何地址。                                              |             |
|--------|-----------------------------------------------------|-------------|
| 输出接口   | 选择输出接口。选择未指定表示任何输出接口。                               | unspecified |
| 目的地址   | 以 x.x.x.x, x.x.x.x/xx, x.x.x.x-x.x.x.x.x 的格式输入目标地址。 | 空           |
| NAT 地址 | 以 x.x.x.x 格式输入 NAT 地址。                              | 空           |

#### 高级

Ipset 是 Linux 内核中的一个框架,可以由 Ipset 实用程序管理。根据类型的不同, IP 集可以存储 IP 地址、网络、(TCP/UDP)端口号、MAC 地址、接口名称或它们的组合,从而确保在将条目与集进行快速匹配。单击"网络>防火墙>高级"。将显示以下信息:

| へ 高级设置   |     |         |                 |          |          |       |
|----------|-----|---------|-----------------|----------|----------|-------|
| 2067     |     |         | 启用Ipset         | ON OFF   |          |       |
|          |     |         | 默认输入策略          | 接受       | v        |       |
|          |     |         | MAC列表名称         | mac      | ?        | 1624  |
|          |     |         | MAC列表操作         | 拒绝       | v        | 2 1 2 |
| 2        |     |         | IP端口列表名称        | ip-port  | •        |       |
|          |     |         | IP端口列表操作        | 拒绝       | v        |       |
|          |     |         | 网络列表名称          | net      | ?        |       |
|          | TE  |         | 网络列表操作          | 拒绝       | v        |       |
| へ MAC列表  |     | L L I   |                 |          | Mr. C. N | ?     |
| 索引       | MAC |         |                 |          | 08260    | +     |
| へ IP端口列表 |     |         |                 | 0 -<br>8 |          | ?     |
| 索引 协议    |     | IP      | 端口              |          |          | +     |
| へ 网络列表   |     | Mr Prij | - 10/1 <i>.</i> |          |          | ?     |
| 索引       | 网络  | 904     |                 |          |          | +     |

单击 🕂 以添加 MAC 列表。最多添加 50 条。

| 高级         | 一部一周小    | - 1622<br>- 1622 |     | FÉ  |               |
|------------|----------|------------------|-----|-----|---------------|
| ∧ MAC List | 1801 (N  |                  | ār. | E E | an territoria |
|            | 索引       | 1                | )   |     |               |
|            | MAC      |                  | ) 🤊 |     | , ista        |
| 21081      | THE STAT | SNT YOUR         |     | 提交  | 关闭            |

#### 单击 🕂 以添加 IP 列表。最多添加 50 条。

| 高级             | (UB)-North      | - 1621<br>- 1621      |      |    |        |
|----------------|-----------------|-----------------------|------|----|--------|
| ∧ IP Port List | - 1801 C. M. M. |                       | ăr - |    | MT NOT |
|                | 索引              | 1                     | )    |    |        |
| 1.621          | 协议              | TCP v                 |      |    |        |
| N 81 1 1       | IP              |                       | ?    |    |        |
|                | 端口              |                       | ?    |    |        |
|                |                 | 6.49 <sub>168.5</sub> |      | 提交 | 关闭     |

#### 单击 🕂 以添加网络列表。最多添加 50 条。

| 高级      | 一一一一一一          | 14.62 <sup>8</sup> |            | an NBA 100 |
|---------|-----------------|--------------------|------------|------------|
| へ 网络列表  | Mr. 1801 - 1814 |                    | - AN EL AV |            |
| CAP No. | 索引              | 1                  | )          |            |
|         | 网络              |                    | ) 🔊        |            |
| 01081   | 1000            |                    | 提交         | 关闭         |

| Advanced |                                |         |  |  |
|----------|--------------------------------|---------|--|--|
| 项目       | 说明                             | 默认      |  |  |
|          | General Settings               |         |  |  |
| 启用 Ipset | 单击切换按钮以启用/禁用 lpset 选项。         | ON      |  |  |
| 默认输入策略   | 从"接受"或"拒绝"中进行选择。               | 接受      |  |  |
|          | • 接受:本设备将接受所有输入连接请求,但符合MAC/IP端 |         |  |  |
|          | 口/网络下拉列表的主机除外。                 |         |  |  |
|          | • 拒绝:本设备将丢弃所有输入连接请求,但符合MAC/IP端 |         |  |  |
|          | 口/Net接受列表的主机除外。                |         |  |  |
| MAC 列表名称 | 输入 MAC 列表的名称。不支持输入纯数字。         | MAC     |  |  |
| MAC 列表操作 | 从"接受"或"拒绝"中进行选择。               | 拒绝      |  |  |
|          | • 接受: 当默认输入策略为拒绝时,本设备将拒绝所有连接请  |         |  |  |
|          | 求,但是符合MAC列表中主机除外。              |         |  |  |
|          | • 拒绝: 当默认输入策略为接受时,本设备将接受所有连接请  |         |  |  |
|          | 求,但是符合MAC列表中主机除外。              |         |  |  |
| IP 端口名称  | 输入IP端口列表的名称。不支持输入纯数字。          | ip-port |  |  |
| IP 端口操作  | 从"接受"或"拒绝"中进行选择。               | 拒绝      |  |  |
|          | • 接受: 当默认输入策略为拒绝时,本设备将拒绝所有连接请  |         |  |  |
|          | 求,但是符合IP端口列表中主机除外。             |         |  |  |
|          | • 拒绝: 当默认输入策略为接受时,本设备将接受所有连接请  |         |  |  |
|          | 求,但是符合IP端口列表中主机除外。             |         |  |  |
| 网络列表名称   | 输入网络列表的名称。不支持输入纯数字。            | net     |  |  |
| 网络列表操作   | 从"接受"或"拒绝"中进行选择。               | 拒绝      |  |  |

|      | <ul> <li>接受:当默认输入策略为拒绝时,本设备将拒绝所有连接请求,但是符合网络列表中主机除外。</li> <li>拒绝:当默认输入策略为接受时,本设备将接受所有连接请求,但是符合网络列表中主机除外。</li> </ul> |     |  |  |
|------|----------------------------------------------------------------------------------------------------|-----|--|--|
|      | MAC 列表                                                                                                    |     |  |  |
| 索引   | 显示表序号。                                                                                                    |     |  |  |
| MAC  | 输入 MAC 地址。格式: XX: XX: XX: XX: XX: XX。                                                                              | 空   |  |  |
|      | IP 端口列表                                                                                                    |     |  |  |
| 索引   | 显示表序号。                                                                                                    |     |  |  |
| 协议   | 从"TCP","UDP"中选择。                                                                                                   | ТСР |  |  |
| IP   | 输入 IP 地址。                                                                                                    | 空   |  |  |
| 端口   | 输入端口号。                                                                                                    | 空   |  |  |
| 网络列表 |                                                                                                    |     |  |  |
| 索引   | 显示表序号。                                                                                                    |     |  |  |
| 网络   | 输入域名/IP/IP 网段。                                                                                                    | 空   |  |  |

# 自定义规则

本节用于配置自定义防火墙规则。

| 过滤      | NAT | 高级              | 自定义规则 | 状态 |              |
|---------|-----|-----------------|-------|----|--------------|
| へ 自定义规则 |     |                 |       | (  |              |
| 索引描     | 述规则 | NG 4 1 ( 67 N M |       |    | $\mathbf{F}$ |

单击 + 添加自定义规则。最多添加 50 条。

| 自定义规则      |   |
|------------|---|
| へ 自定义防火墙规则 |   |
| 索引         | 1 |
| 描述         |   |
| 规则         |   |

| 自定义防火墙规则 |                  |    |  |
|----------|------------------|----|--|
| 选项       | 说明               | 默认 |  |
| 索引       | 显示表序号。           |    |  |
| 描述       | 输入对此自定义防火墙规则的描述。 | 空  |  |
| 规则       | 输入自定义的规则。        | 空  |  |

# 状态

本节用于查看当前设备的防火墙状态。

| 过滤       |            | NAT                                    | I      | 高级   |                     | 自定义规则     | 状态               |           |
|----------|------------|----------------------------------------|--------|------|---------------------|-----------|------------------|-----------|
| ▲ 输入链    | Г. – Т. А. | -0 <sub>}</sub> - 1 <sup>- 1</sup> - 1 |        |      |                     |           | - 1694 - L. A    | 12,6      |
| 索引       | 数据包        | 策略                                     | 协议     | 输入   | 输出                  | 源地址       | 目的地址             |           |
| 1        | 0          | ACCEPT                                 | tcp    | lan+ | *                   | 0.0.0/0   | 0.0.0/0          | ~         |
| 2        | 0          | DROP                                   | tcp    | lan+ | *                   | 0.0.0/0   | 0.0.0/0          | ~         |
| 3        | 546        | ACCEPT                                 | tcp    | lan+ | *                   | 0.0.0/0   | 0.0.0/0          | ~         |
| 4        | 0          | ACCEPT                                 | tcp    | lan+ | *                   | 0.0.0/0   | 0.0.0/0          | ~         |
| 5        | 0          | REJECT                                 | tcp    | *    | *                   | 0.0.0.0/0 | 0.0.0/0          | ~         |
| 6        | 15         | ACCEPT                                 | tcp    | *    | *                   | 0.0.0/0   | 0.0.0/0          | ~         |
| 7        | 0          | DROP                                   | tcp    | *    | *                   | 0.0.0/0   | 0.0.0/0          | ~         |
| 8        | 0          | ACCEPT                                 | tcp    | *    | *                   | 0.0.0/0   | 0.0.0/0          | ~         |
| 9        | 0          | DROP                                   | tcp    | *    | *                   | 0.0.0/0   | 0.0.0/0          | ~         |
| 10       | 12         | ACCEPT                                 | icmp   | *    | *                   | 0.0.0/0   | 0.0.0/0          | ~         |
| 11       | 0          | DROP                                   | icmp   | *    | *                   | 0.0.0/0   | 0.0.0/0          | ~         |
| ヘ 转发链    |            |                                        |        | 1    | 18                  |           |                  |           |
| 索引       | 数据包        | 策略                                     | 协议     | 输入   | 输出                  | 源地址       | 目的地址             |           |
| 1        | 0          | TCPMSS                                 | tcp    | *    | *                   | 0.0.0/0   | 0.0.0/0          | ~         |
| へ 输出链    |            | 72 E Y C                               |        |      |                     | ñr -      | h Est Provincial | $\sim 1N$ |
| 索引       | 数据包        | 策略                                     | 协议     | 输入   | 输出                  | 源地址       | 目的地址             |           |
| ∧ Prerou | ting链      |                                        |        | -1   | しんり                 |           | 29 5             |           |
| 索引       | 数据包        | 目标                                     | 协议     | 输入   | 输出                  | 源地址       | 目的地址             |           |
| ^ Postro | uting链     | في يسر                                 | 48-0   |      | $\langle A \rangle$ |           |                  |           |
| 索引       | 数据包        | 目标                                     | 协议     | 输入   | 输出                  | 源地址       | 目的地址             |           |
| ∧ FIREW  | ALL_NAT    | _POSTRO                                | JTING链 |      |                     |           |                  |           |
| 索引       | 数据包        | 目标                                     | 协议     | 输入   | 输出                  | 源地址       | 目的地址             |           |
| ∧ FIREW  | ALL_NAT    | _PREROUT                               | 「ING链  |      |                     | 5 K.b     | 2204             |           |
| 索引       | 数据包        | 目标                                     | 协议     | 输入   | 输出                  | 源地址       | 目的地址             |           |

## 3.4.3 IP Passthrough

本节用于设置 IP Passthrough 功能。当本设备开启 IP Passthrough 功能时,终端设备(如 PC)将开启 DHCP Client 模式然后连接到本设备的 LAN 口。当本设备成功拨上号后,PC 将自动获取到运营商分配 的 IP 地址和 DNS 服务器地址。

注:

**1**) IP Passthrough 功能功能只能分配一个网络提供商地址。

2) 使用该功能, 主链路需要设置为WWAN, 备份链路需要设置为None。

*单击"网络 > IP Passthrough > IP Passthrough",以配置 IP Passthrough 功能。* 

| IP Passthrough |          |
|----------------|----------|
| ヘ 常规设置         |          |
|                | 启用 OFF ⑦ |

注:请确保主要链接是 WWAN,备份链接配置成无。

## 3.5 虚拟专用网

#### 3.5.1 IPsec

IPsec(Internet Protocol Security)是一种建立在 Internet 协议层上的协议,能够让两个主机以安全的 方式来通讯。IPsec 是安全联网的方向,它通过端对端的安全性来提供主动的保护以防止专用网络与 Internet 的攻击。

| 单击" <b>虚拟专用网</b> | <b>&gt;IPsec &gt; 常规"</b> 以 | 、设置 IPsec   | 参数。   |      |   |  |
|------------------|-----------------------------|-------------|-------|------|---|--|
| 常规               | 隧道                          | 状态          | ž     | x509 |   |  |
| へ 常规设置           |                             |             |       |      |   |  |
|                  |                             | 存活时间        | 20    |      | ? |  |
|                  | 优化                          | ;DH指数大小     | ON OF | F    |   |  |
|                  | :                           | 输出调试信息      | ON OF | F    |   |  |
|                  |                             | 启用备份网关      | ON OF |      |   |  |
|                  | Monit                       | or Interval | 30    |      | ? |  |
|                  | Mor                         | itor Times  | 5     |      | ? |  |

| 常规设置@常规          |                                                                    |     |  |  |
|------------------|--------------------------------------------------------------------|-----|--|--|
| 项目               | 说明                                                                 | 默认  |  |  |
| 存活时间             | 设置存活时间,单位为秒。本设备每隔一段时间就会发送保活数据<br>包到 NAT(网络地址转换)服务器,避免 NAT 表上的记录消失。 | 20  |  |  |
| 优化 DH 指数大小       | 单击切换按钮以启用/禁用此选项。启用后,能缩短生成密钥的时间。                                    | OFF |  |  |
| 输出调试信息           | 单击切换按钮以启用/禁用此选项。开启 IPsec VPN 的调试信息输出 到调试口。                         | OFF |  |  |
| 启用备份网关           |                                                                    |     |  |  |
| Monitor Interval | 输入监视器间隔。单位:秒。                                                      | 30  |  |  |
| Monitor Times    | 输入未应答的 IPsec 主网关的最大次数。                                             | 5   |  |  |

#### 隧道

| 常规     | 隧道 | 状态 | x509 |      |   |
|--------|----|----|------|------|---|
| へ 隧道设置 |    |    |      |      |   |
| 索引 启用  | 描述 | 网关 | 本地子网 | 远端子网 | + |

单击 🕂 添加 IPsec 隧道,最多可添加 6 条。

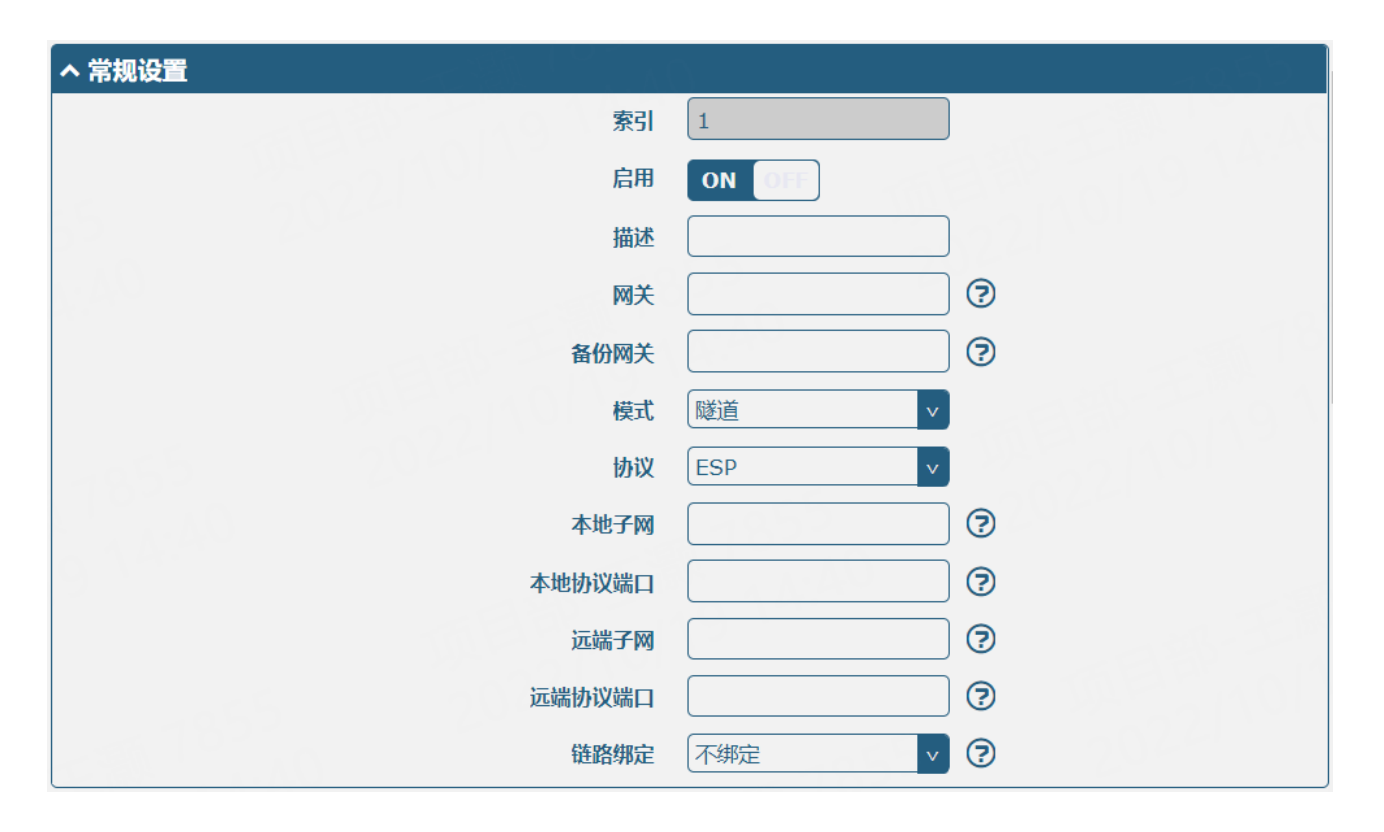

| 常规设置@隧道 |                                                                                                    |     |  |
|---------|----------------------------------------------------------------------------------------------------|-----|--|
| 项目      | 说明                                                                                                    | 默认  |  |
| 索引      | 显示表序号。                                                                                                    |     |  |
| 启用      | 单击切换按钮以启用/禁用此IPsec隧道。                                                                                                    | ON  |  |
| 描述      | 输入关于此IPsec隧道的描述。                                                                                                    | 空   |  |
| 网关      | 输入远端IPsec VPN服务器地址。0.0.0.0表示任何地址。                                                                                                  | 空   |  |
| 备份网关    | 输入远端IPsec VPN备份服务器地址。0.0.0.0表示任何地址。                                                                                                | 空   |  |
| 模式      | <ul> <li>可选"隧道"或"传输"。</li> <li>隧道:一般用于设备之间或终端到设备之间,设备作为身后主机的代理。</li> <li>传输:用于终端之间或终端到设备之间的通讯,如在工作站到本设备之间建立加密的Telnet连接。</li> </ul> | 隧道  |  |
| 协议      | <ul><li>可选 "ESP" 或 "AH" 作为安全协议。</li><li>ESP: 使用ESP协议</li><li>AH: 使用AH协议</li></ul>                                                  | ESP |  |
| 本地子网    | 输入IPsec协议的本地子网地址和掩码。本地子网掩码,例如 192.168.1.0/24。                                                                                      | 空   |  |
| 本地协议端口  | 输入IPsec协议的本地端口,例如 tcp/443;udp/1701 如果两者都不为空,本地协议端口和远端协议端口必须相同。                                                                     | 空   |  |
| 远端子网    | 输入IPsec保护的远端子网地址和掩码。远端子网掩码,例如 10.8.0.0/24。                                                                                         | 空   |  |

| 常规设置@隧道 |                                                                |     |
|---------|----------------------------------------------------------------|-----|
| 项目      | 说明                                                             | 默认  |
| 远端协议端口  | 输入IPsec协议的远端端口,例如 tcp/443;udp/1701 如果两者都不为空,本地协议端口和远端协议端口必须相同。 | 空   |
| 链路绑定    | 选择要建立IPsec的链路。                                                 | 不绑定 |

在 IKE 设置窗口中,当认证类型选择 "PSK"时,窗口显示如下:

| へ IKE设置  |            |
|----------|------------|
| IKE类型    | IKEv1 v    |
| 协商模式     | 主模式        |
| 认证方法     | MD5 v      |
| 加密算法     | 3DES v     |
| IKE DH分组 | DHgroup2 v |
| 认证类型     | PSK        |
| PSK密匙    |            |
| 本地ID类型   | 默认         |
| 远程ID类型   | (默认) マ     |
| IKE存活时间  | 86400 ?    |

当认证类型选择"CA"时,窗口显示如下:

| へ IKE设置  |            |
|----------|------------|
| IKE类型    | IKEv1 v    |
| 协商模式     | 主模式        |
| 认证方法     | MD5 v      |
| 加密算法     | 3DES v     |
| IKE DH分组 | DHgroup2 v |
| 认证类型     | CA         |
| 密匙密码     |            |
| IKE存活时间  | 86400      |

当认证类型选择"PCKS#12"时,窗口显示如下:

| へ IKE设置  |            |
|----------|------------|
| IKE类型    | IKEv1 v    |
| 协商模式     | 主模式        |
| 加密算法     | 3DES v     |
| 认证方法     | SHA1 v     |
| IKE DH分组 | DHgroup2 v |
| 认证类型     | PKCS#12 v  |
| 密匙密码     |            |
| IKE存活时间  | 86400      |

当认证类型选择"xAuth PSK"时,窗口显示如下:

| へ IKE设置  |             |
|----------|-------------|
| IKE类型    | IKEv1 v     |
| 协商模式     | 主模式         |
| 认证方法     | MD5 v       |
| 加密算法     | 3DES v      |
| IKE DH分组 | DHgroup2    |
| 认证类型     | xAuth PSK v |
| PSK密匙    |             |
| 本地ID类型   | 默认 🗸        |
| 远程ID类型   | 默认 🗸        |
| 用户名      |             |
| 密码       |             |
| IKE存活时间  | 86400 🦻     |

当认证类型选择"xAuth CA"时,窗口显示如下:

| へ IKE设置  | والاندار براتا خشارتهم والمستعد المستعد |
|----------|-----------------------------------------|
| IKE类型    | IKEv1 v                                 |
| 协商模式     | 主模式                                     |
| 加密算法     | 3DES v                                  |
| 认证方法     | SHA1 v                                  |
| IKE DH分组 | DHgroup2 v                              |
| 认证类型     | xAuth CA v                              |
| 私钥密码     |                                         |
| 用户名      |                                         |
| 密码       |                                         |
| IKE存活时间  | 86400                                   |

| IKE 设置   |                                                                                                    |          |  |
|----------|----------------------------------------------------------------------------------------------------|----------|--|
| 项目       | 说明                                                                                                    | 默认       |  |
| IKE类型    | 从"IKEv1"和"IKEv2"中选择。                                                                                                    | IKEv1    |  |
| 协商模式     | 从"主模式"和"野蛮模式"中选择IKE(网络密钥交换)的<br>协商模式。如果IPsec隧道一端的IP地址是自动获取的,必须<br>选择"野蛮模式"为IKE(网络密钥交换)协商模式;在这种<br>情况下,只要用户名和密码正确,就能够建立SA协商。                                                                                         | 主模式      |  |
| 认证方法     | 从"MD5"、"SHA1"、"SHA2 256"和"SHA2 512"中选<br>择认证算法应用于IKE(网络密钥交换)协商。                                                                                                    | SHA1     |  |
| 加密算法     | <ul> <li>从"3DES"、"AES128"、"AES192"和"AES256"中选择<br/>加密算法应用在IKE(网络密钥交换)协商中。</li> <li>3DES:使用168位的3DES加密算法。</li> <li>AES128:使用128位的AES加密算法。</li> <li>AES192:使用192位的AES加密算法。</li> <li>AES256:使用256位的AES加密算法。</li> </ul> | 3DES     |  |
| IKE DH分组 | 选择DH分组应用于IKE(网络密钥交换)协商。可选<br>"DHgroup1"、"DHgroup2"、"DHgroup5"、<br>"DHgroup14"、"DHgroup15"、"DHgroup16"、<br>"DHgroup17"或"DHgroup18"。                                                                                  | DHgroup2 |  |
| 认证类型     | <ul> <li>从 "PSK"、 "CA"、 "xAuth PSK"、 "PKCS#12"和 "xAuth CA"选择认证类型应用于IKE协商。</li> <li>PSK: 预共享密钥。</li> <li>CA: x509证书认证。</li> <li>xAuth: 对AAA服务器的扩展认证。</li> <li>PKCS#12: 交换数字证书认证。</li> </ul>                          | PSK      |  |

| PSK密钥   | 输入PSK密钥。                                                                                                    | 空     |
|---------|----------------------------------------------------------------------------------------------------|-------|
| 本地ID类型  | <ul> <li>可选"默认"、"FQDN"或"用户FQDN"。</li> <li>默认:默认选择IP地址。</li> <li>FQDN: Fully Qualified Domain Name,即正式域名,在IKE<br/>协商中用FQDN作为本地ID;如果选择这一选项,要把域<br/>名中@去掉后再输入,如test.robustel.com。</li> <li>用户FQDN:在IKE协商中把用户FQDN作为本地ID;如果<br/>选择这一选项,输入域名时要带上@,<u>如</u><br/><u>test@robustel.com</u>。</li> </ul> | 默认    |
| 远程ID类型  | <ul> <li>可选"默认"、"FQDN"或"用户FQDN"。</li> <li>默认:默认选择IP地址。</li> <li>FQDN: Fully Qualified Domain Name,即正式域名,在IKE<br/>协商中用FQDN作为远程ID;如果选择这一选项,要把域<br/>名中@去掉后再输入,如test.robustel.com。</li> <li>用户FQDN:在IKE协商中把用户FQDN作为远程ID;如果<br/>选择这一选项,输入域名时要带上@,<u>如</u><br/>test@robustel.com。</li> </ul>        | 默认    |
| IKE存活时间 | 设置在IKE协商中的生存时间。在SA过期之前,IKE协商出新的<br>SA;新的SA建立,它会立即生效;旧的那一个过期后会立即<br>清除。                                                                                                    | 86400 |
| 私匙密码    | 输入CA和xAuth CA认证下的私匙密码。                                                                                                    | 空     |
| 用户名     | 输入xAuth PSK和xAuth CA认证下的用户名。                                                                                                    | 空     |
| 密码      | 输入xAuth PSK和xAuth CA认证下的密码。                                                                                                    | 空     |

当"虚拟专用网 > IPsec > 隧道 > 常规设置"中的协议选择"ESP"时, SA 设置显示如下:

| へ 常规设置  |         | λ.                 |               |
|---------|---------|--------------------|---------------|
|         | 索引      | 1                  |               |
|         | 启用      | ON OFF             | 389. Cho 1471 |
| 65 204  | 描述      |                    | 22111         |
| 2.50    | 网关      |                    | 0             |
|         | 备份网关    |                    | 0             |
|         | 模式      | 隧道         >       |               |
| -1855   | 协议      | ESP                |               |
|         | 本地子网    |                    | 0             |
| 1855    | 本地协议端口  |                    | 0             |
|         | 远端子网    |                    | 0             |
| 1822    | 远端协议端口  |                    | 0             |
|         | 链路绑定    | 不绑定                | 0             |
| ~ IKE设置 |         | 1955               | 2047          |
| へ SA设置  |         | W ( <u>. 1</u> .50 |               |
| 1855    | 加密算法    | 3DES v             |               |
| 0.00    | 认证方法    | SHA1 v             |               |
| 9.10    | PFS组    | PFS(N/A) v         |               |
|         | SA存活时间  | 28800              | 0             |
| 205     | DPD间隔   | 30                 | 0             |
|         | DPD失败时间 | 150                | 0             |

当"虚拟专用网 > IPsec > 隧道 > 常规设置"中的协议选择"AH"时, SA 设置显示如下:

| へ 常规设置 | A        |
|--------|----------|
| 察引     | 1        |
| 启用     | ON OFF   |
| 描述     |          |
| 网关     |          |
| 备份网关   |          |
| 模式     | 隧道       |
| 协议     | AH       |
| 本地子网   |          |
| 本地协议端口 |          |
| 远端子网   |          |
| 远端协议端口 |          |
| 链路绑定   | 不绑定  マ ⑦ |

| へ SA设置  |            |
|---------|------------|
| 加密算法    | 3DES v     |
| 认证方法    | SHA1 v     |
| PFS组    | PFS(N/A) v |
| SA存活时间  | 28800      |
| DPD间隔   | 30         |
| DPD失败时间 | 150        |
| へ 高级设置  |            |
| 启用压缩    | ON OFF     |
| 启用强制封装  | ON OFF 7   |

|      | 清除数据流<br>を家选项<br>⑦                                                                               | 204  |
|------|--------------------------------------------------------------------------------------------------|------|
|      |                                                                                                  |      |
| SA设置 |                                                                                                  |      |
| 项目   | 说明                                                                                               | 默认   |
| 加密算法 | 当在"协议"中选择"ESP"时,可选"3DES"、<br>"AES128"、"AES192"或"AES256"。更高的安全性意味<br>着更复杂的实现和更低的速率。DES能满足一般性需求,安全 | 3DES |

|                    | 和坦宓州西北百百旦则洪田JDCC                        |          |
|--------------------|-----------------------------------------|----------|
|                    | 和忛畜性安水史同定则起用3DE3。                       |          |
| 计正方注               | 从"MD5"、"SHA1"、"SHA2 256"和"SHA2 512"中选   | с⊔∧1     |
| 队业力14              | 择认证算法应用于SA协商阶段。                         | JUAT     |
|                    | 从"PFS(N/A)","DHgroup1","DHgroup2",      |          |
| PFS组               | "DHgroup5", "DHgroup14", "DHgroup15",   | DHgroup2 |
|                    | "DHgroup16","DHgroup17"或"DHgroup18"中选择。 |          |
| cʌ左迁时间             | 设置IPsec SA的存活时间。当协商建立IPsec SAs时,IKE将在本  | 28800    |
| <b>3H</b> (1)+11+1 | 地设定生存时间和对端提出的生存之间选择较小的那一个。              | 20000    |
|                    | 设置间隔时间。如果从对端接收不到IPsec保护包,过了该间           |          |
|                    | 隔时间后,DPD将会被触发。DPD是失效对等体检测,其会不           |          |
|                    | 定期地检测IKE(因特网密钥交换)的对端是否失效。本地终            |          |
|                    | 端接收到IPsec包时,DPD检测上一次从对端收到IPsec包的时       |          |
| DPD间隔              | 间。如果时间超过DPD间隔时间,它将发送DPD hello包给对        | 30       |
|                    | 端。如果本地终端在DPD包回传时间内未接收到DPD确认,它           |          |
|                    | 将重传DPD hello包。如果本地终端发送DPD hello包超过最大    |          |
|                    | 重传尝试次数,仍未收到DPD确认,就认为对端已经无效,             |          |
|                    | 将清除IKE SA和基于IKE SA的IPsec SAs。           |          |
| DPD失败次数            | 设置DPD(失效对等体检测)包的超时时间。                   | 150      |
|                    | 高级设置                                    |          |
| 启田压缩               | 单击切换按钮以启用/禁用该选项。启用后,该功能会压缩IP            | OFF      |
|                    | 数据包的头部。                                 |          |
|                    | 单击切换按钮以启用/禁用该选项。启用后,即使未检测到              |          |
| 启用强制封装             | NAT情况,也强制对esp数据包进行UDP封装。这有助于克服          | OFF      |
|                    | 限制性防火墙。                                 |          |
| 清除数据流              | 启用或关闭该功能。建立IPsec后清除conntrack。           | OFF      |
|                    | 添加更多关于PPP的配置选项。格式: config-desc;config-  | 应        |
| マ豕処坝               | desc,如protostack=netkey;plutodeBug=none | <u>⊥</u> |

# 状态

本节用于查看 IPsec 的连接状态。

| 常规          | 隧道   | 状态   | x509     |                     | 55 |
|-------------|------|------|----------|---------------------|----|
| へ IPSec隧道状态 | NT - | 675  | (B) #1 [ | (9 <sup>_</sup> ) ^ |    |
| 索引描         | 述状态  | 运行时间 |          |                     |    |
| へ 代理身份状态    | 7    | 352  |          |                     |    |
| 索引          | 目的网关 | 源地址  | 目的地址     | 状态                  | 隧道 |

#### X509

本节用于查看和导入证书。

| 常规       | 隧道                  | 状态            |         | x509       |           |   |
|----------|---------------------|---------------|---------|------------|-----------|---|
| へ X509设置 | V1                  |               | - TENE  | stav ja no |           | ? |
| 2000     |                     | 隧道名           | 隧道 1    | v          |           |   |
|          |                     | 导入方式          | Default | V          |           |   |
|          |                     | 本地证书          | 选择文件    | 未选择文件      |           |   |
| 1518     |                     | 对端证书          | 选择文件    | 未选择文件      |           |   |
| 207      |                     | 私钥            | 选择文件    | 未选择文件      |           |   |
|          |                     | 根证书           | 选择文件    | 未选择文件      |           |   |
|          | р                   | KCS#12证书      | 选择文件    | 未选择文件      |           |   |
| へ 证书文件   | 1 <sup>46</sup> 137 | <u>19-17-</u> |         |            | a. High A | 6 |
| 索引       | 文件名                 | 文件大小          |         | 最后修改时间     | ]         |   |

| x509         |                                                        |         |  |  |  |
|--------------|--------------------------------------------------------|---------|--|--|--|
| 选项           | 说明                                                     | 默认      |  |  |  |
| X509 设置      |                                                        |         |  |  |  |
| 隧道名          | 选择一条有效的隧道。从"隧道1","隧道2","隧道3",<br>"隧道4"、"隧道5"、"隧道6"中选择。 | 隧道 1    |  |  |  |
| 导入方式         | 选择导入方式,从"Default"、"Manual-Import"中选择。                  | Default |  |  |  |
| 本地证书         | 从本地选择正确的证书文件导入到本设备中。                                   |         |  |  |  |
| 对端证书         | 从远端选择正确的证书文件导入到本设备中。                                   |         |  |  |  |
| 私钥           | 选择正确的私钥文件导入到本设备中。                                      |         |  |  |  |
| <b>CA</b> 证书 | 选择正确的CA证书导入到本设备中。                                      |         |  |  |  |
| PKCS#12 证书   | 选择PKCS#12证书文件导入到本设备中。                                  |         |  |  |  |
|              | 证书文件                                                   |         |  |  |  |
| 索引           | 显示表序号。                                                 |         |  |  |  |
| 文件名          | 显示已导入本设备的证书名称。                                         |         |  |  |  |
| 文件大小         | 显示当前文件的大小。                                             |         |  |  |  |
| 最后修改时间       | 显示上一次修改证书的时间。                                          |         |  |  |  |

## $3.\ 5.\ 2 \ \text{WireGuard}$

本节用于设置 WireGuard VPN 的参数, WireGuard VPN 是一种基于 SSL 的开源 VPN 系统。本设备的无 线保护功能可以支持点对点和点对多点 VPN 通道。

| 単击 | "VPN>WireGuard" | 设置 | WireGuard | 参数。 |
|----|-----------------|----|-----------|-----|
|----|-----------------|----|-----------|-----|

| WireGuard | 状态 | x50   | 9     |    |     |  |
|-----------|----|-------|-------|----|-----|--|
| へ 常规设置    |    |       |       |    |     |  |
|           |    | 启用    | ON O  | FF |     |  |
|           |    | 私钥    |       |    | ]   |  |
|           |    | IP地址  |       |    | ] 😨 |  |
|           |    | 监听端口  | 51820 |    | ]   |  |
|           |    | MTU   | 1472  |    | ]   |  |
|           |    | 启用NAT | ON O  | FF |     |  |

| 常规设置@WireGuard |                                                         |     |  |  |
|----------------|---------------------------------------------------------|-----|--|--|
| 选项             | 描述                                                      | 默认值 |  |  |
| 启用 WireGuard   | 启用或禁用WireGuard。                                         | OFF |  |  |
| 私钥             | 输入本地私钥。可以通过X509设置自动生成或手动导入,但不能为空。                       |     |  |  |
| IP 地址          | 输入虚拟接口的IP地址。它不能为空。       Null                           |     |  |  |
| 侦听端口           | 输入虚拟接口侦听端口。它不能为空。 518                                   |     |  |  |
| MTU            | 输入虚拟接口切片大小。 1472                                        |     |  |  |
| 启用 NAT         | I NAT     启用/禁用 NAT 功能。启用后, IP 地址将转换为接口虚拟 IP 地址。     ON |     |  |  |
|                |                                                         |     |  |  |

**注:** 单击 ⑦ 以获取帮助。

| ^ 对端设計 | 1  |    |      |      |       | òP j , |
|--------|----|----|------|------|-------|--------|
| 索引     | 描述 | 公钥 | 终端主机 | 终端端口 | 允许的网络 | +      |

单击 🕂 以添加对等设置。最大计数为 20。

| WireGuard |          |      |
|-----------|----------|------|
| へ 对端设置    |          |      |
| 索引        | 1        |      |
| 描述        |          |      |
| 公钥        |          |      |
| 预共享密钥     |          |      |
| 终端主机      |          |      |
| 终端端口      |          |      |
| 允许的网络     |          | 0    |
| 路由允许的网络   | ON OFF 7 |      |
| 活跃保持      | 0        | ?    |
|           |          | 提交关闭 |

| 对端设置@WireGuard |                                                                                                    |     |  |  |
|----------------|----------------------------------------------------------------------------------------------------|-----|--|--|
| 选项             | 描述                                                                                                    | 默认值 |  |  |
| 指数             | 显示索引                                                                                                    |     |  |  |
| 描述             | 输入对端的描述。                                                                                                    | 空   |  |  |
| 公钥             | 输入公钥。公钥不能为空。                                                                                                    | 空   |  |  |
| 预共享密钥          | 输入预共享密钥。它不能为空。                                                                                                    | 空   |  |  |
| 终结点主机          | 输入对等 IP 地址。空值不会启动连接请求。                                                                                              | 空   |  |  |
| 端点端口           | 输入对等端口。空值不会启动连接请求。                                                                                                  | 空   |  |  |
| 允许的 IP         | 输入允许的 IP 地址,该地址不能为空。                                                                                                | 空   |  |  |
| 路由允许 IP        | <ul><li>A由允许 IP</li><li>启用/禁用功能。启用后,将为此对等网络允许的网络</li><li>创建路由。如果允许的网络为 0.0.0.0/0,则该对等方将</li><li>被设置为默认路由。</li></ul> |     |  |  |
| 持久保持活力         | 输入发送持续保留消息的间隔(秒)。0表示禁用该功能。                                                                                          | 0   |  |  |

# 状态

本节用于查看查看 WireGuard 的连接状态。单击其中一行,其链接连接的详细信息将显示在当前行的下方。

| WireGuard     | 状态          | x509   |        |      |     |
|---------------|-------------|--------|--------|------|-----|
| へ WireGuard隧道 | 道状态         |        |        |      |     |
| 索引描述          | <u>K</u> 公钥 | 虚拟IP地址 | 真实IP地址 | 端口 最 | 新握手 |

#### X509

本节用于生成或导入私钥和公钥。

| WireGuard | 状态  | x50           | 9               |
|-----------|-----|---------------|-----------------|
| へ X509设置  | U 1 |               |                 |
| 200       |     | 生成私钥          | 生成              |
|           |     | 导入私钥          | 选择文件 未选择文件 导入   |
|           |     | 生成公钥          | 生成              |
| 101 BL    | 4   | <b>E成配置文件</b> | 生成              |
|           | Ę   | 於配置文件         | □ 选择文件 未选择文件 导入 |

| x509    |                                                      |  |  |  |  |  |
|---------|------------------------------------------------------|--|--|--|--|--|
| 选项      | 描述                                                   |  |  |  |  |  |
| X509 设置 |                                                      |  |  |  |  |  |
| 私钥      | 单击 生成 以生成私钥文件                                        |  |  |  |  |  |
| 私钥      | 单击选择文件按钮从您的计算机中找到私钥,然后单击 导入 按钮从电脑 上导入私钥文件到本设备中。      |  |  |  |  |  |
| 公钥      | 单击 生成 以生成公钥文件                                        |  |  |  |  |  |
| 配置文件    | 单击 生成 以生成配置文件                                        |  |  |  |  |  |
| 配置文件    | 单击选择文件按钮从您的计算机中找到配置文件,然后单击 导入 按钮从<br>电脑上导入私钥文件到本设备中。 |  |  |  |  |  |

## 3. 5. 3 **OpenVPN**

本节用于设置 Open VPN 的参数。OpenVPN 是一个开放源码的基于 SSL 的 VPN 系统。本设备的 OpenVPN 功能可以支持点对点和点对多点(客户端)的 VPN 通道。 单击"虚拟专用网 > OpenVPN > OpenVPN"显示如下:

| OpenV    | 'PN | 状态  | x5   | 09  |   |  |
|----------|-----|-----|------|-----|---|--|
| へ 隧道设置   | Ē   |     |      |     |   |  |
| 索引       | 启用  | 描述  | 模式   |     | + |  |
| ▲ 用户密码管理 |     |     |      |     |   |  |
| 索引       | 用户名 |     |      |     | + |  |
| へ客户端管理   |     |     |      |     |   |  |
| 索引       | 启用  | 常用名 | 客户端」 | P地址 | + |  |

单击隧道设备里的 🕂 以添加 OpenVPN 隧道,最多可添加 5 条。其模式默认为 "P2P",显示如下:

| へ 常规设置  | 2        |
|---------|----------|
| 索引      | 1        |
| 启用      | ON IDEF  |
| 描述      |          |
| 模式      | P2P v    |
| TLS模式   | 无 ?      |
| 协议      | UDP      |
| 对端地址    |          |
| 对端端口    | 1194     |
| 监听地址    |          |
| 监听端口    | 1194     |
| 接口类型    | TUN      |
| 验证方式    | 无 ?      |
| 本地IP    | 10.8.0.1 |
| 远端IP    | 10.8.0.2 |
| 保活间隔时间  | 20       |
| 保活超时时间  | 120 🧿    |
| τυν μτυ | 1500     |
| 数据分片    |          |
| 启用压缩    | ON OFF   |
| 启用NAT   | ON DEF   |
| 日志信息级别  | 0 v 🦻    |
当模式选择"自动"时,窗口显示如下:

| OpenVPN |         |
|---------|---------|
| へ 常规设置  |         |
| 索引      | 1       |
| 启用      | ON OFF  |
| 描述      |         |
| 模式      | 自动 ?    |
| 私钥密码    |         |
| 启用客户端状态 | Off OFF |
| 启用NAT   | OM OFF  |

当模式选择"客户端"时,窗口显示如下:

| へ 常规设置         |          |
|----------------|----------|
| 索引             | 1        |
| 启用             | ON OFF   |
| 描述             |          |
| 模式             | 客户端 ▼ 3  |
| 协议             | UDP v    |
| 对端地址           |          |
| 对端端口           | 1194     |
| Backup Address |          |
| Backup Port    | 1194     |
| 接口类型           | TUN      |
| 验证方式           | 无 ?      |
| 重新协商间隔         | 86400    |
| 保活间隔时间         | 20       |
| 保活超时时间         | 120      |
| τυν μτυ        | 1500     |
| 数据分片           |          |
| 启用压缩           | ON OH-   |
| 启用NAT          | ON OFF   |
| 接收DNS推送        | ON OFF ? |
| 日志信息级别         | 0 2      |

当模式选择"服务器"时,窗口显示如下:

| へ 常规设置  | 1                                      |
|---------|----------------------------------------|
| 索引      | 1                                      |
| 启用      | ON OFF                                 |
| 描述      |                                        |
| 模式      | ────────────────────────────────────── |
| 协议      | UDP                                    |
| 监听地址    |                                        |
| 监听端口    | 1194                                   |
| 接口类型    | TUN                                    |
| 验证方式    | 无 ?                                    |
| 启用IP地址池 | ON OFF                                 |
| 客户端网络   | 10.8.0.0                               |
| 客户端网络掩码 | 255.255.255.0                          |
| 重新协商间隔  | 86400                                  |
| 最大客户端数量 |                                        |
| 保活间隔时间  |                                        |
| 保活超时时间  |                                        |
| τυν μτυ | 1500                                   |
| 数据分片    |                                        |
| 启用压缩    | ON OFF                                 |
| 启用默认网关  | ON OFF                                 |
| 户用NAT   |                                        |
| 口士仁自犯可  |                                        |
| 日志信息级别  | 0 2                                    |

当验证方式选择"无"时,窗口显示如下:

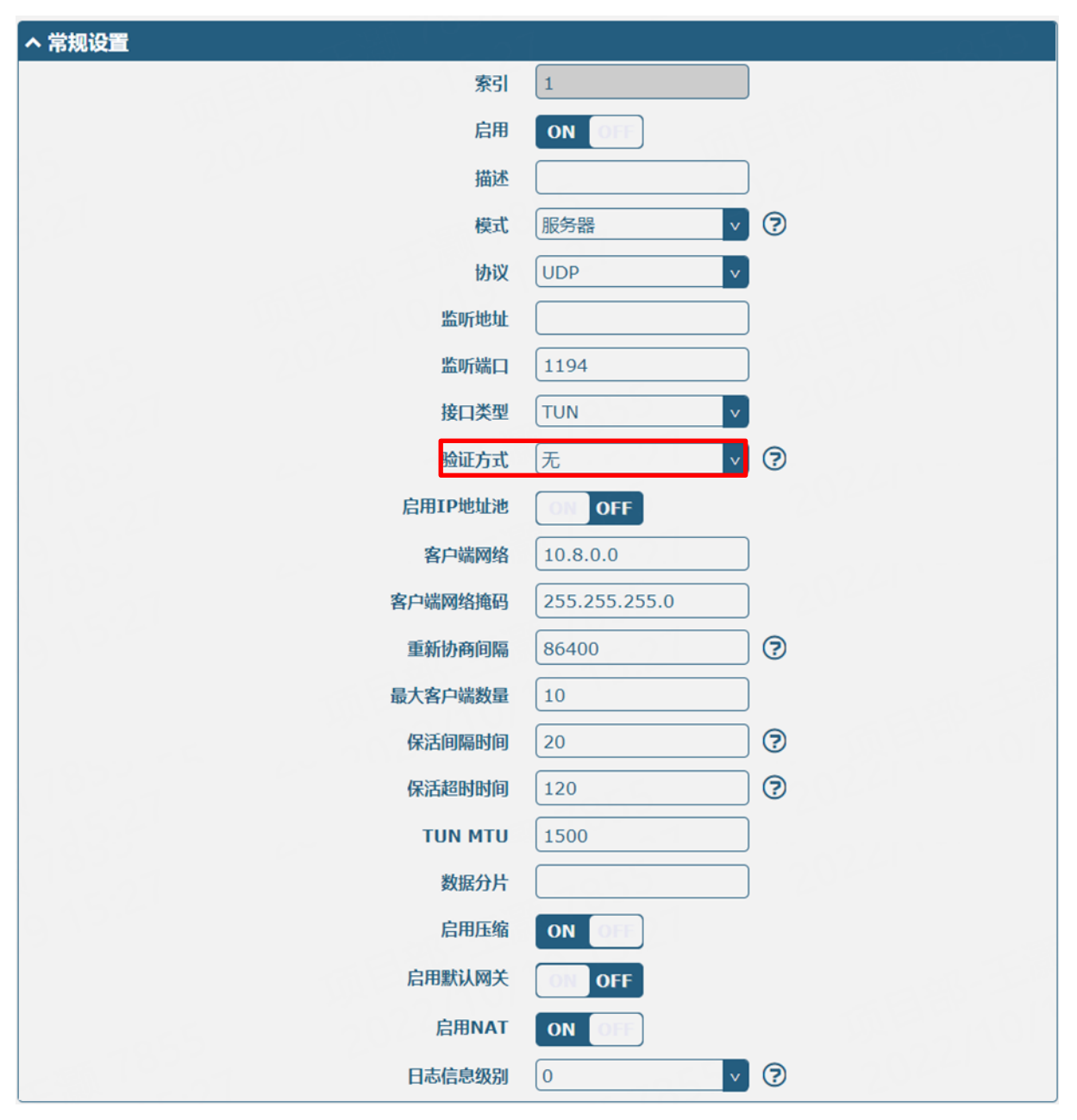

当"验证方式"选择"预共享密钥"时,窗口显示如下:

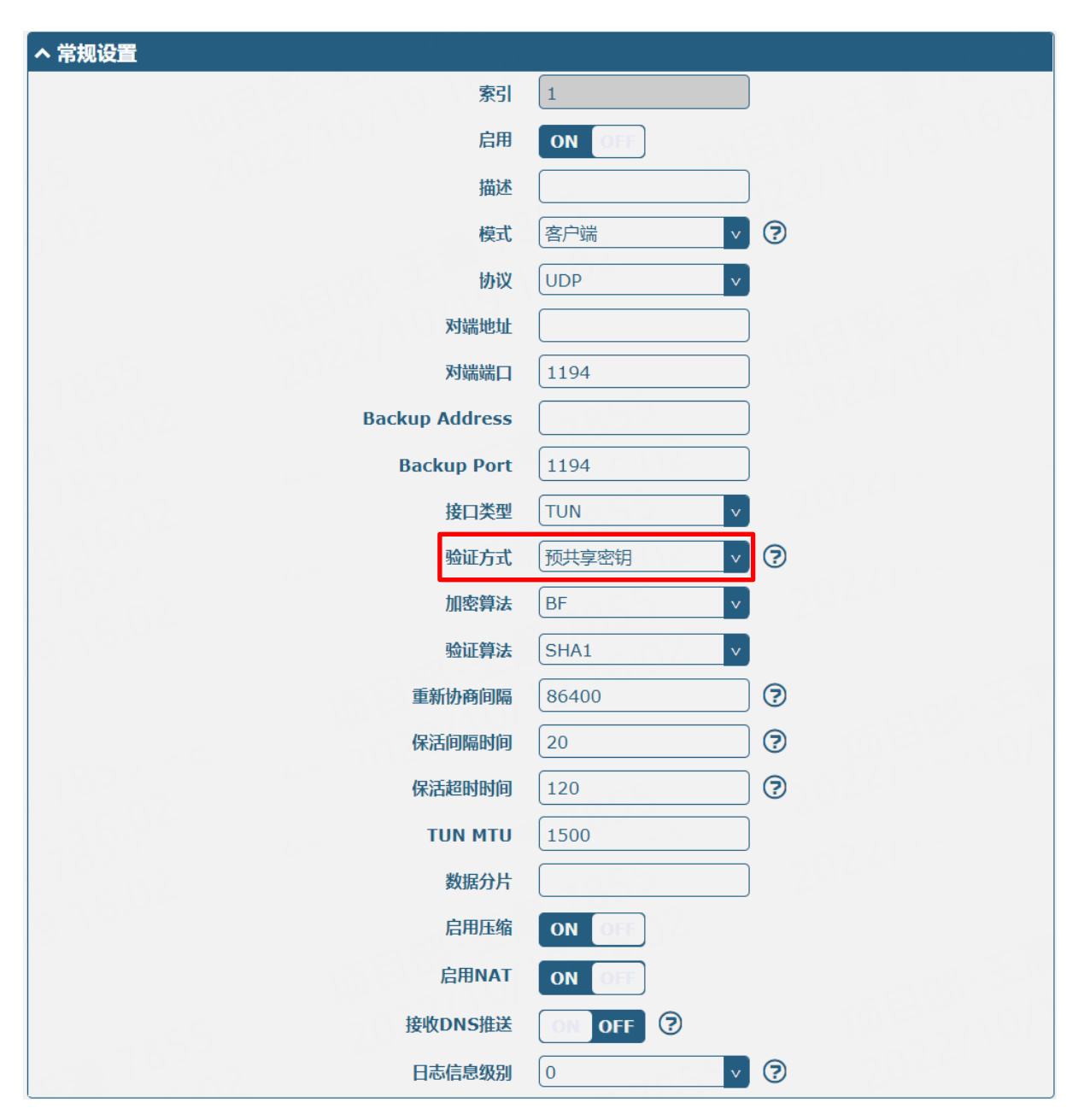

当验证方式选择"密码"时,窗口显示如下:

| ~ 常规设置              | Λ.       | 2 N |
|---------------------|----------|-----|
| 索引                  | 1        |     |
| 启用                  | ON OFF   |     |
| 描述                  |          |     |
| 模式                  | 客户端      | ?   |
| 协议                  | UDP      |     |
| 对端地址                |          |     |
| 对端端口                | 1194     |     |
| Backup Address      |          |     |
| Backup Port         | 1194     |     |
| 接口类型                |          |     |
| 会证方式                | 密码   ∨   | ?   |
| 用户名                 |          | 0   |
| 家码                  |          |     |
| 加索曾法                | BE       |     |
| いいない                | SHA1     |     |
| 西山井心                | 86400    | 0   |
| ਆए가(지까프<br>더라고리하구오) |          | 0   |
| 「な」の開始していた。         |          | •   |
|                     | 1500     |     |
|                     |          |     |
| <b>数据</b> 万万        |          |     |
| 私钥密码                |          |     |
| 后用压缩                | ON OFF   |     |
| 启用NAT               | ON OFF   |     |
| 接收DNS推送             | ON OFF ? |     |
| 日志信息级别              | 0 v      | ?   |

当"验证方式"选择"X509证书"时,窗口显示如下:

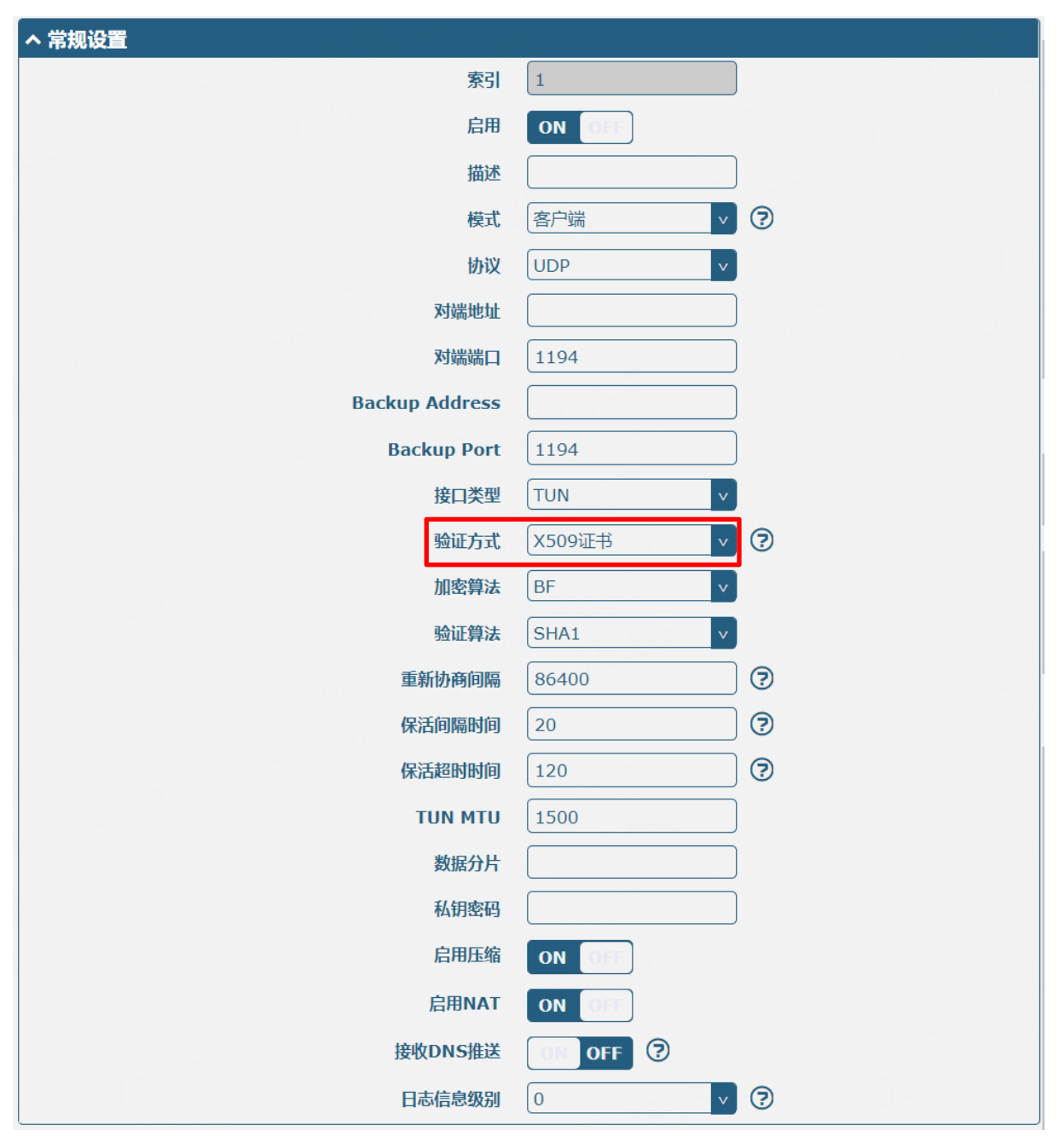

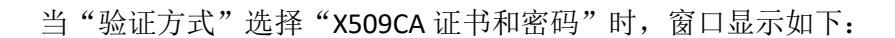

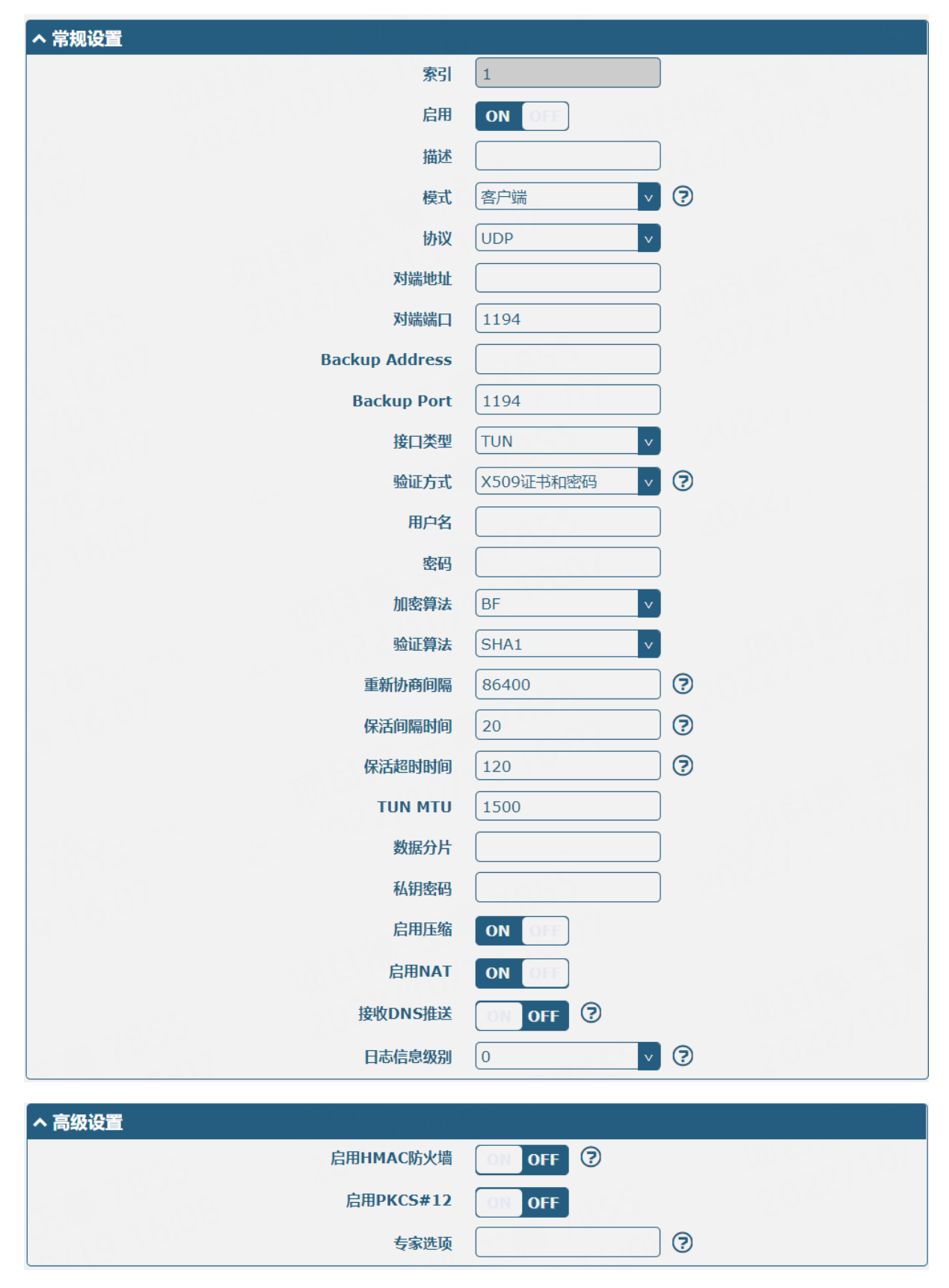

| 常规设置 @ OpenVPN            |                                                                                                    |                   |  |  |
|---------------------------|----------------------------------------------------------------------------------------------------|-------------------|--|--|
| 项目                        | 说明                                                                                                    | 默认                |  |  |
|                           | 常规设置                                                                                                    |                   |  |  |
| 索引                        | 显示表序号。                                                                                                   |                   |  |  |
| 启用                        | 单击切换按钮以启用/禁用OpenVPN客户端。                                                                                  | ON                |  |  |
| 描述                        | 输入该OpenVPN的描述。                                                                                           | 空                 |  |  |
| 模式                        | 选择"自动"或"P2P"或"客户端"或"服务器"。                                                                                | 客户端               |  |  |
| 协议                        | 根据应用需求,从"UDP"、"TCP客户端"或"TCP服务器"中选择。                                                                      | UDP               |  |  |
| 服务器地址                     | 输入对端IP地址或远端OpenVPN服务器的域名。                                                                                | 空                 |  |  |
| 服务器端口                     | 输入对端或者OpenVPN服务器的监听端口。                                                                                   | 1194              |  |  |
| Backup Address @客<br>户端模式 | 输入对端IP地址或远端OpenVPN备份服务器的域名。                                                                              | 空                 |  |  |
| Backup port @客户<br>端模式    | 输入对端或者OpenVPN备份服务器的监听端口。                                                                                 | 1194              |  |  |
| 监听地址@服务器<br>模式            | 输入本端IP地址或域名。                                                                                             | 空                 |  |  |
| 监听端口@服务器<br>模式            | 输入本端的监听端口。                                                                                               | 1194              |  |  |
| 接口类型                      | 选择"TUN"或"TAP"。TUN与TAP的不同之处是TUN设备是网络层点到点的虚拟设备,而TAP是以太链路层的虚拟设备。                                            | TUN               |  |  |
| 用户名                       | 输入用于"密码"或"X509CA密码"两种验证方式的用户名。                                                                           | 空                 |  |  |
| 密码                        | 输入用于"密码"或"X509CA密码"两种验证方式的密码。                                                                            | 空                 |  |  |
| 验证方式                      | 从"无"、"预享密钥"、"密码"、"X509CA"和"X509CA<br>密码"中选择。<br>注: "无"和"预享密钥"仅适用于P2P模式。在使用带有密码<br>验证的服务器模式时,必须从用户管理添加帐户。 | 无                 |  |  |
| 启用 IP 地址池                 | 单击切换按钮以启用/禁用该选项。启用后,客户端会从地址池<br>中获取虚拟IP。                                                                 | OFF               |  |  |
| 本地 IP                     | 输入本地虚拟IP。                                                                                                | 10.8.0.1          |  |  |
| 远程 IP                     | 输入远端虚拟IP。                                                                                                | 10.8.0.2          |  |  |
| 客户端网络                     | 客户端虚拟IP网络地址。                                                                                             | 10.8.0.0          |  |  |
| 客户端网络掩码                   | 客户端虚拟IP网络地址掩码。                                                                                           | 255.255.2<br>55.0 |  |  |
| 加密算法                      | 从"BF"、"DES"、"DES-EDE3"、"AES-128"、"AES-<br>192"和"AES-256"中选择。                                             | BF                |  |  |
| 验证算法                      | 从"MD5"、"SHA1"、"SHA256"和"SHA512"中选择。                                                                      | SHA1              |  |  |

| 最大客户数量         | 设置服务器模式下,最大客户端连接的数量。                                                                                                  | 10    |  |  |
|----------------|----------------------------------------------------------------------------------------------------|-------|--|--|
| 重新协商时间         | 设置隧道断开后重新协商的时间间隔。                                                                                                    | 86400 |  |  |
| 保活间隔时间         | 设置检查隧道是否断开的ping时间间隔。                                                                                                  | 20    |  |  |
| 保活超时时间         | 设置保活超时时间。如果在这段时间内一直连接超时,将重新建<br>立OpenVPN隧道。                                                                           | 120   |  |  |
| TUN MTU        | 设置隧道的MTU。                                                                                                    | 1500  |  |  |
| 数据分片           | 设置隧道传输数据的分片大小。                                                                                                    | 空     |  |  |
| 私钥密码           | 输入在"X509CA"以及"X509CA密码"验证方式下的私钥密码。                                                                                    | 空     |  |  |
| 启用压缩           | 单击切换按钮以启用/禁用该选项。启用后,该功能会压缩IP数<br>据包的头部。                                                                               | ON    |  |  |
| 接收 DNS 推送      | 单击切换按钮以启用/禁用该选项。启用后,会接收服务器推送的DNS作为本端DNS服务器。                                                                           | OFF   |  |  |
| 启用虚拟接口与        | 单击切换按钮以启用/禁用该选项。启用后,可以实现虚拟接口                                                                                          | ON    |  |  |
| LAN0 桥接        | 和Lan0进行桥接。                                                                                                    |       |  |  |
| 启用默认网关         | 毕 田 切 拱 按 钮 以 后 用 / 奈 用 该 远 项 。 后 用 后 , 云 按 收 服 务 奋 推 送 的 网 关 作 为 本 端 网 关 。                                           | OFF   |  |  |
| 启用客户端状态        | 单击切换按钮以启用/禁用该选项。用于服务器启用后,可显示<br>已连接的客户端状态信息。                                                                          | OFF   |  |  |
| 启用 NAT         | 单击切换按钮以启用/禁用NAT(网络地址转换)功能。开启<br>后,本设备身后的主机IP将会被封装起来。                                                                  | OFF   |  |  |
| 日志信息级别         | 选择输出log信息级别,取值0~11。 <ul> <li>0: 仅输出致命错误信息</li> <li>1~4: 正常使用范围</li> <li>5: 输出数据包收发信息</li> <li>6~11: 调试信息范围</li> </ul> | 0     |  |  |
| 高级设置 @ OpenVPN |                                                                                                    |       |  |  |
| 启用 HMAC 防火墙    | 单击切换按钮以启用/禁用此选项。在 TLS 控制通道顶端添加额 外的 HMAC(Hash Message Authentication Code)认证,以保护 链路防止 DoS 攻击。                          | OFF   |  |  |
| 启用 PKS#12      | 单击切换按钮以启用/禁用 PKCS#12 证书。PKS#12, 一种数字证书 OFF 加密标准, 用于标识个人身份信息。                                                          |       |  |  |
| 启用 nsCertType  | 单击切换按钮以启用/禁用 nsCertType,即指定采用服务器校验方式。服务器开启 nsCertType, OpenVPN 客户端也需配置一致。                                             |       |  |  |
| 专家选项           | 在此字段中输入一些其他PPP初始化的字符串。每个字符串用空<br>格分开。    空                                                                            |       |  |  |

# 状态

### 本节用于查看 OpenVPN 当前的连接状态。

| OpenVPN |         | 状态   |    | x509    |        |     |
|---------|---------|------|----|---------|--------|-----|
| へ 隧道状态  | $1^{1}$ |      |    | la Biss | en 2.  |     |
| 索引      | 描述      | 状态   | 模式 | 运行时间    | 本地IP   |     |
| へ 客户端列表 |         | - 78 | bp |         |        |     |
| 索引      |         | 常用名  |    | 虚拟IP地址  | 真实IP地址 | 端口号 |

### X509

本节用于导入证书和查看证书。

| OpenVPN  | 状态        | x509     | •       |                 |                      |     |
|----------|-----------|----------|---------|-----------------|----------------------|-----|
| へ X509设置 | 01        |          | - FA    | 3. av. 1., m. 9 | $I \cap \mathcal{A}$ | ?   |
| 2000     |           | 隧道名字     | 隧道 1    | v               |                      |     |
|          |           | 隧道模式     | 客户端模式   | t v             |                      |     |
|          |           | 导入文件方式   | Default | v               |                      |     |
|          |           | 根证书      | 选择文件    | 井 未选择文件         |                      |     |
| 202      |           | 证书文件     | 选择文件    | 井 未选择文件         |                      |     |
|          |           | 私钥       | 选择文件    | 井 未选择文件         |                      |     |
|          | TL        | S-Auth密钥 | 选择文件    | 井 未选择文件         |                      | 166 |
|          | РК        | CS#12证书  | 选择文件    | 井 未选择文件         |                      |     |
| へ 证书文件   | 1.6921111 |          |         | 而目的             | 4012                 |     |
| 索引       | 文件名       | 文件大小     |         | 最后修改时间          |                      |     |

| x509   |                                                        |           |  |
|--------|--------------------------------------------------------|-----------|--|
| 项目     | 说明                                                     | 默认        |  |
|        | X509 设置                                                |           |  |
| 隧道名字   | 选择一条有效的隧道,可从"隧道1","隧道2","隧道<br>3","隧道4","隧道5"和"隧道6"选择。 | 隧道 1      |  |
| 隧道模式   | 所选择隧道所设置的隧道模式。                                         | 客户端模<br>式 |  |
| 导入文件方式 | 选择导入文件的方式,可从"Default"和"Manual-Import"选择。               | Default   |  |
| 根证书    | 选择根证书文件导入到本设备中。                                        |           |  |
| 证书文件   | 选择证书文件导入到本设备中。                                         |           |  |
| 私钥     | 选择私钥文件导入到本设备中。                                         |           |  |

| TLS-Auth 密钥 | 选择TLS-Auth密钥文件导入到本设备中。 |   |
|-------------|------------------------|---|
| PKCS#12 证书  | 选择PKCS#12证书文件导入到本设备中。  |   |
|             | 证书文件                   |   |
| 索引          | 显示表序号。                 |   |
| 文件名         | 显示已导入本设备的证书名称。         | 空 |
| 文件大小        | 显示当前文件的大小。             | 空 |
| 最后修改时间      | 显示上一次修改证书的时间。          | 空 |

### 3.5.4 **GRE**

本节用于设置 GRE 参数。GRE(Generic Routing Encapsulation),即通用路由协议封装,规定了如何 用一种网络协议去封装另一种网络协议的方法。GRE 协议的主要用途有两个:企业内部协议封装和 私有地址封装。

#### GRE

| GRE     |              | 状态 |       |    |                                  | $\sim 2 \Lambda$ |
|---------|--------------|----|-------|----|----------------------------------|------------------|
| へ GRE隧道 | $\gamma N V$ |    |       |    | 84 <u>5, 14</u> 9 - <sup>1</sup> |                  |
| 索引      | 启用           | 描述 | 局域网桥接 | 接口 | 远端IP地址                           | +                |

单击 🕂 以添加 GRE 隧道,最多可添加 5 条。

| GRE      |        |
|----------|--------|
| へ 隧道设置   |        |
| 索引       | 1      |
| 启用       | ON OFF |
| 描述       |        |
| 局域网桥接    | ON OFF |
| 远端IP地址   |        |
| 本地虚拟IP地址 |        |
| 本地虚拟子网掩码 |        |
| 远端虚拟IP地址 |        |
| 启用默认路由   | ON OFF |
| 启用NAT    | ON OFF |
| 密码       |        |
| МТU      | 1472   |
| 链路绑定     | ▼ ⑦    |

| 隧道设置@GRE   |                                                          |     |  |  |
|------------|----------------------------------------------------------|-----|--|--|
| 项目         | 说明                                                       | 默认  |  |  |
| 索引         | 显示表序号。                                                   |     |  |  |
| 启用         | 单击切换按钮以启用/禁用GRE。GRE(通用路由封装)是封装数据包协议以便能够在IP网络中路由其他协议的数据包。 | ON  |  |  |
| 描述         | 输入对此GRE隧道的描述。                                            | 空   |  |  |
| 局域网桥接      | 单击切换按钮以启用/禁用桥接到LAN                                       | OFF |  |  |
| 远端 IP 地址   | 设置GRE隧道的远端真实IP地址。                                        | 空   |  |  |
| 本地虚拟 IP 地址 | 设置GRE隧道的本地虚拟IP地址。                                        | 空   |  |  |
| 本地虚拟子网掩码   | 设置GRE隧道的本地虚拟子网掩码。                                        | 空   |  |  |
| 远程虚拟 IP 地址 | 设置GRE隧道远端的虚拟IP地址。                                        | 空   |  |  |
| 启用默认路由     | 单击切换按钮以启用/禁用该选项。启用后,所有数据流量都会通过GRE隧道发送。                   | OFF |  |  |
| 启用 NAT     | 单击切换按钮以启用/禁用NAT(网络地址转换)遍历。在NAT<br>(网络地址转换)环境中,必须启用这个选项。  | OFF |  |  |
| 密码         | 设置GRE隧道密钥。                                               | 空   |  |  |

| MTU  | 设置最大传输单元。                            |         |
|------|--------------------------------------|---------|
| 链接绑定 | 选择绑定的链接。例如: WWAN1, WWAN2, WLAN, WAN。 | Unbound |

#### X509

本节用于查看 GRE VPN 的连接状态。

| GRE     |    | 状态 |        |        |      |  |
|---------|----|----|--------|--------|------|--|
| へ GRE隧道 | 状态 |    |        |        |      |  |
| 索引      | 描述 | 状态 | 本地IP地址 | 远端IP地址 | 运行时间 |  |

### 3.6 服务

## 3.6.1 系统日志

本节用于设置系统日志参数,其"记录到远程"功能默认为关闭。本设备的系统日志可以保存在本地,支持发送系统日志到远程日志服务器的功能,也支持指定应用程序调试。

| 系统日志     |        |          |
|----------|--------|----------|
| ヘ 系统日志设置 |        |          |
|          | 启用     | ON OFF   |
|          | 系统日志级别 | 调试 🗸     |
|          | 保存位置   | RAM V 🖓  |
|          | 记录到远程  | ON OFF 😨 |

#### 当启用"记录到远程"时,窗口显示如下:

| 系统日志     |        |          |
|----------|--------|----------|
| ヘ 系统日志设置 |        |          |
|          | 启用     | ON OFF   |
|          | 系统日志级别 | 调试 🗸     |
|          | 保存位置   | RAM V 🖓  |
|          | 记录到远程  | ON OFF ? |
|          | 添加标识符  | ON OFF 😨 |
|          | 远程IP地址 |          |
|          | 远程端口   | 514      |

| 系统日志设置   |                                                                     |     |  |  |
|----------|---------------------------------------------------------------------|-----|--|--|
| 项目       | 说明                                                                  | 默认  |  |  |
| 启用       | 单击切换按钮以启用/禁用系统日志设置功能。                                               | ON  |  |  |
| 系统日志级别   | 选择"调试"、"信息"、"通知"、"警告"或"错误"。<br>越低级别输出的信息越多,即调试输出的信息更详细。             | 调试  |  |  |
| 保存位置     | 可选"RAM"、"NVM"或"控制台"以指定保存系统日志的<br>地方。<br><i>注:不建议长时间保存系统日志到</i> NVM。 | RAM |  |  |
| 记录到远程    | 单击切换按钮以启用/禁用"记录到远程"功能。启用后,本设<br>备可以发送系统日志到远程日志服务器。                  | OFF |  |  |
| 添加标识符    | 单击切换按钮以启用/禁用此选项。启用后,添加序列号到日志<br>信息,用于上传 Syslog 到 RCMS。              | OFF |  |  |
| 远程 IP 地址 | 当开启"记录到远程"功能时,输入系统日志服务器的 IP 地址。                                     | 空   |  |  |
| 远程端口     | 当开启"记录到远程"功能时,输入系统日志服务器的端口<br>号。                                    | 514 |  |  |

## 3.6.2 事件

本节用于设置本设备通知。可以配置为短信发送事件告警,也可以通过 SMS 或电子邮件发送警报。

| 通知       |     | 事件    | ₫       | 玽     |                          |   |
|----------|-----|-------|---------|-------|--------------------------|---|
| へ 事件通知群组 | 目设置 |       |         |       | (a) ( <sub>1</sub> ,1,9) |   |
| 索引       | 描述  | 发送SMS | 发送Email | DO 控制 | 保存到NVM                   | + |

单击十以添加事件。

| へ 常规设置  |        |
|---------|--------|
| 索引      | 1      |
| 描述      |        |
| 发送SMS   | ON OFF |
| 电话号码    |        |
| 发送Email | ON OFF |
| Email地址 |        |
| DO 控制   | ON OFF |
| DO 索引   | D01 v  |
| DO 电平   | 高电平    |
| 保存到NVM  |        |

| 常规设置@通知  |                                                                                   |     |  |  |
|----------|-----------------------------------------------------------------------------------|-----|--|--|
| 项目       | 说明                                                                                | 默认  |  |  |
| 索引       | 显示表序号。                                                                            |     |  |  |
| 描述       | 输入对此事件通知的描述。                                                                      | 空   |  |  |
| 发送 SMS   | 单击切换按钮以启用/禁用此选项。开启后,事件发生本设备会以<br>SMS形式将通知发送到指定的电话号码。指定电话号码在"3.6.4 短<br>信"里设置。     | OFF |  |  |
| 电话号码     | 输入用于接收事件提醒的电话号码。多个电话号码请用分号(;)分隔开。                                                 | 空   |  |  |
| 发送 Email | 单击切换按钮以启用/禁用此选项。开启后,事件发生本设备会以<br>Email形式将通知发送到指定的电子邮箱。指定电子邮箱在"3.6.5<br>Email"里设置。 | OFF |  |  |
| Email 地址 | 输入用于接收事件通知的邮箱地址,多个邮箱地址请用空格分隔<br>开。                                                | 空   |  |  |
| DO 控制    | 单击切换按钮以启用/禁用此选项。开启后,触发DO输出。                                                       | OFF |  |  |
| 保存到 NVM  | 单击切换按钮以启用/禁用此选项。启用后,将事件保存到非易失<br>存储器。                                             | OFF |  |  |

| 系统重启           | OFF      |
|----------------|----------|
| 系统时间更新         | OFF      |
| 参数变化           | OFF      |
| 韓寫同緒类型变化       | OFF      |
| 蟾窝统计数据清除       | OFF      |
| 蜂窝网络流艇         | OFF      |
| 信号质量差          | OFF OFF  |
| 清除WAN数据设备      | OFF      |
| WAN数据企业送出      | OFF      |
| 秘密切换           | OFF      |
| WAN连接成功        | OFF      |
| WAN选能断开        | OFF      |
| WLAN连接成功       | OFF      |
| WLAN连接断开       | OFF      |
| WWAN连接成功       | OFF      |
| WWAN连接断开       | OFF      |
| IPSec连接成功      | OFF      |
| IPSec连接新开      | OFF      |
| OpenVPN连接成功    | OFF OFF  |
| OpenVPN连接失败    | OFF      |
| LAN端目Link Up   | CTTT OFF |
| LAN端口Link Down | OFF      |
| USB设备抓入        | CON OFF  |
| USB设备移触        | OFF      |
| DDNS更新成功       | OFF      |
| DDNS更新失败       | OFF OFF  |
| 收到短信           | OFF      |
| 收到并执行运信管理命令    | OFF      |
| DI 1 告誓        | OFF      |
| DI 1 告答消除      | OFF      |
| DI 1计数溢出       | OFF      |
| AI1 电压高告签      | OFF      |
| AI1 电压应告管      | OFF      |
| AI1 电设高告答      | OFF      |
| AI1 电流低告警      | OFF      |

系统启动

OFF

**^ 事件选择** 

1

### 事件

#### 本节用于配置信号质量门限。

| 通知     | 事件 | 查询     | ] |       |  |
|--------|----|--------|---|-------|--|
| へ 常规设置 |    |        |   |       |  |
|        |    | 信号质量门限 | 0 | <br>0 |  |

| 常规设置 @ Event |                          |    |  |  |
|--------------|--------------------------|----|--|--|
| 项目           | 说明                       | 默认 |  |  |
| 信号质量阈值       | 设置信号质量阈值。当实际阈值小于指定阈值时,本设 | 0  |  |  |
|              | 备将生成日志事件。0表示禁用此选项。       |    |  |  |

### 查询

"查询"栏中可以查询各类事件发生记录。选择存储位置,在过滤项里输入关键词筛选事件,用分 隔符 "&"分隔两个或两个以上的关键词。单击 网新 即可查询事件记录,单击 清除 即可清除窗 口的事件记录。

|            | 事件                                                 | 通知                                                                         | 查询            | J      |     |    |    |
|------------|----------------------------------------------------|----------------------------------------------------------------------------|---------------|--------|-----|----|----|
| ▲事         | 讲记录                                                |                                                                            |               |        |     |    |    |
|            |                                                    |                                                                            | 储存位置          | RAM    | v ) |    |    |
|            |                                                    |                                                                            | 过滤            |        |     |    |    |
| Feb<br>Feb | 0 17 09:07:41,<br>0 17 09:07:54,<br>0 17 09:08:05, | LAN port link up, ethl<br>WWAN (cellular) up, WWAN1,<br>system time update | , ip=10.124.1 | 3. 248 |     |    |    |
|            |                                                    |                                                                            |               |        |     |    |    |
|            |                                                    |                                                                            |               |        |     | 清除 | 刷新 |

|      | 事件记录                                                                                       |     |  |  |  |
|------|--------------------------------------------------------------------------------------------|-----|--|--|--|
| 项目   | 说明                                                                                         | 默认  |  |  |  |
| 储存位置 | 可选"RAM"或"NVM"。<br>• RAM: Random-Access Memory 随机存取存储器。<br>• NVM: Non-Volatile Memory固定存储器。 | RAM |  |  |  |
| 过滤   | 输入基于客户设置的关键字过滤事件信息。单击 网新 按钮,过滤事件 被会显示于下列表格中;使用 "&"符号以分隔关键字,如信息1&信息 2。                      | 空   |  |  |  |

### 3.6.3 **NTP**

本节用于设置本设备的时钟和 NTP(Network Time Protocol)网络时间协议。

| NTP        | 状态                                        | 그 가지함은 그 소구가 다 나는 것이 않는 것이 없다. |
|------------|-------------------------------------------|--------------------------------|
| へ 时区设置     |                                           |                                |
|            | 时区                                        | UTC+08:00 v                    |
|            | 专家设置                                      |                                |
| へ NTP客户端设置 | 5 <sup>- 2</sup> - 6 7 6 7 <sup>- 2</sup> |                                |
|            | 启用                                        | ON OFF                         |
| 2024       | 首选NTP服务器                                  | pool.ntp.org                   |
|            | 备用NTP服务器                                  |                                |
|            | NTP更新间隔                                   | 0                              |
| 300        | 请求网络端口                                    | 默认 >                           |
| へ NTP服务器设置 | 822 - C                                   | 1071 c., <sup>59</sup> 40      |
|            | 启用                                        | ON OFF                         |

| NTP                                                     |                                                       |              |  |  |
|---------------------------------------------------------|-------------------------------------------------------|--------------|--|--|
| 项目                                                      | 默认                                                    |              |  |  |
|                                                         | 时区设置                                                  |              |  |  |
| 时区                                                      | 选择您本地时区。例如中国: UTC+08:00。                              | UTC+08:00    |  |  |
| 专家设置 按TZ环境变量格式指定时区和夏令时,此时时区参数设置将会 被忽略。不支持设置特殊字符,例如 "~"。 |                                                       | 空            |  |  |
| NTP 客户端设置                                               |                                                       |              |  |  |
| 启用                                                      | 单击切换按钮以启用/禁用此选项。开启NTP客户端模式后,本<br>设备与NTP服务器在时间上将会实现同步。 | ON           |  |  |
| 首选 NTP 服务器                                              | 输入首选NTP服务器的IP地址或者域名。                                  | pool.ntp.org |  |  |

| NTP                                   |                                                               |     |  |  |
|---------------------------------------|---------------------------------------------------------------|-----|--|--|
| 项目 说明                                 |                                                               | 默认  |  |  |
| 备用 NTP 服务器 输入备用 NTP 服务器的 IP 地址或者域名。 空 |                                                               | 空   |  |  |
| NTP 更新间隔                              | 输入NTP客户端和NTP服务器的时间进行同步的间隔时间。等<br>待一个NTP更新间隔后进行下一次更新,0表示只更新一次。 | 0   |  |  |
| 请求网络端口 选择"默认"或"lan"。                  |                                                               | 默认  |  |  |
| NTP 服务器设置                             |                                                               |     |  |  |
| 启用                                    | 单击切换按钮以启用/禁用本设备的NTP服务器功能。启用后,<br>NTP客户端即可与本设备在时间上实现同步。        | OFF |  |  |

### 状态

本节用于查看本设备的系统时间和连接本设备的电脑时间。单击 同步 即可使本设备的时间与电脑同步。

| <i>y</i> 0 |    |        |                        |
|------------|----|--------|------------------------|
| NTP        | 状态 |        |                        |
| ヘ 系统时钟     |    |        |                        |
|            |    | 系统时间   | 2019-03-29 13:01:45    |
|            |    | 电脑时间   | 2019-03-29 13:01:54 同步 |
|            |    | 上次更新时间 | 2019-03-29 13:01:09    |

# 3.6.4 短信

本节用于设置短信参数。本设备支持短信管理,用户可以发送短信来控制和配置本设备。更多关于 短信控制的内容,请参阅"<u>4.1.2 短信远程控制</u>"。

| 短信       | 短信测试   |            |
|----------|--------|------------|
| へ 短信管理设置 |        | <b>(</b> ) |
|          | 启用     | ON OFF     |
|          | 认证类型   | 密码 🗸 🧿     |
|          | 电话号码   |            |
|          | 数据编码方式 | GSM-7 V 😯  |

| 短信管理设置 |                                             |    |  |
|--------|---------------------------------------------|----|--|
| 项目     | 说明                                          | 默认 |  |
| 启用     | 单击切换按钮以启用/禁用短信管理配置。<br>注:若关闭此功能,短信配置本设备则无效。 | ON |  |
| 认证类型   | 该选项指定短信管理的身份验证类型,可以选择"密码"、"电                | 密码 |  |

|                            | 短信管理设置                                                                                                    |       |  |  |
|----------------------------|----------------------------------------------------------------------------------------------------|-------|--|--|
| 项目                         | 项目 说明                                                                                                    |       |  |  |
|                            | <ul> <li>话号码"或"两者都要"。</li> <li>密码:使用与WEB网管相同的用户名和密码进行验证。短信格式为"用户名:密码;命令1;命令2;…"</li> <li>注:在"系统&gt;用户管理"中设置网管的密码。</li> <li>电话号码:只允许指定的电话号码,不需要密码。短信格式为"命令1;命令2;…"</li> <li>两者都要:只允许指定的电话号码,同时需要密码。短信格式为"用户名:密码;命令1;命令2;…"</li> </ul> |       |  |  |
| 电话号码                       | 输入用于短信管理的号码,用分号(;)分隔多个号码。<br>注: 认证类型选择"密码"时,可以不填。                                                                                                    | 空     |  |  |
| 数据编码方案 选择 "GSM-7" 或 "ucs2" |                                                                                                    | GSM-7 |  |  |

## 短信测试

本节用于测试当前短信服务是否可用。

| 短信     | 短信测试 |    |
|--------|------|----|
| へ 短信测试 |      |    |
| 电话号码   |      |    |
| 信息     |      |    |
|        |      |    |
| 结果     |      |    |
|        |      |    |
|        |      | 发送 |

| 短信测试 |                                   |    |  |
|------|-----------------------------------|----|--|
| 项目   | 说明                                | 默认 |  |
| 电话号码 | 输入一个可以接收本设备发送短信的号码。               | 空  |  |
| 信息   | 输入测试信息。                           | 空  |  |
| 结果   | 显示短信的测试结果。例如短信发送成功,此结果框则会显示 "OK"。 | 空  |  |
| 发送   | 单击该按钮以发送测试短信内容。                   |    |  |

## 3. 6. 5 Email

本设备的电子邮件功能支持将事件推送以电子邮件的方式发送到指定的收件人。

| Email     |             |          |
|-----------|-------------|----------|
| ヘ Email设置 |             |          |
|           | 启用          | ON OFF   |
|           | 启用TLS/SSL   | ON OFF 😨 |
|           | 启用 STARTTLS | ON OFF   |
|           | 发件服务器       |          |
|           | 服务器端口       | 25       |
|           | 超时          | 10 🦻     |
|           | 认证登陆 启用     | ON OFF 😨 |
|           | 用户名         |          |
|           | 密码          |          |
|           | 发件人         |          |
|           | 主题          |          |

| Email 设置    |                             |     |
|-------------|-----------------------------|-----|
| 项目          | 说明                          | 默认  |
| 启用          | 单击切换按钮以启用/禁用Email功能。        | OFF |
| 启用 TLS/SSL  | 单击切换按钮以启用/禁用TLS/SSL加密。      | OFF |
| 启用 STARTTLS | 单击切换按钮以启用/禁用STARTTLS加密传输方式。 | OFF |
| 发件服务器       | 输入SMTP服务器IP地址或域名。           | 空   |
| 服务器端口       | 输入SMTP服务器端口。                | 25  |
| 超时          | 输入超时时间。                     | 10  |
| 认证登陆 启用     | 使用用户名密码认证。                  | OFF |
| 用户名         | 输入 SMTP 服务器已注册的用户名。         | 空   |
| 密码          | 输入SMTP服务器已注册的用户名的密码。        | 空   |
| 发件人         | 输入该邮件的源地址。                  | 空   |
| 主题          | 输入该邮件的主题。                   | 空   |

### 3.6.6 **DDNS**

DDNS, 全称 Dynamic Domain Name Server,即动态域名服务。DDNS 服务允许将一个动态 IP 地址映射 到一个固定的域名解析服务上,用户每次连接网络的时候客户端程序就会通过信息传递把该主机的动 态 IP 地址传送给位于服务商主机上的服务器程序,服务器程序负责提供 DNS 服务并实现动态域名解 析,即 DDNS 服务允许您为主机动态的 WAN IP 分配一个固定的域名,其他用户则可以直接通过此固 定的域名访问您的主机,而不是通过动态 WAN IP 地址。本设备的动态 WAN IP 地址由 ISP 直接分配。 单击 "服务 > DDNS"以设置 DDNS 的相关参数,其服务提供商默认为 "DynDNS"。

#### DDNS

| DDNS     | 状态 |        |        |
|----------|----|--------|--------|
| へ DDNS设置 | 01 |        |        |
|          |    | 启用     | ON OFF |
|          |    | 服务提供商  | DynDNS |
|          |    | 主机名    |        |
|          |    | 用户名    |        |
| 207      |    | 密码     |        |
|          | ł  | 最大尝试次数 | 3      |

当"服务提供商"选择"自定义"时,窗口显示如下:

| へ DDNS设置 |        |
|----------|--------|
| 启用       | ON OFF |
| 服务提供商    | 自定义    |
| URL      |        |
| 最大尝试次数   | 3      |
|          |        |

当"服务提供商"选择"NO-IP"时,窗口显示如下:

| へ DDNS设置 |         |
|----------|---------|
| 启用       | ON OFF  |
| 服务提供商    | NO-IP v |
| 主机名      |         |
| 用户名      |         |
| 密码       |         |
| 最大尝试次数   | 3       |

#### 当"服务提供商"选择"3322"时,窗口显示如下:

| へ DDNS设置 |    |        |
|----------|----|--------|
| ]        | 启用 | ON OFF |
| 服务提      | 供商 | 3322 🗸 |
| 主        | 机名 |        |
| 用        | 户名 |        |
|          | 密码 |        |
| 最大尝试     | 次数 | 3      |

| DDNS 设置   |                                                                          |        |
|-----------|--------------------------------------------------------------------------|--------|
| 项目        | 说明                                                                       | 默认     |
| 启用        | 单击切换按钮以启用/禁用DDNS设置。                                                      | OFF    |
| 服务提供商     | 可选"DynDNS","NO-IP","3322"或"自定义"。<br><i>注:在相应的服务提供商注册后,才可以使用动态域名解析服务。</i> | DnyDNS |
| 主机名       | 输入由DDNS提供的主机名。                                                           | 空      |
| 用户名       | 输入由DDNS提供的用户名。                                                           | 空      |
| 密码        | 输入由DDNS提供的密码。                                                            | 空      |
| URL       | 输入用户自定义URL。                                                              | 空      |
| Max tries | 输入最大尝试次数                                                                 | 3      |

## 状态

本节用于查看当前 DDNS 的状态。

| DDNS     | 状态 |        |          |
|----------|----|--------|----------|
| へ DDNS状态 |    |        |          |
|          |    | 状态     | Disabled |
|          |    | 上次更新时间 |          |

| DDNS 状态 |                  |  |
|---------|------------------|--|
| 项目      | 说明               |  |
| 状态      | 显示当前DDNS的状态。     |  |
| 上次更新时间  | 显示上次成功更新DDNS的时间。 |  |

### 3.6.7 SSH

本设备支持 SSH 密码访问和密钥访问。

| SSH     | 密钥管理   |        |
|---------|--------|--------|
| へ SSH设置 |        |        |
|         | 启用     | ON OFF |
|         | 端口     | 22     |
|         | 禁用密码登陆 | ON OFF |

| SSH 设置 |                                                                                  |     |
|--------|----------------------------------------------------------------------------------|-----|
| 项目     | 说明                                                                               | 默认  |
| 启用     | 单击切换按钮以启用/禁用"SSH访问本设备"功能。                                                        | OFF |
| 端口     | 输入想要访问的端口。                                                                       | 22  |
| 禁用密码登陆 | 单击切换按钮以启用/禁用该选项。启用后,用户不能使用用户<br>名和密码通过SSH访问本设备。倘若禁用密码登陆后想要SSH访<br>问本设备,只能使用密钥登录。 | OFF |

| SSH      | 密钥管理 |                       |
|----------|------|-----------------------|
| ▲ 导入公有密钥 |      |                       |
|          |      | 公有密钥 (法择文件)未选择任何文件 导入 |

| 导入公有密钥 |                                                          |  |
|--------|----------------------------------------------------------|--|
| 项目     | 说明                                                       |  |
| 公有密钥   | 当启用禁用密码登录时,此项有效。从电脑导入一个正确的公钥到本设备,<br>用户不用密码也可直接SSH访问本设备。 |  |

### 3.6.8 电话

本节用于设置语音接口的参数。若本设备带语音,则此"电话"页面可配。 注:

1) 蜂窝网的语音通话和数据服务能否同时进行取决于您的运营商网络。

2) R2000-Ent , R3010 和 ET8013 支持电话功能。

| 电话     | 通话记录   |   |   |  |
|--------|--------|---|---|--|
| へ 常規设置 |        |   |   |  |
|        | 等待拨号超时 | 5 | 0 |  |
|        | 数图     |   |   |  |

| 常规设置@拨号策略 |                                                                             |   |  |
|-----------|-----------------------------------------------------------------------------|---|--|
| 项目        | 说明 默认                                                                       |   |  |
| 等待拨号超时    | 设置等待拨号超时时间,单位为秒。 5                                                          |   |  |
| 数图        | 数图用于匹配电话输入的电话号码。当输入的电话号码与数<br>图规则完全匹配时,系统会立即呼叫此号码,不匹配这等待<br>超时拨号。此功能用于快速拨号。 | 空 |  |

## 通话记录

本节用于查看通话的记录。

| 电                                                                         | 话            | 通话记录                                                                                                    |                                                                                                    |  |
|---------------------------------------------------------------------------|--------------|----------------------------------------------------------------------------------------------------|----------------------------------------------------------------------------------------------------|--|
| へ 通话记                                                                     | 渌            |                                                                                                    |                                                                                                    |  |
|                                                                           |              |                                                                                                    | 过滤                                                                                                    |  |
| type<br>out<br>out<br>out<br>out<br>out<br>out<br>out<br>out<br>out<br>in | Phone Number | Start Time<br>Jan 01 00:01:12<br>Jan 01 00:00:50<br>Mar 28 19:39:13<br>Mar 28 19:42:03<br>Mar 28 20:05:43<br>Mar 28 20:30:48<br>Mar 28 20:34:01<br>Jan 01 00:02:01<br>Jan 01 00:02:15<br>Mar 29 09:49:00<br>Mar 29 09:49:28 | Duration<br>00:00:00<br>00:00:00<br>00:00:00<br>00:00:00<br>00:00:10<br>00:00:18<br>00:00:18<br>00:00:47<br>00:00:00<br>00:00:00<br>00:00:13<br>00:00:00 |  |
|                                                                           |              |                                                                                                    |                                                                                                    |  |
|                                                                           |              |                                                                                                    |                                                                                                    |  |

| 通话记录                   |                 |    |  |
|------------------------|-----------------|----|--|
| 项目                     | 说明              | 默认 |  |
| 过滤                     | 输入用于过滤通话记录的关键词。 | 空  |  |
| <b>清除</b> 单击按钮以清除通话记录。 |                 |    |  |
| 刷新                     | 单击按钮以刷新通话记录。    |    |  |

### 3.6.9 Ignition

本节用于配置 Ignition 参数。

注:

1) R5020 和 R2110 支持该选项。

| Ignition        |                |      |
|-----------------|----------------|------|
| ∧ General Setti | ngs            |      |
|                 | Delay shutdown | 60 🕜 |

| 常规设置           |                                            |     |  |
|----------------|--------------------------------------------|-----|--|
| 项目             | 说明                                         | 默认值 |  |
| Delay Shutdown | 输入要延迟断电的时间(以秒为单位)。延迟断电的超时时间为 60 秒至 3600 秒。 | 60  |  |

### 3.6.10 **GPS**

本节用于配置 GPS 的参数。本设备的 GPS 功能可以定位和获取设备的位置信息,并且上报给指定的服务器。

| GPS    | 状态 | 地图      |        |
|--------|----|---------|--------|
| へ 常规设置 |    | 1 (B) ( |        |
|        |    | 启用      | ON OFF |
|        | I  | 同步GPS时间 | ON OFF |

注: R1520 无独立的 GPS 模块, 定位数据来源于蜂窝模块, 是否支持 GPS 功能取决于蜂窝模块。

| へ RS232上报数据设置 |        |
|---------------|--------|
| 通过RS232上报数据   | ON OFF |
| 上报GGA信息       | ON OFF |
| 上报VTG信息       | ON OFF |
| 上报RMC信息       | ON OFF |
| 上报GSV信息       | ON OFF |
| 上报GNGSA信息     | ON OFF |
| 上报GNGNS信息     | ON OFF |
| 上报GLGSV信息     | ON OFF |

| GPS           |                      |     |  |
|---------------|----------------------|-----|--|
| 项目            | 说明                   | 默认  |  |
|               | 常规设置                 |     |  |
| 启用            | 单击切换按钮到"ON"以启用GPS功能。 | OFF |  |
| 同步 GPS 时间     | 单击切换按钮到"ON"以同步GPS时间。 | OFF |  |
| RS232 上报数据设置  |                      |     |  |
| 通过 RS232 上报数据 | 通过RS232的方式上报GPS信息。   | OFF |  |
| 上报 GGA 信息     | 上报GGA信息。             | OFF |  |
| 上报 VTG 信息     | 上报VTG信息。             | OFF |  |
| 上报 RMC 信息     | 上报RMC信息。             | OFF |  |
| 上报 GSV 信息     | 上报GSV信息。             | OFF |  |
| 上报 GNGSA 信息   | 上报GNGSA信息。           | OFF |  |
| 上报 GNGNS 信息   | 上报GNGNS信息。           | OFF |  |
| 上报 GLGSV 信息   | 上报GLGSV信息。           | OFF |  |

单击+添加 GPS 服务器。

| へ服务器设置  | 1      |
|---------|--------|
| 索引      | 1      |
| 启用      | ON OFF |
| 协议      | TCP客户端 |
| 服务器地址   |        |
| 服务器端口   |        |
| 发送GGA数据 | ON OFF |
| 发送VTG数据 | ON OFF |
| 发送RMC数据 | ON OFF |
| 发送GSV数据 | ON OFF |

| 项目        | 说明                                                                                                    | 默认      |
|-----------|----------------------------------------------------------------------------------------------------|---------|
| 索引        | 显示序号。                                                                                                    |         |
| 启用        | 单击切换按钮到"ON"以启用GPS数据转发设置。                                                                                                    | ON      |
| 协议        | 可选"TCP客户端","TCP服务器"或"UDP"作为协议。<br>• TCP客户端: 网关作为TCP客户端时,启动与TCP服务器<br>(GPS服务器),服务器的地址同时支持IP和域名。<br>• TCP服务器: 网关作为TCP服务器(GPS服务器),监听TCP<br>客户端的连接请求。<br>• UDP: 网关作为UDP客户端。 | TCP 客户端 |
| 服务器/本地地址  | 服务器或本地地址。                                                                                                    | 空       |
| 服务器/本地端口  | 服务器或本地端口。                                                                                                    | 空       |
| 发送 GGA 信息 | 单击切换按钮以启用/禁用此选项。                                                                                                    | OFF     |
| 发送 VTG 信息 | 单击切换按钮以启用/禁用此选项。                                                                                                    | OFF     |
| 发送 RMC 信息 | 单击切换按钮以启用/禁用此选项。                                                                                                    | OFF     |
| 发送 GSV 信息 | 单击切换按钮以启用/禁用此选项。                                                                                                    | OFF     |

| へ 高级设置     |        |
|------------|--------|
| 删除LF字符     | ON OFF |
| 自定义GPSID   | 前缀 🗸 🧭 |
| GPSID标题    |        |
| 添加SN到GPSID | ON OFF |

| 高级设置          |                                                |     |  |  |
|---------------|------------------------------------------------|-----|--|--|
| 项目            | 说明                                             | 默认  |  |  |
| 删除 LF 字符      | 单击切换按钮以启用/禁用此选项。                               | ON  |  |  |
| 自定义 GPSID     | 自定义GPSID在传输前附加到 NMEA 消息中。可选择"无"、<br>"前缀"、"后缀"。 | 无   |  |  |
| GPSID 标题      | 输入GPSID标题,通常为7个大写字母                            | 空   |  |  |
| 添加 SN 到 GPSID | 单击切换按钮以启用/禁用此选项。                               | OFF |  |  |

# 状态

本节用于查看本设备当前的 GPS 状态;

| GPS     | 状态 | 地图     |                         |
|---------|----|--------|-------------------------|
| へ GPS状态 |    |        |                         |
|         |    | 状态     | Standalone Fixed        |
|         |    | 世界标准时间 | 2017-09-15 09:29:03     |
|         |    | 最后定位时间 | 2017-09-15 09:28:31 UTC |
|         |    | 卫星使用数量 | 6                       |
|         |    | 可见卫星数量 | 10                      |
|         |    | 纬度     | 23.1528188              |
|         |    | 经度     | 113.4011226             |
|         |    | 高度     | 28.8 m                  |
|         |    | 速度     | 0.858 m/s               |

| GPS 状态 |                                            |  |  |
|--------|--------------------------------------------|--|--|
| 项目     | 说明                                         |  |  |
| 状态     | 显示本设备的当前GPS状态。                             |  |  |
| 世界标准时间 | 显示卫星的UTC。<br><i>注: UTC是世界统一时间,而不是当地时间。</i> |  |  |
| 最后定位时间 | 最后一次定位成功的时间。                               |  |  |
| 卫星使用数量 | 使用的卫星数量。                                   |  |  |
| 可见卫星数量 | 可见的卫星数量。                                   |  |  |
| 纬度     | 显示本设备的纬度信息。                                |  |  |
| 经度     | 显示本设备的经度信息。                                |  |  |

| 高度 | 显示本设备的高度信息。 |
|----|-------------|
| 速度 | 显示本设备的移动速度。 |

## 地图

本节用于查看本设备当前的地理定位。

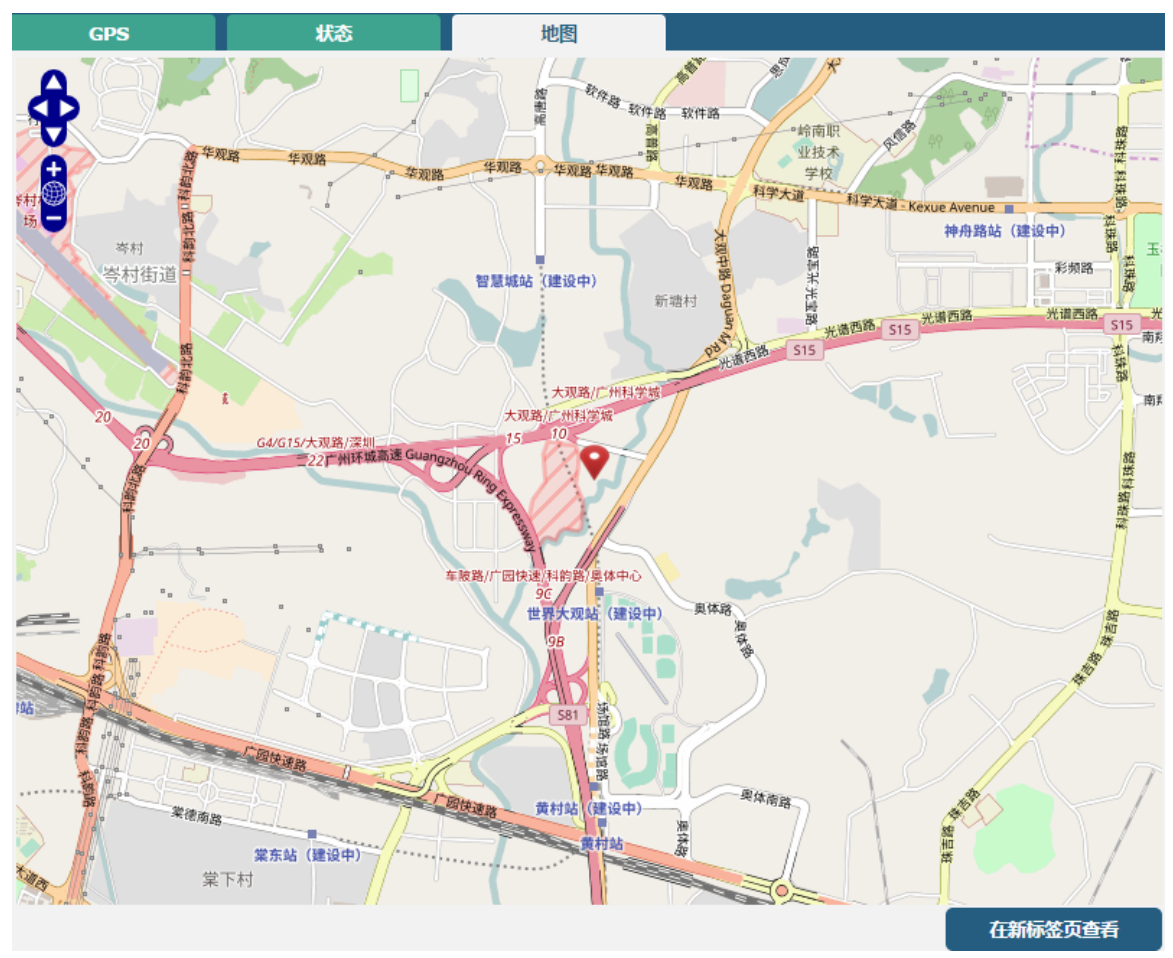

## 3.6.11 Web 服务器

本节用于配置 Web 服务器的参数。

| Web服务器 | 证书管理 |         |     |   |
|--------|------|---------|-----|---|
| へ 常规设置 |      |         |     |   |
|        |      | HTTP端目  | 80  | ? |
|        |      | HTTPS端口 | 443 | 7 |

| 常规设置@Web 服务器 |                                                                                                    |     |  |  |
|--------------|----------------------------------------------------------------------------------------------------|-----|--|--|
| 项目           | 说明                                                                                                    | 默认  |  |  |
| HTTP 端口      | 输入您想在本设备的 Web 服务器使用的 HTTP 端口号。在 Web 服务器上,80 端口是服务器监听或从 Web 客户端接收数据的端口。如果您用其他的 HTTP 端口号配置本设备而不是用 80,那么您只要加上端口号就可以登录本设备的 Web 服务器。                                                                 | 80  |  |  |
| HTTPS 端口     | 输入您想在本设备的 Web 服务器使用的 HTTPS 端口号。在 Web 服务器上,443 端口是服务器监听或从 Web 客户端接收数据的端口。如果您用其他的 HTTPS 端口号配置本设备而不是用 443,那么您只要加上端口号就可以登录本设备的 Web 服务器。<br>注: HTTPS 比 HTTP 更安全。在许多案例中,客户端和服务器之间要交换机密数据,要做好安全禁止非法入侵。 | 443 |  |  |

#### X509

本节用于用户将证书文件导入到本设备中。

| Web服务器   | 证书管理      |              |
|----------|-----------|--------------|
| ▲ 导入证书文件 |           |              |
|          | 导入类型      | CA v         |
|          | HTTPS证书文件 | 选择文件】未选择任何文件 |

| 导入证书文件     |                                                  |    |  |  |
|------------|--------------------------------------------------|----|--|--|
| 项目         | 说明                                               | 默认 |  |  |
| 导入类型       | 可选 "CA"或 "私有密钥"。• CA: CA 中心签发的数字证书。• 私有密钥: 私钥文件。 | CA |  |  |
| HTTPS 证书文件 |                                                  |    |  |  |

## 3.6.12 高级

本设备高级设置包括系统设置和重启。

| 系统     | 重启  |         |                                     |          |
|--------|-----|---------|-------------------------------------|----------|
| へ 系统设置 |     |         |                                     |          |
|        |     | 设备名字    | router                              | <b>?</b> |
|        | 自定义 | (LED灯类型 | 无 >                                 | 7        |
|        |     |         | 无<br>SIM<br>NET<br>OpenVPN<br>IPSec |          |

| 系统设置        |                                                                                                    |        |  |  |
|-------------|----------------------------------------------------------------------------------------------------|--------|--|--|
| 项目          | 说明                                                                                                    | 默认     |  |  |
| 设备名字        | 设置本设备的名字,以区分其它已安装的设备。                                                                                                    | router |  |  |
| 自定义 LED 灯类型 | 可选"无"、"SIM"、"OpenVPN"或"IPsec"。<br>• 无:选择此选项后,USR指示灯灭,无意义。<br>• SIM:选择此类型后,本设备的USR指示灯显示的是SIM<br>卡的状态。<br>• OpenVPN:选择此类型后,本设备的USR指示灯显示的<br>是OpenVPN的状态。<br>• IPsec:选择此类型后,本设备的USR指示灯显示的是<br>IPsec的状态。 | 无      |  |  |

### X509

本节用于设置重启设备的类型。

| 系统       | 重启 |        |     |
|----------|----|--------|-----|
| へ 定期重启设置 |    |        |     |
|          |    | 定期重启   | 0 7 |
|          |    | 每天重启时间 | 0   |

| 定期重启设置 |                                               |    |  |  |
|--------|-----------------------------------------------|----|--|--|
| 项目     | 说明                                            | 默认 |  |  |
| 定期重启   | 设置本设备重启的周期。0代表不启用定期重启。                        | 0  |  |  |
| 每天重启时间 | 设置每天重启本设备的时间点,格式为HH: MM(24小时制)。此项为空时代表关闭定时重启。 | 空  |  |  |

## 3. 6. 13 Smart Roaming V2

Smart Roaming 设置包括常用设置、健康检查、PING 设置和高级设置。

| 设置             | 状态        | 选择                 | 日志              | 速度测试 |
|----------------|-----------|--------------------|-----------------|------|
| へ 通用设置         |           |                    |                 |      |
|                | 启用Smar    | t Roaming          | DFF 😨           |      |
|                |           | 常用设置               |                 |      |
| 项目             | 说明        |                    |                 | 默认   |
| 启用 Smart Roami | ng 单击切换按钮 | 【以启用/禁用"Sma        | art Roaming"功能。 | OFF  |
| へ 健康检查         |           |                    |                 |      |
|                | 倒         | 建康检查间隔 5           | 0               |      |
|                | RS        | SI质量检查 ON 0        | FF)             |      |
|                | RSS       | GI阈值(2G) -85       |                 |      |
|                | RSS       | GI阈值(3G) -95       |                 |      |
|                | RSS       | GI阈值(4G) -100      |                 |      |
|                | RSI       | RP质量检查 ON O        |                 |      |
|                | RSR       | P阈值(4G) -100       |                 |      |
|                | RSF       | RQ质量检查 ON O        |                 |      |
|                | RSR       | <b>Q阈值(4G)</b> -20 |                 |      |
|                | þø        | 的络延迟检查 ON O        |                 |      |
|                | R         | TT超时阈值 3000        |                 |      |
|                |           | 丢包率检查 ON O         | 0               |      |
|                |           | <b>丢包率阈值</b> 70    | ?               |      |

| 健康检查设置      |                                                                                    |          |  |
|-------------|------------------------------------------------------------------------------------|----------|--|
| 项目          | 说明                                                                                 | 默认       |  |
| 健康检查间隔      | 当前连接的健康检查间隔时间,单位分钟。如果健康检查失败,Smart Roaming 会尝试切换到其他运营商网络。注意不要把所有的检查条件都设置为理论上无法达到的值。 | 5 分钟     |  |
| RSSI 质量检查   | 单击切换按钮以启用/禁用"RSSI质量检查"功能。                                                          | OFF      |  |
| RSSI 阈值(3G) | 2G网络的信号强度阈值。                                                                       | -85 dBm  |  |
| RSSI 阈值(3G) | 3G网络的信号强度阈值。                                                                       | -95 dBm  |  |
| RSSI 阈值(4G) | 4G网络的信号强度阈值。                                                                       | -100 dBm |  |
| RSRP 质量检查   | 单击切换按钮以启用/禁用"RSRP质量检查"功能。                                                          | OFF      |  |
| RSRP 阈值(4G) | 4G网络的参考信号接收功率阈值。                                                                   | -100 dBm |  |
| RSRQ 质量检查   | 单击切换按钮以启用/禁用"RSRQ质量检查"功能。                                                          | OFF      |  |
| RSRQ 阈值(4G) | 4G 网络的参考信号接收质量阈值。                                                                  | -20 dBm  |  |
| 网络延时检查      | 单击切换按钮以启用/禁用"网络延时检查"功能。                                                            | ON       |  |
| RTT 超时时间阈值  | 往返时延超时时间。                                                                          | 3000 ms  |  |
| 丢包率检查       | 单击切换按钮以启用/禁用"丢包率检查"功能。                                                             | ON       |  |
| 丢包率阈值       | 设置丢包率阈值。                                                                           | 70 %     |  |

| へ PING设置 |             | ? |
|----------|-------------|---|
| 主服务器     | 8.8.8.8     |   |
| 辅助服务器    | 114.114.114 |   |
| PING超时   | 5           | 0 |
| Ping尝试次数 | 3           | ? |

| PING 设置   |                                                                                      |                     |  |
|-----------|--------------------------------------------------------------------------------------|---------------------|--|
| 项目        | 说明                                                                                   | 默认                  |  |
| 首选服务器     | 本设备ping主地址/域名来检测当前连接是否一直存在。                                                          | 8.8.8.8             |  |
| 备用服务器     | 本设备ping备用地址/域名来检测当前连接是否一直存在。                                                         | 114.114.114.<br>114 |  |
| Ping 超时时间 | 设置Ping的超时时间。                                                                         | 5 秒                 |  |
| Ping 尝试次数 | 每次健康检查时的ping尝试次数。每个ping尝试默认都会发送3<br>个ping报文,因此每次健康检查时发送的总的ping报文数量为<br>(3*ping尝试次数)。 | 3 次                 |  |

| へ 高级设置  |          |
|---------|----------|
| 使用降级网络  | ON OFF ? |
| 定期重启    | 0        |
| 每日重启时间  |          |
| 首选运营商列表 |          |

| 高级设置                                                   |                                                                                                    |     |  |
|--------------------------------------------------------|----------------------------------------------------------------------------------------------------|-----|--|
| 项目                                                     | 说明                                                                                                    | 默认  |  |
| 使用降级网络                                                 | 单击切换按钮以启用/禁用"使用降级网络"功能。降级网络的<br>定义是可以联网,但是网络质量不满足健康检查的阈值。                                                                   | OFF |  |
| 定期重启                                                   | 设置重启"Smart Roaming"功能的周期,以小时为单位。0代<br>表不启用定期重启。重启"Smart Roaming"会重新搜索可用的<br>运营商网络和重置当前状态,因为搜索可用的运营商网络耗时<br>较长,重启可能会耗时3到5分钟。 | 0   |  |
| 每天重启时间                                                 | 天重启时间 设置每天重启"Smart Roaming"的时间点,格式为HH: MM (24小时制)。此项为空时代表关闭定时重启。                                                            |     |  |
| 首选运营商列表 通过PLMN设置首选运算符列表。如果需要多个运算符,请用分号分隔,例如46000;46001 |                                                                                                    | 空   |  |

# 状态

本节用于查看当前连接的状态。

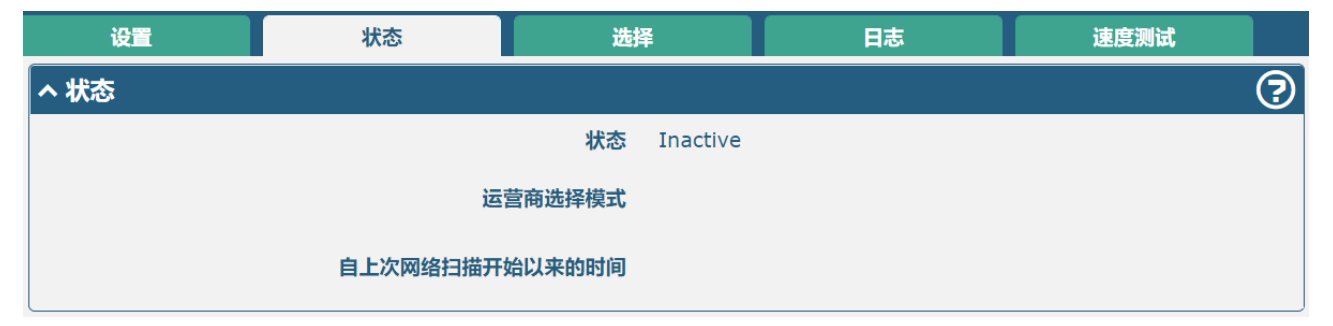

| 状态      |                                                                                                    |  |
|---------|----------------------------------------------------------------------------------------------------|--|
| 项目      | 说明                                                                                                    |  |
| 状态      | 显示当前"Smart Roaming"的状态。包括 Scanning、Connecting、<br>Connected、Inactive 等状态,分别表明正在搜索可用网络、正在连接网络、网<br>络己连接、功能未启动。 |  |
| 运营商选择模式 | 显示当前按照何种方式选择运营商网络。包括 Automatic 和 Manual 两种方<br>式,分别指按照标准规范的自动选择和软件根据网络质量进行选择,软件会<br>循环在这两种方式间进行切换。            |  |

| 从上次搜索可用<br>网络开始经过的<br>时间 | 显示从上次搜索可用网络开始经过的时间。<br>时间。 | "Smart Roaming"重启会刷新此 |
|--------------------------|----------------------------|-----------------------|
|--------------------------|----------------------------|-----------------------|

| へ PLMN列表 |      |      |    |     | ?                               |      |  |
|----------|------|------|----|-----|---------------------------------|------|--|
| 索引       | 运营商  | PLMN | 状态 | RAT | RSSI(dBm) RSRP(dBm) Latency(ms) | 健康检测 |  |
| へ 首选运    | 营商列表 |      |    |     |                                 |      |  |
| 索引       | PLMN |      |    |     |                                 |      |  |

| PLMN 列表 |                                                                                                   |  |
|---------|---------------------------------------------------------------------------------------------------|--|
| 项目      | 说明                                                                                                |  |
| 索引      | PLMN 列表索引。                                                                                        |  |
| PLMN    | PLMN = MCC + MNC,即移动国家代码和移动网络代码的组合。                                                               |  |
| 状态      | 当前网络状态,包括 Current、Visible、Forbidden、Unknown 等状态,分别表明当前使用此网络、可用网络、禁止网络和未知网络。                       |  |
| RAT     | 当前无线接入技术,包括 3G/4G/5G。                                                                             |  |
| RSSI    | 当前信号质量,用于 3G、4G 网络。                                                                               |  |
| RSRP    | 当前参考信号接收功率,用于 4G、5G 网络。<br>(连接 5G 时,不能看信号强度 RSSI,只能看信号功率 RSRP)                                    |  |
| 延时      | 当前网络延时。                                                                                           |  |
| 丢包率     | 当前网络丢包率。                                                                                          |  |
| 健康检查情况  | 当前健康检查情况,包括 Pending、Good、Degraded、Failed 等,分别表明当前网络还未进行健康检查、网络质量良好、降级网络、网络质量差(包括网络断开或者不满足健康检查阈值)。 |  |
| 首选运营商列表 |                                                                                                   |  |
| 索引      | PLMN 列表索引。                                                                                        |  |
| PLMN    | PLMN = MCC + MNC,即移动国家代码和移动网络代码的组合。                                                               |  |
## 选择

本节用于配置网络选择。

| 设置      | 状态   | 选择     | 日志           | 速度测试   | đ  |
|---------|------|--------|--------------|--------|----|
| へ 运营商选择 |      |        |              |        | ?  |
|         | 用户指注 | 定的网络选择 | V            |        |    |
|         |      |        |              |        |    |
|         |      |        |              |        |    |
|         |      |        |              |        |    |
|         |      |        |              |        |    |
|         |      |        |              |        |    |
|         |      |        |              |        |    |
|         |      |        |              |        |    |
|         |      |        |              |        |    |
|         |      |        |              |        |    |
|         |      |        |              |        |    |
|         |      |        |              |        |    |
|         |      |        |              |        |    |
|         |      |        | Forget RPLMN | Rescan | 提交 |
|         |      |        |              |        |    |

| 运营商选择        |                    |     |  |  |
|--------------|--------------------|-----|--|--|
| 项目           | 说明                 | 默认值 |  |  |
| 用户指定的网络选择    | 选择指定的网络。           |     |  |  |
| Forget RPLMN | 强制从 SIM 中删除所有位置信息。 |     |  |  |
| Rescan       | 重新扫描运营商网络列表        |     |  |  |
| 提交           | 提交用户指定的网络选择        |     |  |  |

## 日志

本节用于查看连接日志。

| 设置     | 状态 | 选择 | 日志   | 速度测试 |
|--------|----|----|------|------|
| へ 连接日志 |    |    |      |      |
| 时间     | 操作 | 方法 | 目标网络 | 结果   |
|        |    |    |      |      |
|        |    |    |      |      |
|        |    |    |      |      |
|        |    |    |      |      |
|        |    |    |      |      |
|        |    |    |      |      |
|        |    |    |      |      |
|        |    |    |      |      |
|        |    |    |      |      |
|        |    |    |      |      |
|        |    |    |      |      |
|        |    |    |      |      |
|        |    |    |      |      |
|        |    |    |      | 清除   |
|        |    |    |      |      |

|    | 日志           |  |
|----|--------------|--|
| 清除 | 单击按钮以清除连接日志。 |  |

## 速度测试

本节用于查看测试当前网络的速度。

| 设置              | 状态        | 选择  |      | 日志   | 速度测试     |   |
|-----------------|-----------|-----|------|------|----------|---|
| へ 速度测试          |           |     |      |      |          |   |
| 时间              | 操作        | 方法  | 目标网络 | 下载   | 上传       |   |
| Jul 22 14:46:05 | Speedtest | GUI |      | N/A  | N/A      |   |
| -               |           |     |      |      |          |   |
|                 |           |     |      |      |          |   |
|                 |           |     |      |      |          |   |
|                 |           |     |      |      |          |   |
|                 |           |     |      |      |          |   |
|                 |           |     |      |      |          |   |
|                 |           |     |      |      |          |   |
|                 |           |     |      |      |          |   |
|                 |           |     |      |      |          |   |
|                 |           |     |      |      |          |   |
|                 |           |     |      |      |          |   |
|                 |           |     |      |      |          |   |
|                 |           |     |      |      |          |   |
|                 |           |     |      |      |          |   |
|                 |           |     |      |      |          |   |
|                 |           |     |      | Spee | edtest 清 | 錝 |

| 速度测试      |                |  |  |  |
|-----------|----------------|--|--|--|
| Speedtest | 单击按钮开始网络速度测试。  |  |  |  |
| 清除        | 单击按钮以清除速度测试日志。 |  |  |  |

## 3.7 系统

## 3.7.1 调试

本节用于查看、生成本设备的系统运行日志和诊断数据。单击**"服务 > 系统日志 > 系统日志设置"** 以开启系统日志。

| 系统日志                                                                                             | $(A, A) \in \mathcal{A}$                             |                                                | 6188 - L. N                            | 3         |
|--------------------------------------------------------------------------------------------------|------------------------------------------------------|------------------------------------------------|----------------------------------------|-----------|
| へ 日志记录                                                                                           |                                                      | - AN EN N                                      | 2 r ( 9 - ) - )                        |           |
| 2000                                                                                             | 日志等级                                                 | 调试                                             | v                                      |           |
|                                                                                                  | 过滤                                                   |                                                | ?                                      |           |
| in name resolution (-3)                                                                          |                                                      |                                                | ······································ | <b></b>   |
| 2022-10-19 17:00:38 router<br>2022-10-19 17:00:38 router<br>1 minute                             | daemon.err ntpdate[1664]<br>user.notice ntpc_mgmt[10 | : no servers can be u<br>47]: ntp client synch | used, exiting<br>mronization failed.   | Reboot in |
| 2022-10-19 17:01:09 router<br>2022-10-19 17:01:38 router                                         | user.notice nginx: worke<br>daemon.err ntpdate[1717] | r process: smart_roaπ<br>: name server cannot  | ning is diable<br>be used: Temporary   | failure   |
| in name resolution (-3)<br>2022-10-19 17:01:38 router<br>2022-10-19 17:01:38 router<br>1 minute. | daemon.err ntpdate[1717]<br>user.notice ntpc_mgmt[10 | : no servers can be u<br>47]: ntp client synch | used, exiting<br>monization failed. 1  | Reboot in |
| 2022-10-19 17:01:46 router<br>admin by (uid=0)                                                   | authpriv.info rospam: pa                             | m_unix(login:session)                          | : session opened for                   | r user    |
| 2022-10-19 17:01:46 router<br>admin                                                              | authpriv.info rospam: pa                             | m_unix(login:session)                          | : session closed for                   | r user    |
| 2022-10-19 17:01:55 router<br>admin by (uid=0)                                                   | authpriv.info rospam: pa                             | m_unix(login:session)                          | : session opened for                   | r user    |
| 2022-10-19 17:01:55 router                                                                       | authpriv.info rospam: pa                             | m_unix(login:session)                          | : session closed for                   | r user    |
| 2022-10-19 17:02:02 router<br>2022-10-19 17:02:38 router<br>in name resolution (-3)              | user.notice nginx: worke<br>daemon.err ntpdate[1797] | r process: smart_roam<br>: name server cannot  | ning is diable<br>be used: Temporary   | failure   |
| 2022-10-19 17:02:38 router<br>2022-10-19 17:02:38 router                                         | daemon.err ntpdate[1797]<br>user.notice ntpc_mgmt[10 | : no servers can be u<br>47]: ntp client synch | used, exiting<br>monization failed. :  | Reboot in |
| 1 minute.                                                                                        |                                                      |                                                |                                        | -         |
|                                                                                                  | 2020                                                 | 手动更新                                           | ∨ 清除                                   | 刷新        |
| ▲ 日志文件                                                                                           |                                                      |                                                |                                        |           |

| 索引     | 文件名      | 文件大小   | 最后修改时间                   |  |
|--------|----------|--------|--------------------------|--|
| 1      | messages | 12974  | Fri Mar 29 13:52:13 2019 |  |
| ヘ 系统诊断 | 「数据      |        |                          |  |
|        |          | 系统诊断数据 | 主成                       |  |
|        |          | 系统诊断数据 | 下载                       |  |

|      | 系统日志                               |       |
|------|------------------------------------|-------|
| 项目   | 说明                                 | 默认值   |
|      | 日志记录                               |       |
| 日志等级 | 可选择"调试"、"信息"、"通知"、"警告"或"错误"作为日志级别。 | Debug |

| 过滤   | 输入基于关键字过滤日志信息,可使用 "&" 分隔关键字。                                     | 空        |
|------|------------------------------------------------------------------|----------|
| 手动更新 | 可选"手动更新","5秒","10秒","20秒"或"30秒"作为刷新日志<br>信息的时间间隔。                | 手动更<br>新 |
| 清除   | 单击清除窗口内的系统日志。                                                    |          |
| 刷新   | 单击刷新窗口内的系统日志。                                                    |          |
|      | 日志文件                                                             |          |
| 日志文件 | 列表中最多可以显示5个系统日志文件,文件名从message0到message4不等。<br>最新的系统日志文件将放在列表的顶部。 |          |
|      | 系统诊断数据                                                           |          |
| 生成   | 单击生成系统诊断数据。当设备出现问题时,可以生成系统诊断数据并发送<br>给鲁邦通技术支持代表来获取协助。            |          |

## 3.7.2 软件更新

本节用于升级本设备系统,以导入和更新固件文件的方式实现系统更新。从电脑导入固件文件到本设 备,单击 更新 ,并根据系统提示重启设备以完成固件更新。

注: 如需最新的固件文件,请联系我司的技术支持工程师。

| 固件更新         | 文件上传                                 |         |                   | 1 HARA                                    |  |
|--------------|--------------------------------------|---------|-------------------|-------------------------------------------|--|
| へ 系统更新       | 01                                   |         |                   | ) <sup>N</sup>                            |  |
| 20 em        |                                      | 文件 🗍    | <b>上择文件</b> 未选择文件 | 更新                                        |  |
|              |                                      |         |                   |                                           |  |
| 固件更新         | 文件上传                                 |         |                   | 1. A. A. A. A. A. A. A. A. A. A. A. A. A. |  |
| ヘ 上传自定义文件    |                                      |         |                   | 7                                         |  |
|              |                                      | 文件 🗍    | <b>选择文件</b> 未选择文件 | 导入                                        |  |
| へ 自定义文件列表    | 9 T. Arres                           | 24      |                   | ?                                         |  |
| 索引           | 文件名                                  | 文件大小    | 最后修改时间            | I                                         |  |
|              |                                      | 软件更     | 新                 |                                           |  |
| 选项           | 描述                                   |         |                   |                                           |  |
|              |                                      | 固件更     | 新                 |                                           |  |
| 文件           | 单击选择文件 按钮从您的计算机中找到文件,然后单击 更新 进行系统更新。 |         |                   |                                           |  |
|              | 文件上传@上传自定义文件                         |         |                   |                                           |  |
| <b>→</b> /4- | 单击 选择文件 按钮/                          | 从您的计算机中 | 找到文件,然后单击         |                                           |  |

件操作。

文件

| 文件上传@自定义文件列表 |                |  |  |
|--------------|----------------|--|--|
| 索引           | 显示自定义文件序号。     |  |  |
| 文件名          | 显示自定义文件名称。     |  |  |
| 文件大小         | 显示自定义文件大小。     |  |  |
| 最后修改时间       | 显示自定义文件最后修改时间。 |  |  |

#### 3.7.3 应用中心

本设备支持 App 导入。在此应用中心里直接导入并安装 App,根据系统提示重启设备即可。安装成功 后的 App 会在"服务"栏中显示,而其他的 VPN App 安装后则会显示于"VPN"栏中。

**注**: 由于浏览器缓存原因,导入 App 到本设备并重启后,页面显示会有延迟; 此情况下,建议先清理 浏览器的缓存再重新登录本设备。

| 应用中心     |                                  |                                       |
|----------|----------------------------------|---------------------------------------|
|          | 了解更多的App信息, 请访问 <u>http://ww</u> | /w.robustel.com/products/app-center/. |
| へ 应用程序安装 |                                  |                                       |
|          | 文件                               | Choose File No file chosen 安装         |
|          | App Usage                        | 2.0MB Free/4.0MB Total                |

成功安装的 App 会在以下列表里显示,单击×即可卸载该 App。

| へ已装应用 | <b>  程序</b>      |        |         |                  |   |
|-------|------------------|--------|---------|------------------|---|
| 索引    | 名字               | 版本     | 状态      | 描述               |   |
| 1     | language_chinese | 051101 | Stopped | Chinese language | × |

| 应用中心 |                                                       |  |  |  |
|------|-------------------------------------------------------|--|--|--|
| 项目   | 说明                                                    |  |  |  |
|      | 应用程序安装                                                |  |  |  |
| 文件   | 从您的电脑中选择想要安装的应用程序,单击"安装"按钮以导入到本设备中。<br>文件格式: xxx.rpk。 |  |  |  |
|      | 已装应用程序                                                |  |  |  |
| 索引   | 显示表序号。                                                |  |  |  |
| 名字   | 显示应用程序的名字。                                            |  |  |  |
| 版本   | 显示应用程序的版本。                                            |  |  |  |
| 状态   | 显示应用程序的状态。                                            |  |  |  |

描述

显示应用程序的描述。

## 3.7.4 工具

用户可以在本节中使用三种工具: Ping、Traceroute 和嗅探器。Ping 工具用来检测本设备的网络连通性。

#### Ping

本节用于配置 Ping 检测工具。

| Ping   | Traceroute | 嗅探諸    | uge<br>Add Add Add Add Add Add Add Add Add Add |
|--------|------------|--------|------------------------------------------------|
| ∧ Ping |            |        |                                                |
|        |            | IP地址   |                                                |
|        |            | 请求数量   | 5                                              |
|        |            | 超时时间   | 1                                              |
|        |            | 本地IP地址 |                                                |
|        |            |        |                                                |
|        |            |        |                                                |
|        |            |        |                                                |
|        |            |        |                                                |
|        |            |        |                                                |
|        |            |        |                                                |
|        |            |        |                                                |
|        |            |        |                                                |
|        |            |        |                                                |
|        |            |        |                                                |
|        |            |        | 开始停止                                           |

| Ping  |                   |    |  |  |  |
|-------|-------------------|----|--|--|--|
| 项目    | 说明                | 默认 |  |  |  |
| IP 地址 | 输入Ping的目的IP地址或域名。 | 空  |  |  |  |
| 请求数量  | 指定Ping请求次数。       | 5  |  |  |  |
| 超时时间  | 指定Ping请求超时时间。     | 1  |  |  |  |

| 本地 IP 地址 | 从移动广域网,以太广域网或以太局域网中指定本地IP。不填代<br>表自动从这三者中选择。 | 空工 |
|----------|----------------------------------------------|----|
| 开始       | 单击该按钮开始Ping请求,日志会在下面的文本框中显示。                 |    |
| 停止       | 单击停止Ping操作。                                  |    |

#### Traceroute

本节用于配置 Traceroute 检测工具。

| Ping                           | Traceroute | 嗅探器  | Å  |   |    |    |
|--------------------------------|------------|------|----|---|----|----|
| <ul> <li>Traceroute</li> </ul> |            |      |    |   |    |    |
|                                |            | 目标地址 |    | ] |    |    |
|                                |            | 跳数   | 30 | ] |    |    |
|                                |            | 超时时间 | 1  | ] |    |    |
|                                |            |      |    |   |    |    |
|                                |            |      |    |   |    |    |
|                                |            |      |    |   |    |    |
|                                |            |      |    |   |    |    |
|                                |            |      |    |   |    |    |
|                                |            |      |    |   |    |    |
|                                |            |      |    |   |    |    |
|                                |            |      |    |   |    |    |
|                                |            |      |    |   |    |    |
|                                |            |      |    |   |    |    |
|                                |            |      |    |   | 开始 | 停止 |

| Traceroute |                                            |    |  |  |  |
|------------|--------------------------------------------|----|--|--|--|
| 选项         | 说明                                         | 默认 |  |  |  |
| 目标地址       | 输入跟踪的目的地址或域名。                              | 空  |  |  |  |
| 跳数         | 指定最大的跟踪跳数。不管是否到达目的地,到达跳数最大值时,<br>本设备会停止跟踪。 | 30 |  |  |  |
| 超时时间       | 指定追踪路由请求超时时间。                              | 1  |  |  |  |
| 开始         | 单击该按钮开始跟踪路由请求,日志信息会在下面的文本框中显示。             |    |  |  |  |
| 停止         | 单击该按钮停止跟踪路由请求。                             |    |  |  |  |

#### 嗅探器

本节用于设置抓包工具。

| Pi    | ng Traceroute         | 嗅探   | 器    |                          |      |
|-------|-----------------------|------|------|--------------------------|------|
| へ 嗅探器 | 2                     |      |      |                          |      |
|       |                       | 接口   | all  | v                        |      |
|       |                       | 主机地址 |      |                          |      |
|       |                       | 抓包数量 | 1000 |                          |      |
|       |                       | 协议   | 全部   | v                        |      |
|       |                       | 状态   | 0    |                          |      |
|       |                       |      |      |                          | 开始停止 |
| ▲ 抓包文 | (件                    |      |      |                          |      |
| 索引    | 文件名                   | 文件大小 | N    | 最后修改时间                   |      |
| 1     | 17-02-17_16-31-13.cap | 24   |      | Fri Feb 17 16:31:14 2017 |      |

| 嗅探器  |                                                                                  |      |  |  |  |
|------|----------------------------------------------------------------------------------|------|--|--|--|
| 项目   | 说明                                                                               | 默认   |  |  |  |
| 接口   | 根据"以太网"配置选择接口。                                                                   | All  |  |  |  |
| 主机地址 | 过滤包含指定IP地址的数据包。                                                                  | 空    |  |  |  |
| 抓包数量 | 设置抓包数量,取值范围从10到40000。                                                            | 1000 |  |  |  |
| 协议   | 从"全部","IP","TCP","UDP"和"ARP"中选择。                                                 | 全部   |  |  |  |
| 状态   | 显示嗅探器的当前状态。                                                                      |      |  |  |  |
| 开始   | 单击该按钮开始抓包。抓包文件会在窗口里显示,单击 <b>॒</b> 下载抓<br>包文件,单击 <b>╳</b> 删除该抓包文件。                |      |  |  |  |
| 停止   | 单击此按钮以停止抓包。一旦单击停止按钮,一个新的日志文件<br>将显示在下面清单中。                                       |      |  |  |  |
| 抓包文件 | 每次嗅探器的日志将会自动保存为新文件。您可以从"抓包文件"<br>中找到这个文件,单击 下载该日志,或单击 米删除该日志文件。<br>它最多能缓存 5 个文件。 |      |  |  |  |

## 3.7.5参数文件

本节用于导入或导出配置文件,使本设备恢复出厂设置。

| 参数文件     | 参数回滚                                               |                                       |
|----------|----------------------------------------------------|---------------------------------------|
| ^ 导入配置文件 | 01                                                 | e e e e e e e e e e e e e e e e e e e |
| 200      | 将其他参数恢复到默认设置                                       | ON OFF 😨                              |
|          | 忽略非法设置                                             | ON OFF ?                              |
|          | XML配置文件                                            | <b>选择文件</b> 未选择文件 <b>导入</b>           |
| へ 导出配置文件 | 10/1 <sub>0</sub>                                  |                                       |
| 2.04     | 忽略未启用的参数                                           | ON OFF 😨                              |
| 3        | 添加详细信息                                             | OM OFF ?                              |
|          | XML配置文件                                            | 生成                                    |
| へ 出厂配置   | <u> 第四日 10日 10日 10日 10日 10日 10日 10日 10日 10日 10</u> | · · · · · · · · · · · · · · · · · · · |
|          | 保存当前运行的参数为默认配置                                     | 保存 ②                                  |
|          | 出厂配置                                               | 恢复                                    |

| 参数文件               |                                    |     |  |  |  |
|--------------------|------------------------------------|-----|--|--|--|
| 项目                 | 说明                                 | 默认  |  |  |  |
|                    | 导入配置文件                             |     |  |  |  |
| 将其他参数恢复到<br>默认设置   | 单击为"ON"以将其他参数恢复到默认的设置。             | OFF |  |  |  |
| 忽略非法设置             | 单击为"ON"以忽略非法设置。                    | OFF |  |  |  |
| XML 配置文件           | 单击 导入 按钮从电脑上导入XML配置文件到本设备中。        |     |  |  |  |
|                    | 导出配置文件                             |     |  |  |  |
| 忽略未启用的参数           | 单击为"ON"以忽略未启用的参数。                  | OFF |  |  |  |
| 添加详细信息             | 单击为"ON"以添加详细信息。                    | OFF |  |  |  |
| XML 配置文件           | 单击 生成 以生成XML配置文件;单击 导出 以导出XML配置 文件 |     |  |  |  |
| 出厂配置               |                                    |     |  |  |  |
| 保存当前运行的参<br>数为默认配置 | 单击 保存 按钮以保存当前运行的参数为默认配置。           |     |  |  |  |
| 出厂配置               | 单击 恢复 按钮以恢复出厂配置。                   |     |  |  |  |

## 参数回滚

本节用于回滚设备参数。

| 参数文件     | 参数回滚 |              |      |  |
|----------|------|--------------|------|--|
| へ回滚设置    |      |              |      |  |
|          |      | 保存为回滚配置档案 保存 | 7    |  |
| ▲ 配置文件档案 |      |              |      |  |
| 索引       | 文件名  | 文件大小         | 修改时间 |  |

| 参数回滚          |                                               |    |  |
|---------------|-----------------------------------------------|----|--|
| 项目            | 说明                                            | 默认 |  |
| 回滚设置          |                                               |    |  |
| 保存为回滚配置<br>档案 | 手动创建一个可用于配置回滚的配置档案。如果系统参数被修改,系统会每天自动保存一个配置档案。 |    |  |
| 配置文件档案        |                                               |    |  |
| 配置文件档案        | 查看相关配置文件档案的名字,大小和修改时间。                        |    |  |

## 3.7.6 用户管理

本节用于修改或添加管理用户账户。一个本设备只有一个管理员用户帐号。

| 用户设置   | 置     | $\circ \circ \wedge 1^{-1}$ |      |              |                | <u> </u> |
|--------|-------|-----------------------------|------|--------------|----------------|----------|
| へ 管理员设 | 置     |                             |      | in El Tar    | * 17. M9 * * * | ?        |
| 索引     | 用户名   |                             |      | - 1997 L . O | 100            |          |
| 1      | admin |                             | o 45 | 2.045        |                |          |
| へ 普通用户 | 设置    |                             | - A. |              |                | ?        |
| 索引     | 用户名   | 角色                          |      |              |                | +        |

## 单击区以编辑管理员用户信息。

| ^ 管理员设置 |                                                         | l.                 | 1 9        | 55 |
|---------|---------------------------------------------------------|--------------------|------------|----|
|         | 用户名                                                     | admin              |            |    |
|         | 旧密码                                                     |                    | ø          |    |
| 50      | 新密码                                                     |                    | Ø          |    |
|         | 确认密码                                                    |                    | ø          |    |
| 管理员设置   |                                                         |                    |            |    |
| 项目      | 说明                                                      |                    |            | 默认 |
| 用户名     | 输入超级用户的新用户名。如果不<br>有效字符: a-z, A-Z, 0-9, @, #, \$, ., *, | 修改用户名,请留空<br>!, -。 | 不填。5-32字符, | 空  |

| 旧密码  | 输入超级用户旧密码。5-32字符,有效字符: a-z, A-Z, 0-9, @, #, \$, ., *, !, -。 | 空 |
|------|-------------------------------------------------------------|---|
| 新密码  | 输入超级用户新密码。5-32字符,有效字符: a-z, A-Z, 0-9, @, #, \$, ., *, !, -。 | 空 |
| 确认密码 | 再一次输入新密码以确认。                                                | 空 |

单击┿以添加普通用户信息。

| へ 普通用户设置 |       |
|----------|-------|
| 察引       | 1     |
| 用户名      |       |
| 角色       | guest |
| 密码       | , m   |
| 确认密码     | , m   |

| 普通用户设置 |                                                          |      |  |
|--------|----------------------------------------------------------|------|--|
| 项目     | 说明                                                       | 默认   |  |
| 索引     | 显示表序号。                                                   |      |  |
| 用户名    | 输入用户名。如果不修改用户名,请留空不填。5-32字符,有效字符: a-z,                   | 空    |  |
|        | A-Z, 0-9, @, #, \$, ., *, !, -。                          |      |  |
| 角色     | 可以选择"User"或"Guest"                                       | User |  |
| 密码     | 输入用户密码。5-32字符,有效字符: a-z, A-Z, 0-9, @, #, \$, ., *, !, -。 | 空    |  |
| 确认密码   | 再一次输入密码以确认。                                              | 空    |  |

## 3.7.7 角色管理

本节用于管理用户角色,对不同角色的用户进行权限管理。

| 角色管理  |                                | 19, UZ . |  | <i></i> | 「大学部門」 |       |   |
|-------|--------------------------------|----------|--|---------|--------|-------|---|
| ^ 角色名 | $\gamma [\Lambda \mathcal{L}]$ |          |  | n El av |        | V Z C | ? |
| 索引    | 角色                             |          |  | 221.00  | 161    |       |   |
| 1     | Guest                          |          |  |         |        |       |   |
| 2     | User                           |          |  |         |        |       |   |

单击 🗹 以编辑角色权限,显示如下图。

| 角色管理           | 2044  |
|----------------|-------|
| へ设置            | n –   |
| 索引             | 1     |
| 角色             | Guest |
| 保存并运用,重启       | 访问    |
| ▲<br>★ 接口      |       |
| 串口             | 访问 >  |
| 蜂窝网            | 访问    |
| 同域网            | 访问    |
| 链路管理           | 访问    |
| USB            | 访问    |
| 以太网            | 访问    |
| ^ VPN          |       |
| 防火墙            | 访问 >  |
| IP Passthrough | 访问    |
| 路由             | 访问    |
| ~ 网络           |       |
| OpenVPN        | 访问    |
| WireGuard      | 访问 >  |
| GRE            | 访问 >  |
| IPsec          | 访问 >  |

| 服务               | - (0-2) , - Maily Contract |
|------------------|----------------------------|
| Web服务器           | 访问 >                       |
| DDNS             | 访问 >                       |
| Email            | 访问                         |
| 事件               | 访问 >                       |
| GPS              | 访问                         |
| NTP              | 访问 >                       |
| Smart Roaming V2 | 访问                         |
| 短信               | 访问 >                       |
| SSH              | 访问                         |
| 系统日志             | 访问 >                       |
| 高级               | 访问                         |

| へ 系统 | 1. A 21 M |
|------|-----------|
| 用户管理 | 访问        |
| 参数文件 | 访问 >      |
| 工具   | 访问 >      |
| 应用中心 | 访问        |
| 软件更新 | 访问        |
| 调试   | 访问        |

| 设置@角色管理 |                  |  |
|---------|------------------|--|
| 项目      | 说明               |  |
| 无       | 该角色无法访问、编辑此选项。   |  |
| 访问      | 该角色能够访问,无法编辑此选项。 |  |
| 编辑      | 该角色能够访问、编辑此选项。   |  |

注:

1. 使用 Guest/User 角色账号登录时, "参数文件"功能不可用。

2. 当 Guest 角色权限"保存并应用,重启..."设置为访问时,以 Guest 角色账号登录将不会显示"保存并应用"、"重启"按钮。

# 第4章 配置示例

#### 4.1 蜂窝网

#### 4.1.1 蜂窝网拨号

本节将向用户展示如何配置本设备主备链路以及对本设备进行拨号。正确插入两张 SIM 卡并连接好本 设备后,通过网页登陆本设备,并打开配置页面;单击**"接口 > 链路管理 > 链路管理 > 常规设置",** 选择 "WWAN1" 作为主链路, "WWAN2" 作为备份链路,并设置 "冷备份" 为备份模式; 再单击 "提 交;

注: 冷备份模式下,当WWAN1 作为主链路时,所有数据会选择WWAN1 来传输,而WWAN2 会一直 离线作为备份链路;当WWAN1 断开时,数据会切换到WWAN2 进行传输。

| 链路管理   | 状态 |      |           |
|--------|----|------|-----------|
| ^ 常规设置 |    |      |           |
|        |    | 主链路  | WWAN1 🧹 🍞 |
|        |    | 备份链路 | WWAN2 V   |
|        |    | 备份模式 | 冷备份 7 ?   |
|        |    | 恢复间隔 | 0 7       |
|        |    | 异常重启 | ON OFF ?  |

| へ链路设施 |       |    |      |  |
|-------|-------|----|------|--|
| 索引    | 类型    | 描述 | 连接类型 |  |
| 1     | WWAN1 |    | DHCP |  |
| 2     | WWAN2 |    | DHCP |  |
| 3     | WAN   |    | DHCP |  |

单击 WWAN1 最右端的 2,并根据当前的 ISP 来设置 WWAN1 的参数。

| 链路管理   |         |
|--------|---------|
| へ 常規设置 |         |
| 索引     | 1       |
|        | WWAN1 V |
| 描述     |         |

| へ WWAN设置                              |             |
|---------------------------------------|-------------|
| 自动选择APN                               | ON OFF      |
| 拨号号码                                  | *99***1#    |
| 认证类型                                  | 自动          |
| PPP优先                                 | ON OFF 0    |
| 流量限制切卡                                | ON OFF 0    |
| 流量限制额度                                | 200000      |
| 1000000000000000000000000000000000000 | 1           |
| ▲ Ding检测设罢                            |             |
| 今 Fillg粒鸡皮量<br>启田                     |             |
| 首洗服条器                                 | 8.8.8.8     |
| 各田服务器                                 | 114.114.114 |
| Ping间隔                                | 300         |
| Ping重试间隔                              | 5 0         |
| Ping超时                                | 3           |
| Ping超时单位                              | Second(s)   |
| 最大尝试次数                                | 3           |
| ▲ <b>宣</b> 仰沿栗                        |             |
| へ 高级设直<br>启用NAT                       | ON DEE      |
| Auto MTU For WWAN                     | ON DEE      |
| 上传带宏                                  |             |
| 下载带会                                  |             |
| 指定首选DNS服务器                            |             |
| 指定各田DNS服冬器                            |             |
| 自然は、「日本のないの」のである。                     |             |
| □田州卿氏<br>亡田*******                    |             |
| 后用详细询试                                | OFF OFF     |

| 单击 <b>"界</b> 〕 | 面>蜂窝> | <b>高级蜂窝设置"</b> ,管 | 窗口显示如下: |      |  |
|----------------|-------|-------------------|---------|------|--|
| 蜂窝网            | Ø     | 状态                | AT调试    |      |  |
| へ高级蜂る          | 客网设置  |                   |         |      |  |
| 索引             | SIM卡  | 电话号码              | 网络类型    | 频段选择 |  |
| 1              | SIM1  |                   | 自动      | 全部   |  |
| 2              | SIM2  |                   | 自动      | 全部   |  |

#### 单击 SIM1 最右端的 🗹,并根据应用要求来设置 SIM1 卡的参数。

| へ 常规设置                                                                                                    |                             |             |
|----------------------------------------------------------------------------------------------------|-----------------------------|-------------|
| 索引                                                                                                    | 1                           |             |
| SIM卡                                                                                                    | SIM1 v                      |             |
| 电话号码                                                                                                    |                             |             |
| PIN码                                                                                                    |                             | 0           |
| MCC+MNC码                                                                                                    |                             | 0           |
| 额外的AT命令                                                                                                    |                             | 0           |
| Telnet端口                                                                                                    | 0                           | 0           |
| 等待更新APN                                                                                                    | 90                          | 0           |
|                                                                                                    |                             |             |
| へ 蜂窝网网络设置                                                                                                    |                             |             |
| ヘ 蜂窝网网络设置 网络类型                                                                                                    | 自动 v                        | 0           |
| ヘ 蜂窝网网络设置 网络类型 频段选择                                                                                                    | 自动 v<br>全部 v                | ି<br>୧୬     |
| <ul> <li>         ・ 蜂窝网网络设置         网络类型         频段选择     </li> <li>         ヘ 高级设置     </li> </ul>                            | 自动 v<br>全部 v                | (?<br>(?    |
| <ul> <li>         ・ 蜂窝网网络设置         网络类型         频段选择     </li> <li> <b>ヘ 高级设置</b>         启用调试     </li> </ul>                | 自动 v<br>全部 v                | (?<br>(?    |
| <ul> <li>         ・ 蜂窝网网络设置         网络类型         频段选择      </li> <li> <b>高级设置</b>         信用调试         信用详细调试      </li> </ul> | 自动 v<br>全部 v<br>ON OFF      | ଚ<br>ଚ      |
| <ul> <li>         ・ 蜂窝网网络设置         网络类型         频段选择      </li> <li> <b>ヘ 高级设置</b> </li> <li>         店用调试</li></ul>          | 自动 v<br>全部 v<br>ON OFF<br>0 | ?         ? |

配置完成后,单击"提交 > 应用"使配置生效。

#### 4.1.2 短信远程控制

**R2011**支持手机短信远程控制。用户可以使用以下命令来查看本设备的状态,并且能够配置本设备的 所有参数。

短信控制命令有三种模式,结构如下:

- 1. 密码模式-用户名:密码; cmd1; cmd2; cmd3; ... cmdn (任何电话号码均有效)
- 2. 电话号码模式-密码; cmd1; cmd2; cmd3; ... cmdn(发送到指定的电话号码才有效)
- 3. 密码加电话号码模式—用户名:密码; cmd1; cmd2; cmd3; ... cmdn(发送到指定的电话号码才有效) *注: 所有命令符号必须在英文输入法半角模式下进行输入。*

#### 短信命令的解释:

1. 密码: 短信控制密码默认为超级用户的登录密码或者有读写权限的普通用户的登录密码。

2. **cmd1; cmd2; cmd3; ... cmdn** 即跟 CLI 控制命令的格式一样。更多细节请参阅"<u>5.1 CLI 介绍</u>"。

注:从本设备的配置页面下载XML配置文件,控制短信的格式也可以参考XML配置文件里的命令。

单击 **"系统 > 参数文件 > 导出配置文件"**,选择导出类型为 "完整",单击 **生**成 按钮以生成XML 文件,再单击 **导出** 按钮以导出XML文件。

| 参数文件                                                                  | 参数回滚                |          |
|-----------------------------------------------------------------------|---------------------|----------|
| ▲ 导入配置文件                                                              |                     |          |
|                                                                       | 将其他参数恢复到默认设置        | ON OFF ? |
|                                                                       | 忽略非法设置              |          |
|                                                                       | XMI配署文件             |          |
|                                                                       |                     |          |
| ▲ 导出配置文件                                                              |                     |          |
|                                                                       | 忽略未启用的参数            | ON OFF   |
|                                                                       | 添加详细信息              | ON OFF 🕜 |
|                                                                       | 加密私密数据              | ON OFF ? |
|                                                                       | XML配置文件             | 生成       |
|                                                                       | XML配置文件             | 导出       |
| ▲ 出厂配置                                                                |                     |          |
|                                                                       | 保存当前运行的参数为默认配置      | 保存。⑦     |
|                                                                       | 出厂配置                | 恢复       |
|                                                                       |                     |          |
| XML命令:                                                                |                     |          |
| <lan></lan>                                                           |                     |          |
| <network max<="" th=""><th>_entry_num="2"&gt;</th><th></th></network> | _entry_num="2">     |          |
| <id>1</id>                                                            |                     |          |
| <interface>la</interface>                                             | anO                 |          |
| <ip>172.16.24</ip>                                                    | 4.24                |          |
| <netmask>255</netmask>                                                | .255.0.0            |          |
| <mtu>1500<th>tu&gt;</th><th></th></mtu>                               | tu>                 |          |
| SMS命令:                                                                |                     |          |
| set lan networl                                                       | k 1 interface lan0  |          |
| set lan networl                                                       | k 1 ip 172.16.24.24 |          |

set lan network 1 netmask 255.255.0.0

set lan network 1 mtu 1500

- 3. 分号字符(";")用于分隔同一个短信里的多个命令。
- **4**. 示例命令:

```
密码模式—admin:admin;status system
```

此命令中用户名为admin,密码为admin,控制命令为status system,发此条短信到本设备则可以 获取系统状态。 SMS接收到以下内容: hardware\_version = 1.1 firmware\_version = 3.1.0 firmware\_version\_full = "3.1.0 (Rev 3199)" kernel\_version = 4.9.152 device\_model = R1520 serial\_number = "" uptime = "0 days, 00:02:55" system\_time = "Thu May 14 05:51:56 2020 (NTP not updated)" ram\_usage = "75M Free/128M Total"

#### admin:admin;reboot

此命令中用户名为admin,密码为admin,控制命令为reboot。发送此短信到本设备可以重启本设备。 SMS接收到以下内容: OK

#### admin:admin;set firewall remote\_ssh\_access false;set firewall remote\_telnet\_access false

此命令中用户名为admin,密码为admin,控制命令为set firewall remote\_ssh\_access false;set firewall remote\_telnet\_access false。发送此短信到本设备可以关闭防火墙远程SSH登录和远程 Telnet访问功能。

#### SMS接收到以下内容:

ОК

ОК

# admin:admin; set lan network 1 interface lan0;set lan network 1 ip 172.16.24.24;set lan network 1 netmask 255.255.0.0;set lan network 1 mtu 1500

此命令中用户名为admin,密码为admin,控制命令为set lan network 1 interface lan0;set lan network 1 ip 172.16.24.24;set lan network 1 netmask 255.255.0.0;set lan network 1 mtu 1500。发送此短信到本设备配置LAN口。

#### SMS接收到以下内容:

ОК

ОК

ОК

οк

## 4.2 VPN 配置示例

#### $4.\ 2.\ 1 \ \text{IPsec VPN}$

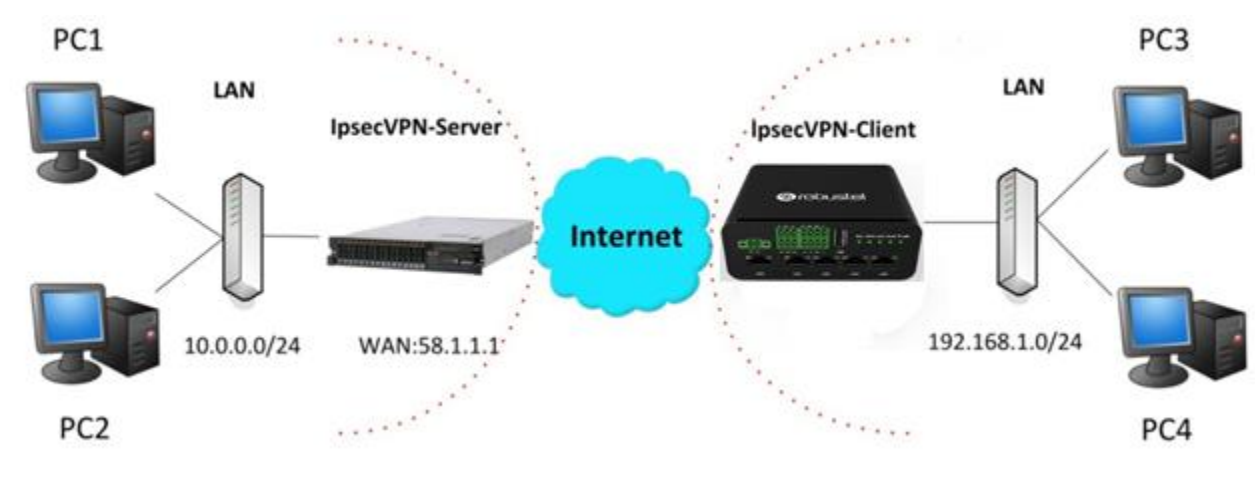

IPsec VPN 示例拓扑(服务器端与客户端的 IKE 与 SA 参数配置必须一致):

#### IPsecVPN\_Server 配置

Cisco 2811:

```
Router>enable
Router#config
Configuring from terminal, memory, or network [terminal]?
Enter configuration commands, one per line. End with CNTL/Z.
Router(config)#crypto isakmp policy 10
Router(config-isakmp)#?
  authentication Set authentication method for protection suite
  encryption Set encryption algorithm for protection suite
                 Exit from ISAKMP protection suite configuration mode
  exit
                  Set the Diffie-Hellman group
  group
                  Set hash algorithm for protection suite
  hash
  lifetime
                 Set lifetime for ISAKMP security association
                  Negate a command or set its defaults
  no
Router(config-isakmp) #encryption 3des
Router(config-isakmp)#hash md5
Router(config-isakmp) #authentication pre-share
Router(config-isakmp)#group 2
Router(config-isakmp) #exit
Router(config) #crypto isakmp ?
  client Set client configuration policy
  enable Enable ISAKMP
          Set pre-shared key for remote peer
  key
  policy Set policy for an ISAKMP protection suite
Router(config) #crypto isakmp key cisco address 0.0.0.0 0.0.0.0
Router(config) #crypto ?
  dynamic-map Specify a dynamic crypto map template
            Configure IPSEC policy
  ipsec
              Configure ISAKMP policy
  isakmp
  kev
              Long term key operations
              Enter a crypto map
  map
Router(config) #crypto ipsec ?
  security-association Security association parameters
  transform-set
                        Define transform and settings
Router(config) #crypto ipsec transform-set Trans ?
  ah-md5-hmac AH-HMAC-MD5 transform
ah-sha-hmac AH-HMAC-SHA transform
               ESP transform using 3DES(EDE) cipher (168 bits)
ESP transform using AES cipher
  esp-3des
  esp-aes
               ESP transform using DES cipher (56 bits)
  esp-des
  esp-md5-hmac ESP transform using HMAC-MD5 auth
  esp-sha-hmac ESP transform using HMAC-SHA auth
Router(config) #crypto ipsec transform-set Trans esp-3des esp-md5-hmac
Router(config) #ip access-list extended vpn
Router(config-ext-macl) #permit ip 10.0.0.0 0.0.0.255 192.168.1.0 0.0.0.255
Router(config-ext-nacl) #exit
Router(config)#crypto map cry-map 10 ipsec-isakmp
% NOTE: This new crypto map will remain disabled until a peer
        and a valid access list have been configured.
Router(config-crypto-map) #match address vpn
Router(config-crypto-map) #set transform-set Trans
Router(config-crypto-map) #set peer 202.100.1.1
Router(config-crypto-map) #exit
Router(config) #interface fastEthernet 0/0
Router(config-if) #ip address 58.1.1.1 255.255.255.0
Router(config-if)#cr
```

```
Router(config-if)#crypto map cry-map
*Jan 3 07:16:26.785: %CRYPTO-6-ISAKMP_ON_OFF: ISAKMP is ON
```

## IPsecVPN\_Client 配置

单击"虚拟专用网 > IPsec > 隧道",窗口如下所示:

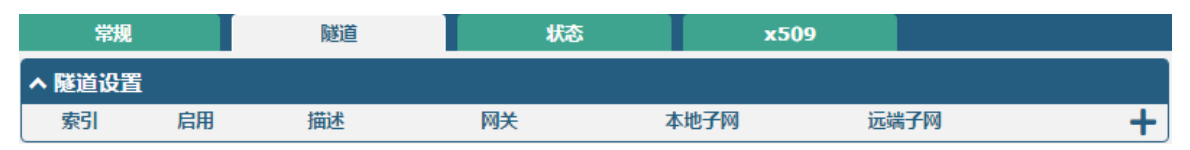

#### 单击十,并参照下图的配置完成 IPsec Client 的参数配置。

| 隧道       |            |
|----------|------------|
| へ 常規设置   |            |
| 索引       | 1          |
| 启用       | ON OFF     |
| 描述       |            |
| 网关       |            |
| 备份网关     |            |
| 模式       | 隧道         |
| 协议       | ESP        |
| 本地子网     |            |
| 本地协议端口   |            |
| 远端子网     |            |
| 远端协议端口   |            |
| 链路绑定     | 不绑定 マ ?    |
| へ IKE设置  |            |
| IKE类型    | IKEv1 v    |
| 协商模式     | 主模式        |
| 加密算法     | 3DES v     |
| 认证方法     | SHA1 v     |
| IKE DH分组 | DHgroup2 v |
| 认证类型     | PSK v      |
| PSK密钥    |            |
| 本地ID类型   | ▼          |
| 远端ID类型   | 【默认 V】     |
| IKE存活时间  | 86400      |

| へ SA设置  |            |
|---------|------------|
| 加密算法    | 3DES V     |
| 认证方法    | SHA1 V     |
| PFS组    | DHgroup2 v |
| SA存活时间  | 28800      |
| DPD间隔   | 30         |
| DPD失败时间 | 150        |

# ▲ 高级设置 店用压缩 ○№ OFF 店用强制封装 ○№ OFF ⑦ 清除数据流 ○№ OFF ぞ家选项 ?

配置完成后,单击"**提交 > 应用"**使配置生效。

#### IPsecVPN\_Server:

IPsec Server 与 Client 之间的配置对比如下图所示:

#### Cisco 2811:

```
Router>enable
Router#config
Configuring from terminal, memory, or network [terminal]?
Enter configuration commands, one per line. End with CNTL/Z.
Router(config)#crypto isakmp policy 10
Router(config-isakmp)#?
  authentication Set authentication method for protection suite
  encryption Set encryption algorithm for protection suite
                 Exit from ISAKMP protection suite configuration mode
  exit
                 Set the Diffie-Hellman group
  group
  hash
                  Set hash algorithm for protection suite
  lifetime
                 Set lifetime for ISAKMP security association
                  Negate a command or set its defaults
  no
Router(config-isakmp) #encryption 3des
Router(config-isakmp) #hash md5
Router(config-isakmp) #authentication pre-share
Router(config-isakmp)#group 2
Router(config-isakmp) #exit
Router(config) #crypto isakmp ?
  client Set client configuration policy
  enable Enable ISAKMP
          Set pre-shared key for remote peer
  key
  policy Set policy for an ISAKMP protection suite
Router(config) #crypto isakmp key cisco address 0.0.0.0 0.0.0.0
Router(config) #crypto ?
  dynamic-map Specify a dynamic crypto map template
           Configure IPSEC policy
  ipsec
              Configure ISAKMP policy
  isakmo
              Long term key operations
  kev
              Enter a crypto map
  map
Router(config) #crypto ipsec ?
  security-association Security association parameters
  transform-set
                        Define transform and settings
Router(config) #crypto ipsec transform-set Trans ?
  ah-md5-hmac AH-HMAC-MD5 transform
  ah-sha-hmac AH-HMAC-SHA transform
              ESP transform using 3DES(EDE) cipher (168 bits)
ESP transform using AES cipher
  esp-3des
  esp-aes
  esp-des
               ESP transform using DES cipher (56 bits)
  esp-md5-hmac ESP transform using HMAC-MD5 auth
  esp-sha-hmac ESP transform using HMAC-SHA auth
Router(config)#crypto ipsec transform-set Trans esp-3des esp-md5-hmac
Router(config) #ip access-list extended vpn
Router(config-ext-macl) #permit ip 10.0.0.0.0.0.0.255 192.168.1.0 0.0.0.255
Router(config-ext-nacl) #exit
Router(config) #crypto map cry-map 10 ipsec-isakmp
% NOTE: This new crypto map will remain disabled until a peer
        and a valid access list have been configured.
Router(config-crypto-map) #match address vpn
Router(config-crypto-map) #set transform-set Trans
Router(config-crypto-map) #set peer 202.100.1.1
Router(config-crypto-map) #exit
Router(config) #interface fastEthernet 0/0
Router(config-if) #ip address 58.1.1.1 255.255.255.0
Router(config-if)#cr
Router(config-if)#crypto map cry-map
```

```
*Jan 3 07:16:26.785: %CRYPTO-6-ISAKMP_ON_OFF: ISAKMP is ON
```

#### Server (Cisco 2811)

|                                                                                                    | Barren .                |               |               |          |
|----------------------------------------------------------------------------------------------------|-------------------------|---------------|---------------|----------|
| Router>enable                                                                                                    |                         |               |               |          |
| Routersconfig<br>Configuring from terminal memory or network (terminall?                                                 | A 424830.99             |               |               |          |
| Enter configuration commands, one per line. End with CNTL/2.                                                             | A ARACINE               |               |               |          |
| Router(config) #crypto isakmp policy 10                                                                                  |                         | 索引            | 1             |          |
| Router(config-isakmp)#?                                                                                                  |                         |               |               |          |
| authentication Set authentication method for protection suite                                                            |                         | 启用            | ON COL        |          |
| encryption Set encryption algorithm for protection suite<br>exit Exit from ISNOE protection suite configuration mode     |                         |               |               |          |
| group Set the Diffie-Hellman group                                                                                       |                         | 描述            |               |          |
| hash Set hash algorithm for protection suite                                                                             |                         | -             | [F0.1.1.1     | 0        |
| lifetime Set lifetime for ISAMMP security association                                                                    |                         | PEX           | 58.1.1.1      | Ø        |
| no Negate a command or set its defaults Douter/config-isabe/itencruntion 3des                                            |                         | 模式            | BST V         |          |
| Router (config-isakmp) #hash md5                                                                                         |                         |               |               |          |
| Router(config-isakmp)#authentication pre-share                                                                           |                         | 协议            | ESP           |          |
| Router(config-isakmp)#group 2                                                                                            |                         |               |               | -        |
| Router(config-isakmp)#exit                                                                                               |                         | 本地子同          | 192.168.1.0   | 0        |
| Router(config)#crypto isakmp ?                                                                                           |                         |               |               | 0        |
| enable Enable ISANOP                                                                                                    |                         | 这辆子网          | 255.255.255.0 | 0        |
| key Set pre-shared key for remote peer                                                                                   | Provide State           |               |               |          |
| policy Set policy for an ISAMMP protection suite                                                                         | へ IRE設置                 |               |               |          |
| Router(config)#crypto isakmp key cisco address 0.0.0.0 0.0.0.0                                                           |                         | 协商模式          | 主模式           |          |
| <b>胶由哭上的</b>                                                                                                    | KF沿黑冰须与服客哭的——改          |               |               |          |
| Router (config) #crypto ?                                                                                                |                         | 认证方法          | MD5 Y         |          |
| insec Configure IDSEC policy                                                                                             |                         | tostizen:+    | 2070          |          |
| isakmp Configure ISAKMP policy                                                                                           |                         | 加密算法          | 3DES V        |          |
| key Long term key operations                                                                                             |                         | IKE DH9/II    | DHaroun2      |          |
| map Enter a crypto map                                                                                                   |                         |               | pridionbr .   |          |
| Router(config)#crypto ipsec ?                                                                                            |                         | 认证类型          | PSK V         |          |
| transform-set Define transform and settings                                                                              |                         |               |               |          |
| Router(config)#crypto ipsec transform-set Trans ?                                                                        |                         | PSK密题         |               |          |
| ah-md5-hmac AH-HMAC-MD5 transform                                                                                        |                         | +14.70.97.00  |               |          |
| ah-sha-hmac AH-HMAC-SHA transform                                                                                        |                         | 本地ID关键        | 100           |          |
| esp-ages ESP transform using SEC(ADE) Cipher (100 Dits)                                                                  |                         | 法理由思想         | 9+21 V        |          |
| esp-des ESP transform using DES cipher (56 bits)                                                                         |                         | ALLE NO PLAN  | MARY 1        |          |
| esp-md5-hmac ESP transform using HMAC-MD5 auth                                                                           |                         | IKE存活时间       | 86400         | 0        |
| esp-sha-hmac ISP transform using RMAC-SHA auth                                                                           |                         |               |               |          |
| Noncer(courty) scripto that cranstorn-set trans esh-ones esh-uns-unsc                                                    | へ SA设置                  |               |               |          |
|                                                                                                    |                         | 10/SHEE       | 2055          |          |
| Router(config)#ip access-list extended vpn<br>Router(config-ext-nacl)#permit ip 10.0.0.0.0.0.0.255 192.168.1.0.0.0.0.255 | 路由器上的SA设置也必须与服          | CANCED BRINES | 3065          |          |
| Router(config-ext-nacl) #exit                                                                                            | SHEAHLTH) STARE GOV THE | 认证方法          | MD5 V         |          |
|                                                                                                    | 务器的一致                   |               |               |          |
| Router(config)#crypto map cry-map 10 ipsec-isakmp                                                                        |                         | PFS组          | DHgroup2      |          |
| NOTE: This new crypto map will remain disabled until a peer                                                              |                         |               |               |          |
| and a valid access list have been configured.                                                                            |                         | SA存活时间        | 28800         | Ø        |
| Router(config-crypto-map)fmatch address vpn<br>Router(config-crypto-map)fset transform-set Trans                         |                         | DBDGI         | 60            | 0        |
| Router (config-crypto-map) fset peer 202.100.1.1                                                                         |                         | Dr. Diana     | 00            | U        |
| Router(config-crypto-map)#exit                                                                                           |                         | DPD失败次数       | 180           | 0        |
|                                                                                                    |                         |               |               | <u> </u> |
|                                                                                                    | へ高級设置                   |               |               |          |
| Router (config) #interface fastEthernet 0/0                                                                              |                         | 0.000         |               |          |
| Router (config-if) #cr                                                                                                   |                         | 居用注照          | OFF           |          |
| Router(config-if) #crypto map cry-map                                                                                    |                         | 414101        |               | 0        |
| *Jan 3 07:16:26.785: %CRYPTO-6-ISAMMP_ON_OFF: ISAMMP is ON                                                               |                         | 中華語現          |               | U        |

#### 4. 2. 2 **OpenVPN**

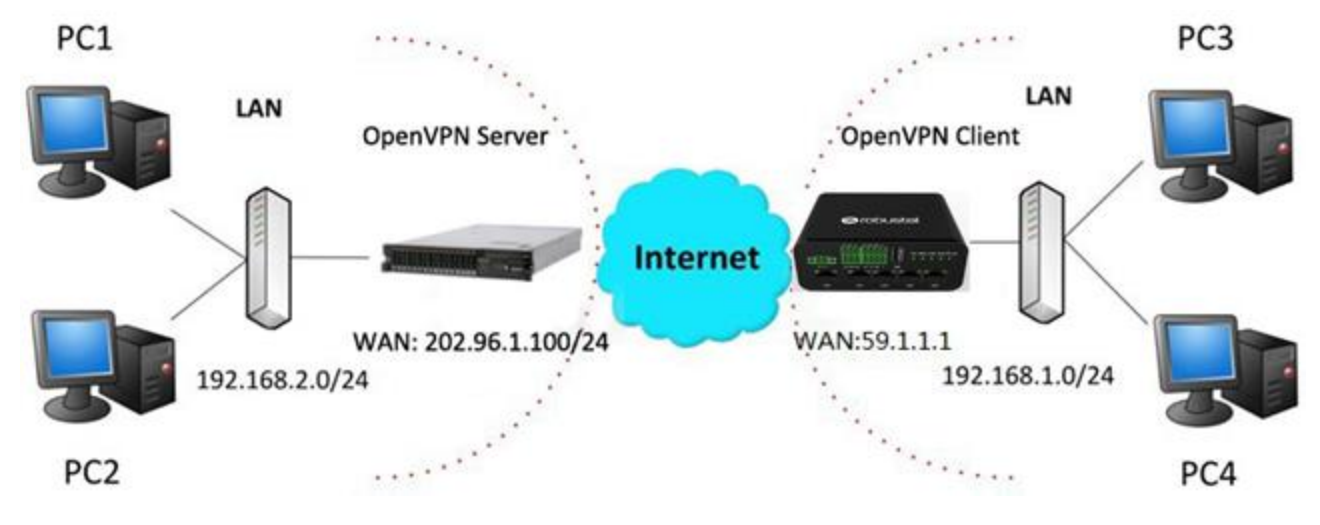

OpenVPN 可支持客户端和 P2P(点对点)两种模式,此处以客户端为例。示例拓扑如下图所示:

#### OpenVPN\_Server 配置

先在服务端生成 OpenVPN 相关证书,参考以下命令配置 Server: local 202.96.1.100 mode server port 1194 proto udp dev tun tun-mtu 1500 fragment 1500 ca ca.crt cert Server01.crt key Server01.key dh dh1024.pem server 10.8.0.0 255.255.255.0 ifconfig-pool-persist ipp.txt push "route 192.168.3.0 255.255.255.0" client-config-dir ccd route 192.168.1.0 255.255.255.0 keepalive 10 120 cipher BF-CBC comp-lzo max-clients 100 persist-key persist-tun status openvpn-status.log verB 3 注: 如需了解更多配置细节,请联系我司的技术支持工程师。

## OpenVPN\_Client 配置

单击"虚拟专用网 > OpenVPN > OpenVPN",窗口如下所示:

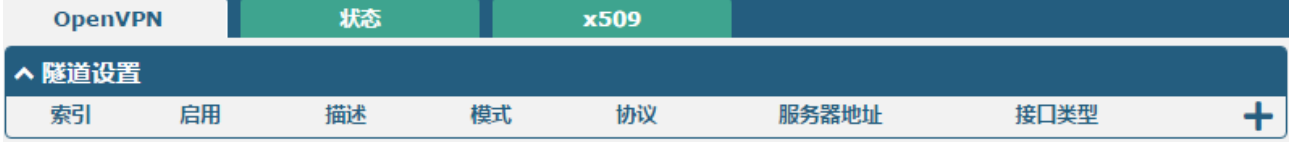

单击十,并参照下图的配置完成 Client01 的配置。

| ▲ 常規设置                                |               |
|---------------------------------------|---------------|
| 索引                                    | 1             |
| 启用                                    | ON OFF        |
| 描述                                    | client01      |
| 模式                                    | 客户端 > ?       |
| 协议                                    | UDP v         |
| 对端地址                                  | 202.96.1.100  |
| 对端端口                                  | 1194          |
| · · · · · · · · · · · · · · · · · · · | TUN           |
| 验证方式                                  | ×509证书 V ⑦    |
| 加密算法                                  | BF            |
| 重新协商间隔                                | 86400         |
| 保活时间间隔                                | 20            |
| 保活时间超时                                | 120 🦻         |
| мти                                   | 1500          |
| 数据分片                                  | 1400          |
| 私钥密码                                  | •••••         |
| 启用压缩                                  | ON OFF        |
| 启用NAT                                 | OFF           |
| 接收DNS推送                               | OFF ?         |
| 日志信息级别                                | 3 7           |
| ▲ 高级设置                                |               |
| 启用HMAC防火墙                             | OFF           |
| 启用PKCS#12                             | OFF           |
| 启用nsCertType                          | ON OFF        |
| 专家选项                                  | fragment 1500 |

#### 4.2.3 **GRE VPN**

GRE VPN 示例拓扑:

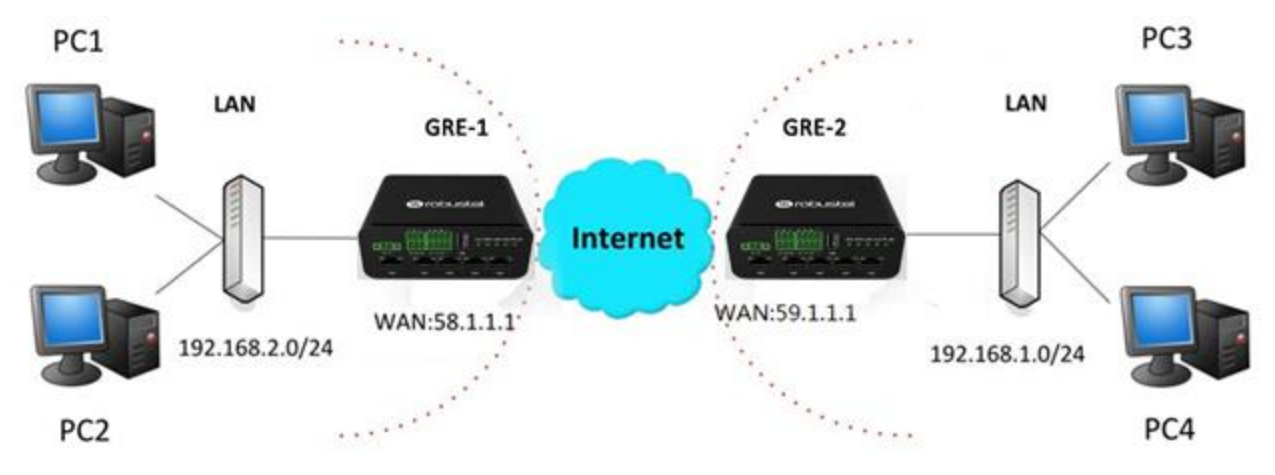

#### GRE-1 配置

单击"虚拟专用网 > GRE > GRE",窗口如下所示:

| GRE     |    | 状态 |        |   |   |
|---------|----|----|--------|---|---|
| へ GRE隧道 |    |    |        |   |   |
| 索引      | 启用 | 描述 | 远端IP地址 | - | H |

单击+,并参照下图配置完成对 GRE-1 的配置。

| へ隧道设置    |                                       |
|----------|---------------------------------------|
| 索引       | 1                                     |
| 启用       | ON OFF                                |
| 描述       | GRE-1                                 |
| 局域网桥接    | ON OFF                                |
| 远端IP地址   | 59.1.1.1                              |
| 本地虚拟IP地址 | 20.8.0.2                              |
| 本地虚拟子网掩码 | 255.255.255.0                         |
| 远端虚拟IP地址 | 10.8.0.2                              |
| 启用默认路由   | ON OFF                                |
| 启用NAT    | ON OFF                                |
| 密码       | •••••                                 |
| 链路绑定     | ───────────────────────────────────── |
|          | 提交关闭                                  |

#### GRE-2 配置

单击┿,并参照下图配置完成对 GRE-2 的配置。

| GRE                                                                                                    |                                                                                               |       |   |
|----------------------------------------------------------------------------------------------------|-----------------------------------------------------------------------------------------------|-------|---|
| へ 隧道设置                                                                                                    |                                                                                               |       |   |
| 索引                                                                                                    | 1                                                                                             |       |   |
| 启用                                                                                                    | ON OFF                                                                                        |       |   |
| 描述                                                                                                    | GRE-2                                                                                         |       |   |
| 局域网桥接                                                                                                    | OM OFF                                                                                        |       |   |
| 远端IP地址                                                                                                    | 59.1.1.1                                                                                      |       |   |
| 本地虚拟IP地址                                                                                                    | 20.8.0.2                                                                                      |       |   |
| 本地虚拟子网掩码                                                                                                    | 255.255.255.0                                                                                 |       |   |
| 远端虚拟IP地址                                                                                                    | 10.8.0.2                                                                                      |       |   |
| 启用默认路由                                                                                                    | OM OFF                                                                                        |       |   |
| 启用NAT                                                                                                    | ON OFF                                                                                        |       |   |
| 密码                                                                                                    | •••••                                                                                         |       |   |
| 链路绑定                                                                                                    | 不绑定                                                                                           | ?     |   |
|                                                                                                    |                                                                                               | •     |   |
|                                                                                                    |                                                                                               | 提交关闭  | J |
| GRE                                                                                                    |                                                                                               | 提交关闭  |   |
| GRE<br>へ隧道设置                                                                                                    |                                                                                               | 提交关闭  |   |
| GRE<br>へ隧道设置<br>索引                                                                                                    | 1                                                                                             | 提交关闭  |   |
| GRE<br>▲ 隧道设置<br>原引<br>启用                                                                                                    |                                                                                               | 提交关闭  |   |
| GRE Kuidu Carlos A Karlos A Karlos | 1<br>ON OFF<br>GRE-2                                                                          | 提交关闭  |   |
| GRE Küü设置          小 隧道设置       索引         后用       描述         近端IP地址       近端IP地址                                                                                                    | 1<br>ON OFF<br>GRE-2<br>58.1.1.1                                                              | 提交 关闭 |   |
| GRE 《隧道设置 京引 后用 描述 远端IP地址                                                                                                    | 1<br>ON OFF<br>GRE-2<br>58.1.1.1<br>10.8.0.2                                                  | 提交关闭  |   |
| GRE           ^ 隧道设置         索引           原用         描述           近端IP地址         五地虚拟IP地址           本地虚拟IP地址         本地虚拟子网掩码                                                                                                    | 1<br>ON OFF<br>GRE-2<br>58.1.1.1<br>10.8.0.2<br>255.255.0                                     | 提交 关闭 |   |
| GRE           ^ 隧道设置         索引           原用         描述           近端IP地址         本地虚拟IP地址           本地虚拟子网掩码         远端虚拟IP地址                                                                                                    | 1<br>ON OFF<br>GRE-2<br>58.1.1.1<br>10.8.0.2<br>255.255.255.0<br>10.8.0.1                     | 提交 关闭 |   |
| GRE           ^ 隧道设置         索引           原用         描述           近端IP地址         五地虚拟IP地址           本地虚拟IP地址         本地虚拟IP地址           直端虚拟IP地址         后用默认路由                                                                                                    | 1<br>ON OFF<br>GRE-2<br>58.1.1.1<br>10.8.0.2<br>255.255.255.0<br>10.8.0.1<br>ON OFF           | 提交关闭  |   |
| GRE           ^ 隧道设置         索引           倉用         描述           近端IP地址         近端IP地址           本地虚拟IP地址         本地虚拟IP地址           直端虚拟IP地址         直端置拟IP地址           倉用默认路由         启用NAT                                                                                                    | 1<br>ON OFF<br>GRE-2<br>58.1.1.1<br>10.8.0.2<br>255.255.255.0<br>10.8.0.1<br>ON OFF<br>ON OFF | 提交 关闭 |   |

GRE-1 与 GRE-2 之间的配置对比如下图:

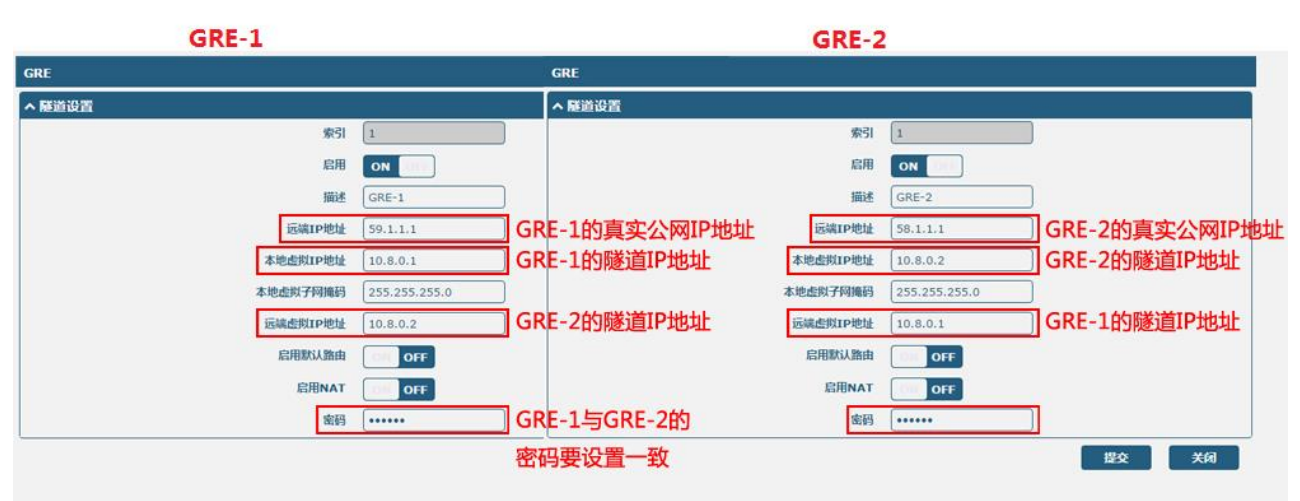

# 第5章 CLI 命令介绍

## 5.1 CLI介绍

命令行接口(CLI)是一组软件界面,它提供另一种配置设备参数的方式。用户可以通过 SSH 或 telnet 来连接本设备,从而对其进行 CLI 命令配置。与本设备建立 Telnet 或者 SSH 连接后,输入登录账号和 密码(默认 admin/admin),进入本设备的配置模式,如下图。

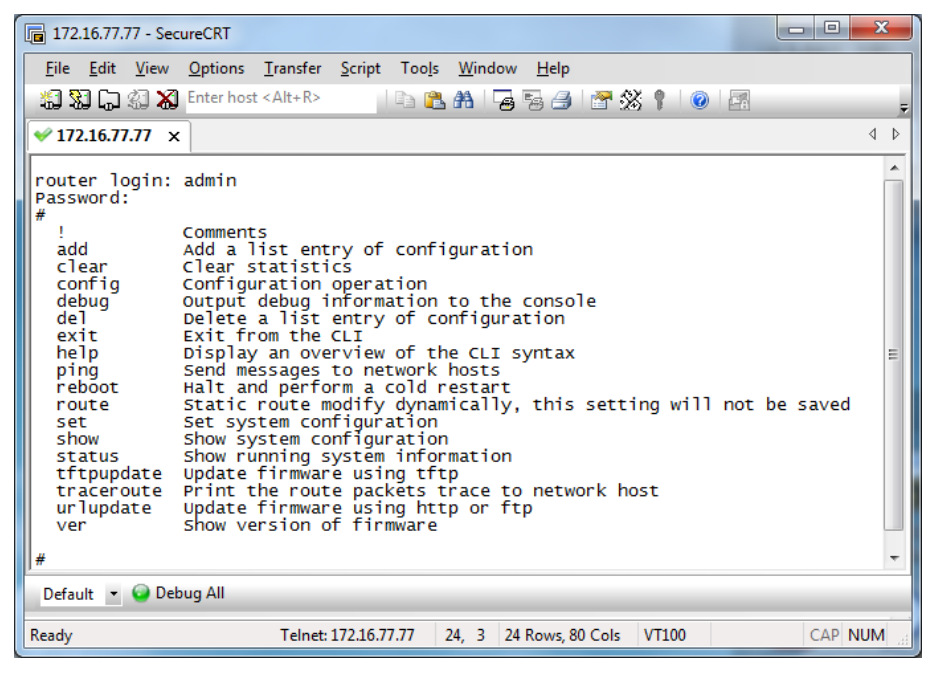

#### 登录本设备:

Router login: admin

Password: admin

#### #

#### CLI命令:

#? ("?"问号不会显示出来)

| ļ                | Comments                                     |
|------------------|----------------------------------------------|
| add              | Add a list entry of configuration            |
| add_preferred    | smart roaming add preferred plmn list        |
| clear            | Clear statistics                             |
| config           | Configuration operation                      |
| debug            | Output debug information to the console      |
| del              | Delete a list entry of configuration         |
| delete_preferred | smart roaming remove all preferred operators |
| do               | Set the level state of the do                |
|                  |                                              |

| exit                   | Exit from the CLI                                    |
|------------------------|------------------------------------------------------|
| force_rescan           | smart roaming network rescan                         |
| forget_rplmn           | smart roaming forget rplmn                           |
| help                   | Display an overview of the CLI syntax                |
| ipsec_cert_get         | Download IPSec certificate file via http or ftp      |
| ovpn_cert_get          | Download OpenVPN certificate file via http or ftp    |
| ping                   | Send messages to network hosts                       |
| reboot                 | Halt and perform a cold restart                      |
| saveConfig             | Save Running Configuration as Default                |
| select                 | smart roaming select operator                        |
| set                    | Set system configuration                             |
| show                   | Show system configuration                            |
| show_networks          | show networks that scanf                             |
| speedtest              | speedtest                                            |
| status                 | Show running system information                      |
| tftp_upload_diagnostic | Generate diagnostic files and upload them using TFTP |
| tftpupdate             | Update firmware or configuration file using tftp     |
| traceroute             | Print the route packets trace to network host        |
| trigger                | Trigger action                                       |
| uninstall              | Uninstall App                                        |
| UploadConfig           | Upload Current UCI Config to FTP Server              |
| urlupdate              | Update firmware via http or ftp                      |
| ver                    | Show version of firmware                             |

## 5.2 命令帮助

下面列表是查看帮助信息命令和配置过程中遇到的错误命令的描述。

| 命令/指示 | 描述                                                            |  |
|-------|---------------------------------------------------------------|--|
|       | 输入一个问号"?"会出现帮助信息。                                             |  |
|       | 例:                                                            |  |
|       | # config (按 '?')                                              |  |
|       | config Configuration operation                                |  |
|       |                                                               |  |
| ?     | # config(按空格键+'?')                                            |  |
|       | commit Save the configuration changes and take effect         |  |
|       | changed configuration                                         |  |
|       | save_and_apply Save the configuration changes and take effect |  |
|       | changed configuration                                         |  |
|       | loaddefault Restore Factory Configuration                     |  |

| Ctrl+c                                     | 同时按住这两个键,除了可以用来"复制",还可以用于中断并强迫<br>退出的当前设置。                                                                                                    |
|--------------------------------------------|----------------------------------------------------------------------------------------------------|
| Syntax error: The command is not completed | 当前命令不完整。                                                                                                    |
| 敲空格键+Tab 键                                 | 帮助您完成当前未完整的命令。<br>例:<br># config (按 Enter 键)<br>Syntax error: The command is not completed<br># config (按空格键+Tab 键)<br>commit save_and_apply loaddefault |
| #config commit                             | 当完成所有的配置,必须要输入这两条命令令配置生效                                                                                                    |
| <pre># config save_and_apply</pre>         | <b>注:</b> committ 和 save_and_apply 作用一样                                                                                                    |

## 5.3 常用命令

| 命令    | 命令语法             | 描述                                     |
|-------|------------------|----------------------------------------|
| Debug | Debug parameters | 开启或关闭 debug 功能。                        |
| Show  | Show parameters  | 查看每个功能的当前配置。                           |
| Set   | Set parameters   | 所有功能的参数都是由命令"set"和"add"设置的,            |
| Add   | Add parameters   | 一个问的是"set"是针对单个参数的,而"add"是<br>在参数列表里的。 |

注:更多关于CLI的命令,请参考CLI指导手册。

## 5.4 CLI 配置示例

最好和最快掌握 CLI 配置的方法是首先网页登录本设备查看其所有的功能,然后阅读所有 CLI 命令,最后参考一些例子来学习配置。

#### 示例 1: 查看当前版本

```
# status system
hardware_version = 1.1
firmware_version = 3.1.0
firmware_version_full = "3.1.0 (Rev 3199)"
kernel_version = 4.9.152
device_model = R1520
serial_number = ""
uptime = "0 days, 00:06:51"
system_time = "Thu May 14 05:55:52 2020 (NTP not updated)"
ram_usage = "74M Free/128M Total"
```

## 示例 2: 用 tftp 更新固件

| <pre># tftpupdate (space+?)</pre>                          |                                  |
|------------------------------------------------------------|----------------------------------|
| firmware New firmware                                      |                                  |
| <pre># tftpupdate firmware (space+?)</pre>                 |                                  |
| String Firmware name                                       |                                  |
| # tftpupdate firmware r1520-firmware-3.1.0.ruf he          | ost 192.168.100.99 //输入新固件的名字    |
| Downloading                                                |                                  |
| r1520-firmware-s 100%  *********************************** | ***********  5018k 0: 00: 00 ETA |
| Flashing                                                   |                                  |
| Checking 100%                                              |                                  |
| Decrypting 100%                                            |                                  |
| Flashing 100%                                              |                                  |
| Verifying 100%                                             |                                  |
| Verfify Success                                            |                                  |
| upgrade success                                            | //更新成功                           |
| <pre># config save_and_apply</pre>                         |                                  |
| ОК                                                         | //应用后,配置生效                       |

## 示例 3: 设置链路管理

# set

| # set (space+?) |                    |
|-----------------|--------------------|
| cellular C      | ellular            |
| ddns            | DDNS               |
| dido            | DIDO               |
| email           | Email              |
| ethernet        | Ethernet           |
| event           | Event Management   |
| firewall F      | irewall            |
| gre             | GRE                |
| ip_passthrough  | IP Passthrough     |
| ipsec           | IPSec              |
| lan             | Local Area Network |
| link_manager    | Link Manager       |
| ntp             | NTP                |
| openvpn         | OpenVPN            |
| reboot          | Automatic Reboot   |
| route           | Route              |
| serial_port     | Serial             |
| sms             | SMS                |
| ssh             | SSH                |
| syslog          | Syslog             |
| system          | System             |
| user_management | User Management    |

Web Server web\_server # set link\_management primary\_link **Primary Link** Backup link **Backup Link** Backup\_mode BackSup Mode emergency\_reBoot Emergency ReBoot link Link Settings # set link\_management primary\_link (space+?) Enum Primary Link (wwan1/wwan2/wan/wlan) //选择 "wwan1" 作为主链路 # set link\_management primary\_link wwan1 //设置成功 OK set link\_manager link 1 type Type desc Description connection\_type **Connection Type** WWAN Settings wwan static\_addr Static Address Settings **PPPoE Settings** pppoe **Ping Settings** ping NAT Enable nat enable mtu MTU weight Weight upload\_bandwidth Upload Bandwidth download bandwidth Download Bandwidth dns1 overrided **Overrided Primary DNS** dns2\_overrided **Overrided Secondary DNS** debug\_enable **Debug Enable** verbose\_debug\_enable Verbose Debug Enable # set link\_manager link 1 type wwan1 OK # set link\_manager link 1 wwan auto\_apn Automatic APN Selection APN apn username Username Password password dialup\_numBer **Dialup NumBer** auth\_type Authentication Type data\_allowance Data Allowance Billing\_day **Billing Day** # set link\_manager link 1 wwan switch\_By\_data\_allowance true OK # # set link\_manager link 1 wwan data\_allowance 100 //通过数据流量打开蜂窝网开关

```
      OK
      //设置成功

      # set link_manager link 1 wwan Billing_day 1
      //设置每月指定的计费日

      OK
      //设置成功

      ...
      //设置成功

      # config save_and_apply
      //保存并应用当前的配置,使更改生效
```

#### 示例 4: 设置以太网

```
# set Ethernet port_setting 2 port_assignment lan0    //设置表2(eth1)为lan0
OK
# config save_and_apply     //使配置生效
OK
```

#### 示例 5:设置局域网 IP 地址

```
# show lan all
network {
    id = 1
    interface = lan0
    ip = 192.168.0.1
    netmask = 255.255.255.0
    mtu = 1500
    dhcp {
         180umber = true
         mode = server
         relay_server = ""
         pool_start = 192.168.0.2
         pool_end = 192.168.0.100
         netmask = 255.255.255.0
         router = ""
         primary_dns = ""
         secondary_dns = ""
         wins_server = ""
         lease_time = 120
         expert options = ""
         debug_enable = false
  }
    vlan_id = 0
}
#
# set lan (space+?)
  network
                  Network Settings
  multi_ip
             Multiple IP Address Settings
# set lan network 1(space+?)
```
interface Interface **IP Address** ip netmask Netmask mtu MTU dhcp **DHCP** Settings VLAN ID Vlan\_id # set lan network 1 interface lan0 OK //为局域网配置 IP 地址 # set lan network 1 ip 172.16.24.24 //设置成功 ОК # set lan network 1 netmask 255.255.0.0 ОК # ... # config save\_and\_apply ОК //保存并应用当前的配置,使更改生效

## 示例 6: 设置蜂窝网

# show cellular all sim { id = 1 card = sim1 phone\_number = "" pin\_code = "" extra\_at\_cmd = "" telnet\_port = 0 network\_type = auto band\_select\_type = all band\_settings { gsm\_850 = false gsm\_900 = false gsm\_1800 = false gsm\_1900 = false wcdma\_800 = false wcdma\_850 = false wcdma\_900 = false wcdma\_1900 = false wcdma\_2100 = false wcdma\_1700 = false wcdma\_band19 = false Ite band1 = false lte\_band2 = false lte\_band3 = false lte\_band4 = false

```
lte_band5 = false
         lte_band7 = false
         lte_band8 = false
         lte_band13 = false
         Ite band17 = false
         lte_band18 = false
         Ite band19 = false
         lte_band20 = false
         lte_band21 = false
         lte_band25 = false
         Ite_band28 = false
         lte_band31 = false
         lte_band38 = false
         Ite band39 = false
         lte_band40 = false
         lte_band41 = false
    }
     telit_band_settings {
         gsm_band = 900_and_1800
         wcdma_band = 1900
    }
     debug_enable = true
    verbose_debug_enable = false
}
# set(space+space)
cellular
                ddns
                                   dido
                                                       email
                                                                          ethernet
event
                firewall
                                   gre
                                                       ip_passthrough
                                                                         ipsec
l2tp
                lan
                                   link_manager
                                                       ntp
                                                                         openvpn
                reboot
                                   route
                                                       serial_port
pptp
                                                                         sms
ssh
                syslog
                                   system
                                                       user_management web_server
# set cellular(space+?)
 sim SIM Settings
# set cellular sim(space+?)
 Integer Index (1..1)
}
# set cellular sim 1(space+?)
  card
                            SIM Card
  phone_number
                            Phone Number
                            PIN Code
  pin_code
                           Extra AT Cmd
  extra_at_cmd
  telnet_port
                           Telnet Port
  network_type
                            Network Type
  band_select_type
                            Band Select Type
  band_settings
                            Band Settings
  telit_band_settings
                            Band Settings
```

debug\_enable Debug Enable verbose\_debug\_enable Verbose Debug Enable # set cellular sim 1 phone\_number 18620435279 OK ... # config save\_and\_apply OK // 保存并应用当前的配置,使更改生效

## 术语表

| 缩写       | 解释参照                                                       |
|----------|------------------------------------------------------------|
| AC       | Alternating Current                                        |
| APN      | Access Point Name of GPRS Service Provider Network         |
| ASCII    | American Standard Code for Information Interchange         |
| CE       | Conformité Européene (European Conformity)                 |
| СНАР     | Challenge Handshake Authentication Protocol                |
| CLI      | Command Line Interface for Batch scripting                 |
| CSD      | Circuit Switched Data                                      |
| CTS      | Clear to Send                                              |
| dB       | DeciBel                                                    |
| dBi      | DeciBel Relative to an Isotropic radiator                  |
| DC       | Direct Current                                             |
| DCD      | Data Carrier Detect                                        |
| DCE      | Data Communication Equipment (typically modems)            |
| DCS 1800 | Digital Cellular System, also referred to as PCN           |
| DI       | Digital Input                                              |
| DO       | Digital Output                                             |
| DSR      | Data Set Ready                                             |
| DTE      | Data Terminal Equipment                                    |
| DTMF     | Dual Tone Multi-frequency                                  |
| DTR      | Data Terminal Ready                                        |
| EDGE     | Enhanced Data rates for GloBal Evolution of GSM and IS-136 |
| EMC      | Electromagnetic CompatiBility                              |
| EMI      | Electro-Magnetic Interference                              |
| ESD      | Electrostatic Discharges                                   |
| ETSI     | European Telecommunications Standards Institute            |
| EVDO     | European Telecommunications Standards Institute            |
| FDD LTE  | Frequency Division Duplexing Long Term Evolution           |
| GND      | Ground                                                     |
| GPRS     | General Packet Radio Service                               |
| GRE      | generic route encapsulation                                |
| GSM      | GloBal System for MoBile Communications                    |
| HSPA     | High Speed Packet Access                                   |
| ID       | identification data                                        |
| IMEI     | International MoBile Equipment Identification              |
| IP       | Internet Protocol                                          |
| IPsec    | Internet Protocol Security                                 |
| kBps     | kBits per second                                           |

| L2TP        | Layer 2 Tunneling Protocol                                    |
|-------------|---------------------------------------------------------------|
| LAN         | local area network                                            |
| LED         | Light Emitting Diode                                          |
| M2M         | Machine to Machine                                            |
| MAX         | Maximum                                                       |
| Min         | Minimum                                                       |
| МО          | Mobile Originated                                             |
| MS          | Mobile Station                                                |
| MT          | Mobile Terminated                                             |
| OpenVPN     | Open Virtual Private Network                                  |
| РАР         | Password Authentication Protocol                              |
| PC          | Personal Computer                                             |
| PCN         | Personal Communications Network, also referred to as DCS 1800 |
| PCS         | Personal Communication System, also referred to as GSM 1900   |
| PDU         | Protocol Data Unit                                            |
| PIN         | Personal Identity Number                                      |
| PLCs        | Program Logic Control System                                  |
| РРР         | Point-to-point Protocol                                       |
| РРТР        | Point to Point Tunneling Protocol                             |
| PSU         | Power Supply Unit                                             |
| PUK         | Personal Unblocking Key                                       |
| R&TTE       | Radio and Telecommunication Terminal Equipment                |
| RF          | Radio Frequency                                               |
| RTC         | Real Time Clock                                               |
| RTS         | Request to Send                                               |
| RTU         | Remote Terminal Unit                                          |
| Rx          | Receive Direction                                             |
| SDK         | Software Development Kit                                      |
| SIM         | Subscriber identification module                              |
| SMA antenna | Stubby antenna or Magnet antenna                              |
| SMS         | Short Message Service                                         |
| SNMP        | Simple Network Management Protocol                            |
| TCP/IP      | Transmission Control Protocol / Internet Protocol             |
| TE          | Terminal Equipment, also referred to as DTE                   |
| Тх          | Transmit Direction                                            |
| UART        | Universal Asynchronous Receiver-transmitter                   |
| UMTS        | Universal Mobile Telecommunications System                    |
| USB         | Universal Serial Bus                                          |
| USSD        | Unstructured Supplementary Service Data                       |
| VDC         | Volts Direct Current                                          |
| VLAN        | Virtual Local Area Network                                    |
| VPN         | Virtual Private Network                                       |

| VSWR | Voltage Stationary Wave Ratio |
|------|-------------------------------|
| WAN  | Wide Area Network             |

## 广州鲁邦通物联网科技股份有限公司 Guangzhou Robustel Co., Ltd.

地址: 广州市黄埔区永安大道 63 号 2 栋 501

热线: +86-4009-873-791

邮箱: <u>info@robustel.com</u>

网址: <u>www.robustel.com.cn</u>